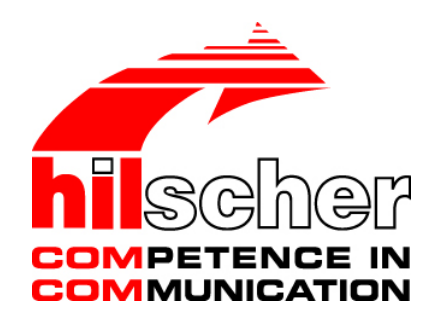

# **Operating Instruction Manual**

# netSCOPE

### Instrument Driver for LabVIEW

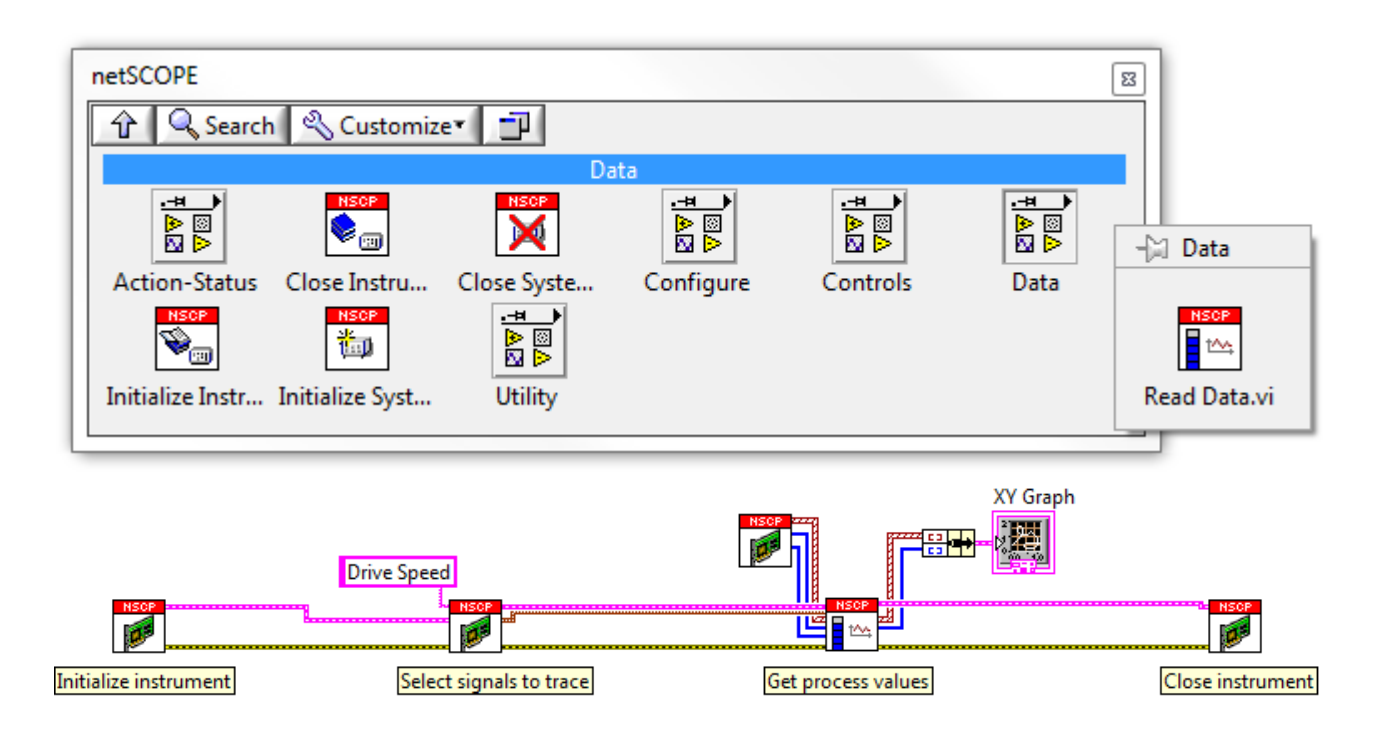

# Hilscher Gesellschaft für Systemautomation mbH

### www.hilscher.com

DOC131005OI01EN | Revision 1 | English | 2013-11 | In Development | Internal

# **Table of Contents**

| 1 | INTR | ODUCTIO    | N                                                        | 4  |
|---|------|------------|----------------------------------------------------------|----|
|   | 1.1  | About th   | is Manual                                                | 4  |
|   |      | 1.1.1      | Online Help                                              | 4  |
|   |      | 1.1.2      | List of Revisions                                        | 4  |
|   |      | 1.1.3      | Conventions in this Manual                               | 5  |
|   | 1.2  | Legal No   | otes                                                     | 6  |
|   |      | 1.2.1      | Copyright                                                | 6  |
|   |      | 1.2.2      | Important Notes                                          | 6  |
|   |      | 1.2.3      | Exclusion of Liability                                   | 7  |
|   |      | 1.2.4      | Warranty                                                 | 7  |
|   |      | 1.2.5      | Export Regulations                                       | 8  |
|   |      | 1.2.6      | Registered Trademarks                                    | 8  |
| 2 | OVE  | RVIEW      |                                                          | 9  |
|   | 2.1  | About ne   | etSCOPE for LabVIEW                                      | 9  |
|   | 2.2  | netSCO     | PE System Data Flow                                      | 10 |
| 3 |      |            |                                                          | 11 |
| 5 | 3 1  |            |                                                          | 11 |
|   | 5.1  |            |                                                          |    |
|   | 3.2  | Example    |                                                          | 13 |
|   |      | 3.2.1      | netSCOPE.IVIID:Interactive Example.vi                    | 13 |
|   |      | 3.2.2      |                                                          | 23 |
|   | 3.3  | Example    | es - Helpers                                             |    |
|   |      | 3.3.1      | netSCOPE.Ivlib:Select Device Frontpanel.vi               | 30 |
|   | 3.4  | Example    | es - Helpers - EtherCAT                                  | 33 |
|   |      | 3.4.1      | netSCOPE.lvlib:EtherCAT Add or Modify Variable Dialog.vi | 33 |
|   |      | 3.4.2      | netSCOPE.lvlib: EtherCAT Select Variables Dialog.vi      | 37 |
|   | 3.5  | Public - / | Action Status                                            | 44 |
|   |      | 3.5.1      | netSCOPE.lvlib:Get Capture Buffer State.vi               | 44 |
|   |      | 3.5.2      | netSCOPE.lvlib:Get Ethernet Port State.vi                | 46 |
|   |      | 3.5.3      | netSCOPE.lvlib:Get Instrument State.vi                   |    |
|   |      | 3.5.4      | netSCOPE.lvlib:Set Bus Active.vi                         |    |
|   |      | 3.5.5      | netSCOPE.lvlib:Set Bus Inactive.vi                       | 50 |
|   |      | 3.5.6      | netSCOPE.IVIIb:Start Capture.vi.                         | 51 |
|   |      | 3.5.7      | netSCOPE.IVIID:Stop Capture.VI                           | 52 |
|   | 3.6  | Public -   | Configure - EtherCAT                                     | 53 |
|   |      | 3.6.1      | netSCOPE.lvlib:EtherCAT Configure Detection.vi           | 53 |
|   | 3.7  | Public –   | Configure                                                | 55 |
|   |      | 3.7.1      | netSCOPE.lvlib:Register Notification Event Handler.vi    | 55 |
|   |      | 3.7.2      | netSCOPE.lvlib:Ringbuffer Configuration.vi               | 57 |
|   |      | 3.7.3      | netSCOPE.lvlib:Unregister Notification Event Handler.vi  | 59 |
|   | 3.8  | Public -   | Data                                                     | 60 |

| Tab | ole of Co | ntents     |                                                             | 3/94 |  |  |  |  |
|-----|-----------|------------|-------------------------------------------------------------|------|--|--|--|--|
|     |           | 3.8.1      | netSCOPE.lvlib:Read Data.vi                                 | 60   |  |  |  |  |
|     | 3.9       | Public -   | Utility - EtherCAT                                          | 63   |  |  |  |  |
|     |           | 3.9.1      | netSCOPE.lvlib:EtherCAT Add or Modify Variable.vi           | 63   |  |  |  |  |
|     |           | 3.9.2      | netSCOPE.lvlib:EtherCAT Get Specific Variable Definition.vi | 67   |  |  |  |  |
|     |           | 3.9.3      | netSCOPE.lvlib:EtherCAT Load ENI File.vi                    | 72   |  |  |  |  |
|     | 3.10      | Public -   | Utility                                                     | 73   |  |  |  |  |
|     |           | 3.10.1     | netSCOPE.lvlib:Error Descriptions.vi                        | 73   |  |  |  |  |
|     |           | 3.10.2     | netSCOPE.lvlib:Get Generic Variable Definition.vi           | 74   |  |  |  |  |
|     |           | 3.10.3     | netSCOPE.lvlib:Get Instrument List.vi                       | 77   |  |  |  |  |
|     |           | 3.10.4     | netSCOPE.lvlib:Get Variable IDs by Name.vi                  | 79   |  |  |  |  |
|     |           | 3.10.5     | netSCOPE.lvlib:Identify.vi                                  | 80   |  |  |  |  |
|     |           | 3.10.6     | netSCOPE.lvlib:Remove Variable.vi                           | 81   |  |  |  |  |
|     |           | 3.10.7     | netSCOPE.lvlib:Revision Query.vi                            | 82   |  |  |  |  |
|     | 3.11      | Public     |                                                             | 83   |  |  |  |  |
|     |           | 3.11.1     | netSCOPE.lvlib:Close Instrument.vi                          | 83   |  |  |  |  |
|     |           | 3.11.2     | netSCOPE.lvlib:Close System.vi                              | 84   |  |  |  |  |
|     |           | 3.11.3     | netSCOPE.lvlib:Initialize Instrument.vi                     | 85   |  |  |  |  |
|     |           | 3.11.4     | netSCOPE.lvlib:Initialize System.vi                         | 86   |  |  |  |  |
| 4   | ERRO      |            | S                                                           | 87   |  |  |  |  |
|     | 4.1       | Overviev   | w Error Codes                                               | 87   |  |  |  |  |
|     | 4.2       | LabVIEV    | N Errors Description                                        | 87   |  |  |  |  |
|     | 4.3       | Generic    | Errors                                                      | 88   |  |  |  |  |
|     | 4.4       | Toolkit E  | Errors                                                      | 88   |  |  |  |  |
|     | 4.5       | Driver E   | rrors                                                       | 89   |  |  |  |  |
|     | 4.6       | Capturin   | ng Errors                                                   | 90   |  |  |  |  |
| Б   |           |            |                                                             | 01   |  |  |  |  |
| 5   |           |            |                                                             |      |  |  |  |  |
|     | 5.1       | Referen    |                                                             |      |  |  |  |  |
|     | 5.2       | List of Fi | Igures                                                      |      |  |  |  |  |
|     | 5.3       | List of Ta | adles                                                       | 92   |  |  |  |  |
|     | 5.4       | Glossary   | у                                                           | 92   |  |  |  |  |
|     | 5.5       | Contacts   |                                                             |      |  |  |  |  |

# 1 Introduction

# 1.1 About this Manual

This manual provides to you descriptions about the netSCOPE instrument driver in LabVIEW.

For the netSCOPE data processing in LabVIEW you only need to perform a view programming steps.

### 1.1.1 Online Help

The netSCOPE VIs in LabVIEW contains an integrated online help facility.

> To open the online help, click on **Help** or press **F1**.

### 1.1.2 List of Revisions

| Index | Date     | Version                                      | Component | Chapter | Revision |
|-------|----------|----------------------------------------------|-----------|---------|----------|
| 01    | 13-11-12 | netSCOPE for<br>LabVIEW Instrument<br>Driver | 1.0.x.x   | All     | Created  |

Table 1: List of Revisions

### 1.1.3 Conventions in this Manual

Notes, operation instructions and results of operation steps are marked as follows:

#### Notes

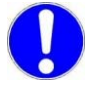

Important: <important note>

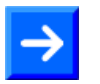

Note: <note>

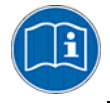

<note, where to find further information>

#### **Operation Instructions**

- 1. <instruction>
- 2. <instruction>
- or
- <instruction>

#### Results

P⇒ <result>

## 1.2 Legal Notes

### 1.2.1 Copyright

 $\ensuremath{\mathbb{C}}$  Hilscher, 2013, Hilscher Gesellschaft für Systemautomation mbH

All rights reserved.

The images, photographs and texts in the accompanying material (user manual, accompanying texts, documentation, etc.) are protected by German and international copyright law as well as international trade and protection provisions. You are not authorized to duplicate these in whole or in part using technical or mechanical methods (printing, photocopying or other methods), to manipulate or transfer using electronic systems without prior written consent. You are not permitted to make changes to copyright notices, markings, trademarks or ownership declarations. The included diagrams do not take the patent situation into account. The company names and product descriptions included in this document may be trademarks or brands of the respective owners and may be trademarked or patented. Any form of further use requires the explicit consent of the respective rights owner.

### 1.2.2 Important Notes

The user manual, accompanying texts and the documentation were created for the use of the products by qualified experts, however, errors cannot be ruled out. For this reason, no guarantee can be made and neither juristic responsibility for erroneous information nor any liability can be assumed. Descriptions, accompanying texts and documentation included in the user manual do not present a guarantee nor any information about proper use as stipulated in the contract or a warranted feature. It cannot be ruled out that the user manual, the accompanying texts and the documentation do not correspond exactly to the described features, standards or other data of the delivered product. No warranty or guarantee regarding the correctness or accuracy of the information is assumed.

We reserve the right to change our products and their specification as well as related user manuals, accompanying texts and documentation at all times and without advance notice, without obligation to report the change. Changes will be included in future manuals and do not constitute any obligations. There is no entitlement to revisions of delivered documents. The manual delivered with the product applies.

Hilscher Gesellschaft für Systemautomation mbH is not liable under any circumstances for direct, indirect, incidental or follow-on damage or loss of earnings resulting from the use of the information contained in this publication.

The software was produced and tested with utmost care by Hilscher Gesellschaft für Systemautomation mbH and is made available as is. No warranty can be assumed for the performance and flawlessness of the software for all usage conditions and cases and for the results produced when utilized by the user. Liability for any damages that may result from the use of the hardware or software or related documents, is limited to cases of intent or grossly negligent violation of significant contractual obligations. Indemnity claims for the violation of significant contractual obligations are limited to damages that are foreseeable and typical for this type of contract.

It is strictly prohibited to use the software in the following areas:

- for military purposes or in weapon systems;
- for the design, construction, maintenance or operation of nuclear facilities;
- in air traffic control systems, air traffic or air traffic communication systems;
- in life support systems;
- in systems in which failures in the software could lead to personal injury or injuries leading to death.

We inform you that the software was not developed for use in dangerous environments requiring fail-proof control mechanisms. Use of the software in such an environment occurs at your own risk. No liability is assumed for damages or losses due to unauthorized use.

#### 1.2.4 Warranty

Although the hardware and software was developed with utmost care and tested intensively, Hilscher Gesellschaft für Systemautomation mbH does not guarantee its suitability for any purpose not confirmed in writing. It cannot be guaranteed that the hardware and software will meet your requirements, that the use of the software operates without interruption and that the software is free of errors. No guarantee is made regarding infringements, violations of patents, rights of ownership or the freedom from interference by third parties. No additional guarantees or assurances are made regarding marketability, freedom of defect of title, integration or usability for certain purposes unless they are required in accordance with the law and cannot be limited. Warranty claims are limited to the right to claim rectification.

### 1.2.5 Export Regulations

The delivered product (including the technical data) is subject to export or import laws as well as the associated regulations of different counters, in particular those of Germany and the USA. The software may not be exported to countries where this is prohibited by the United States Export Administration Act and its additional provisions. You are obligated to comply with the regulations at your personal responsibility. We wish to inform you that you may require permission from state authorities to export, re-export or import the product.

### 1.2.6 Registered Trademarks

 $Windows^{\ensuremath{\mathbb{R}}}$  XP,  $Windows^{\ensuremath{\mathbb{R}}}$  Vista,  $Windows^{\ensuremath{\mathbb{R}}}$  7 and  $Windows^{\ensuremath{\mathbb{R}}}$  8 are registered trademarks of Microsoft Corporation.

EtherCAT<sup>®</sup> is a registered trademark of Beckhoff Automation GmbH, Verl, Germany, formerly Elektro Beckhoff GmbH.

LabVIEW is a graphical programming system from National Instruments.

All other mentioned trademarks are property of their respective legal owners.

# 2 Overview

# 2.1 About netSCOPE for LabVIEW

netSCOPE uses LabVIEW as software frontend. The netSCOPE device is delivered with the LabVIEW instrument driver interface.

The netSCOPE device gets process data from the automation network and provides the process data to LabVIEW. Users can program their application in LabVIEW. In LabVIEW

- 1. first, the netSCOPE data recording card is initialized,
- 2. then the signals to be detected are parameterized,
- 3. then, the process values can be recorded and processed in LabVIEW.
- 4. After the measurement is complete, the netSCOPE data recording card is closed.

#### Use Cases

• Machine condition monitoring / visualization

The netSCOPE device acquires process data

The user implements condition monitoring tasks and visualization in LabVIEW.

• Process documentation

netSCOPE device acquires process data

User implements documentation tasks and database connection in LabVIEW.

#### **Generic Variable Definition**

 $\rightarrow$ 

**Note:** If possible avoid to use specific variable definitions. Instead use generic variable definitions. This allows you to reuse the variable definitions for other systems.

## 2.2 netSCOPE System Data Flow

The netSCOPE for LabVIEW instrument driver supports process data recording with multiple netSCOPE data acquisition cards at the same time. The process data captured from the network is stored in an individual ring buffer of the PC. Depending on the user configuration, the ring buffer is being created either in the main memory (RAM) or on the hard drive (HDD). The ring buffer data is then being converted to be displayed in LabVIEW using the "Get Data.vi" function. In LabVIEW the acquisition data can be shown in a diagram or histogram, for example.

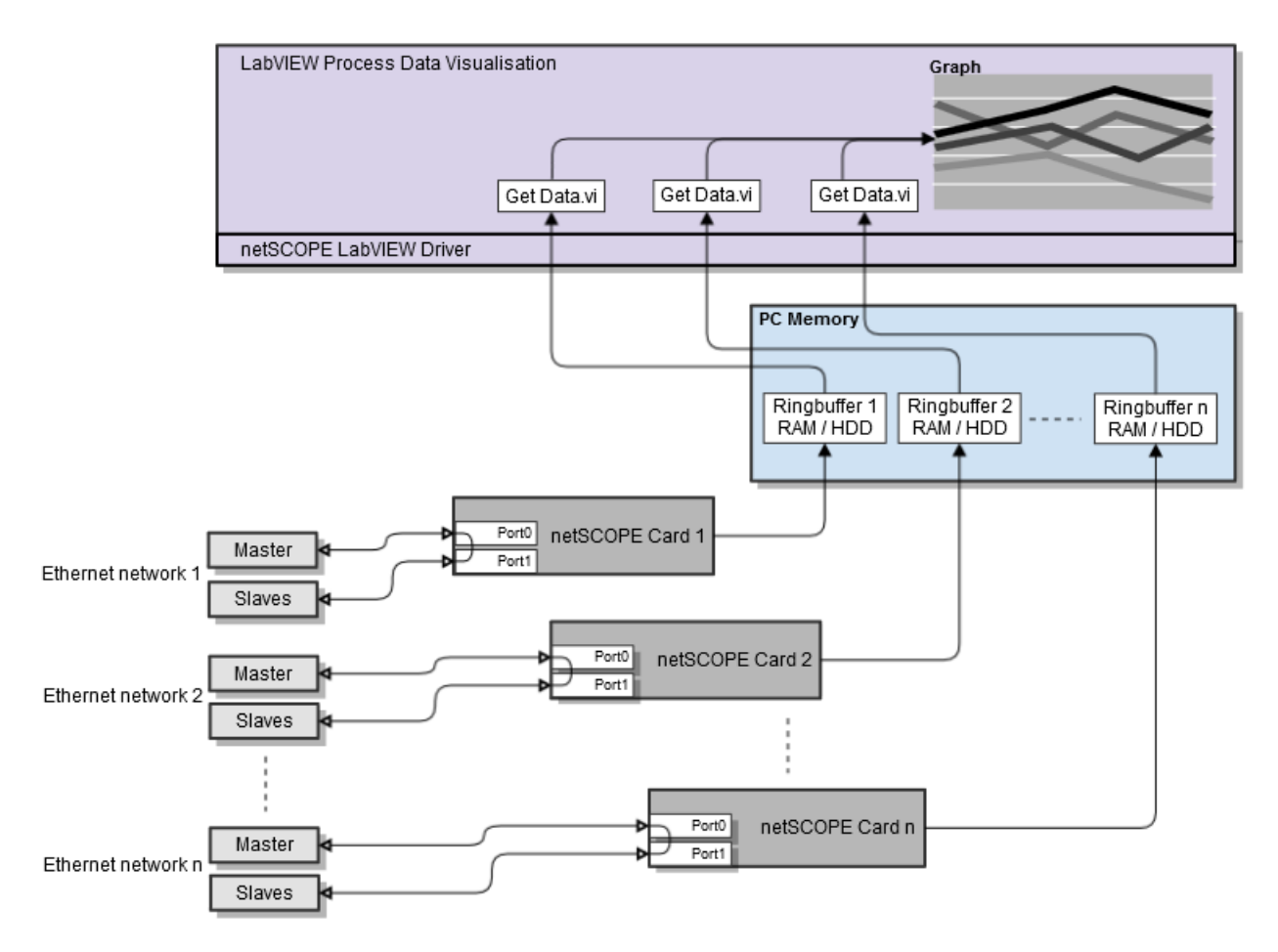

Figure 1: netSCOPE System Data Flow

# 3 Instrument Driver for LabVIEW

# 3.1 Opening LabVIEW, netSCOPE.lvlib and VI

| LabVIEW                                                                                    |                                                        |                                                                                   |                                                         |
|--------------------------------------------------------------------------------------------|--------------------------------------------------------|-----------------------------------------------------------------------------------|---------------------------------------------------------|
| File Operate Tools Help                                                                    |                                                        |                                                                                   |                                                         |
| LabVIEW 2                                                                                  | 2013                                                   | Sear                                                                              | ch Q                                                    |
| Create Proj                                                                                | ect                                                    | Show All<br>netSCOPE.Ivlib                                                        | isting ▲                                                |
| Find Drivers and Add-ons<br>Connect to devices and expand the<br>functionality of LabVIEW. | Community a<br>Participate in the<br>request technical | nd Support<br>discussion forums or<br>support. Welcom<br>Leam to u<br>from previo | e to LabVIEW<br>se LabVIEW and upgrade<br>ous versions. |
| LabVIEW News 5 Things You Need to                                                          | Now About LabVIEW Bookm                                | arks                                                                              |                                                         |

> Open LabVIEW.

Figure 2: LabVIEW Start Screen

- > Select netSCOPE.lvlib.
- ✤ The netSCOPE.Ivlib on Main Application Instance / Items window is displayed.
- Select the **Items** tab.
- > Select netSCOPE.lvlib.

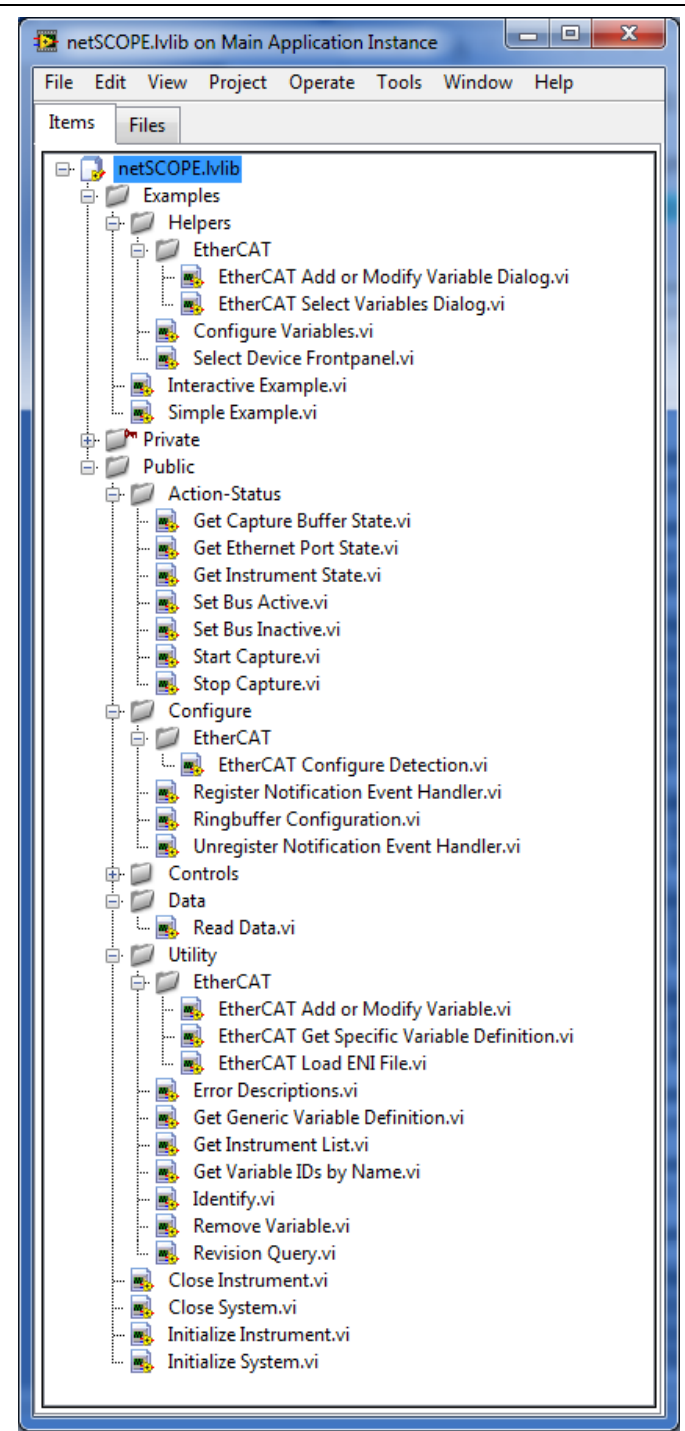

Figure 3: LabVIEW netSCOPE.lvlib on Main Application Instance / Items Pane

> Double click to the VI you need (e. g. Interactive Example.vi).

You can use

- the netSCOPE VIs in the folder **Examples** to understand how to create the netSCOPE programming in LabVIEW.
- The VIs in the folder **Public** to create your netSCOPE programming.
- ✤ The Front Panel view of the corresponding VI is opened (e. g. Interactive Example.vi, see section netSCOPE.lvlib:Interactive Example.vi on page 13).

## 3.2 Examples

### 3.2.1 netSCOPE.lvlib:Interactive Example.vi

The **netSCOPE.lvlib:Interactive Example.vi** example shows how to import variables from ENI file and how to add a variable manually or to edit a value and respectively how to visualize the resulting data.

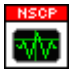

Figure 4: netSCOPE.lvlib:Interactive Example.vi

#### 3.2.1.1 Open Front Panel, Select Interface, Select Device Frontpanel

In the LabVIEW **netSCOPE.lvlib on Main Application Instance / Items** pane:

- Select the Items tab > netSCOPE.lvlib > Examples.
- > Double click to Interactive Example.vi.
- ✤ The Front Panel view of the netSCOPE.lvlib:Interactive Example.vi is opened.

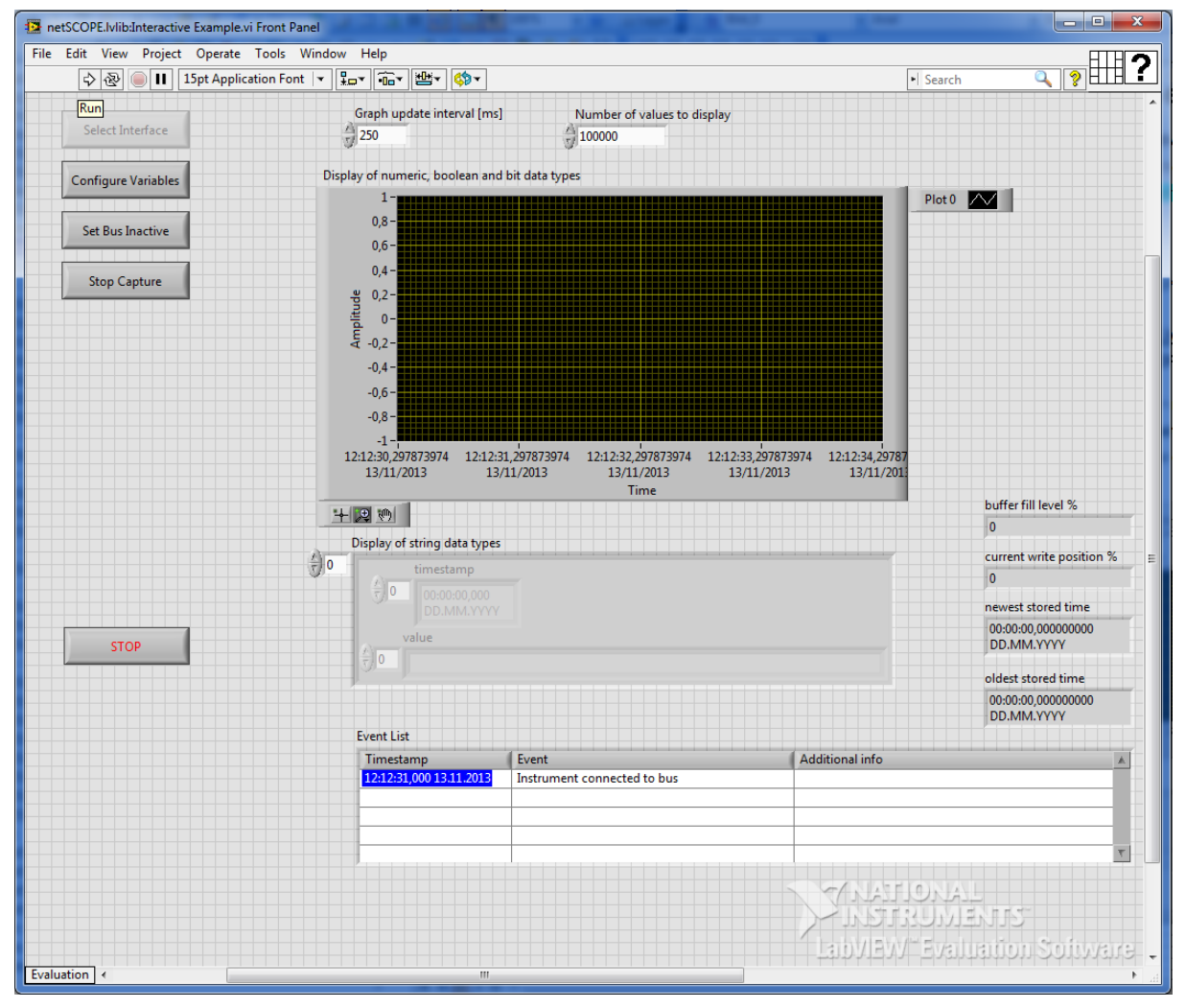

Figure 5: netSCOPE.lvlib:Interactive Example.vi - Front Panel

> Click Run.

#### Select Interface is enabled.

| ie Edit View Poject Operate Tools Window Help                                                                                                    | 📴 ne  | tSCOPE.lvlib:Interactive | e Example.vi  |                               |                                                                                          |                                                       |                                  |                                  |              |                                                                                                    | x |
|----------------------------------------------------------------------------------------------------|-------|--------------------------|---------------|-------------------------------|------------------------------------------------------------------------------------------|-------------------------------------------------------|----------------------------------|----------------------------------|--------------|----------------------------------------------------------------------------------------------------|---|
| Sete Linteface                                                                                                    | File  | Edit View Project        | Operate Tools | s Window He                   | elp                                                                                      |                                                       |                                  |                                  |              |                                                                                                    | 2 |
| Stectimefac       Graph update interval [m]       Number of values to display         Configure Vanables       Diplay of numeric, boolean and bit data types         Stettine       Statt Capture         Statt Capture       Image: Statt Capture         Diplay of numeric, boolean and bit data types       Image: Statt Capture         United and the statt capture       Image: Statt Capture         Diplay of numeric, boolean and bit data types       Image: Statt Capture         Diplay of numeric, boolean and bit data types       Image: Statt Capture         Diplay of numeric, boolean and bit data types       Image: Statt Capture         Diplay of numeric, boolean and bit data types       Image: Statt Capture         Diplay of string data types       Image: Statt Capture         Diplay of string data types       Image: Statt Capture         Image: Statt Capture       Image: Statt Capture         Diplay of string data types       Image: Statt Capture         Image: Statt Capture       Image: Statt Capture         Image: Statt Capture       Image: Statt Capture         Image: Statt Capture       Image: Statt Capture         Image: Statt Capture       Image: Statt Capture         Image: Statt Capture       Image: Statt Capture         Image: Statt Capture       Image: Statt Capture         Image                                                                                |       | 🔿 🕑 🕒 🖬                  |               |                               |                                                                                          |                                                       |                                  |                                  |              | ?                                                                                                   | Ŀ |
| Configure Valuables       Display of numeric, boolean and bit data types         Set Bus Active       Image: Configure Valuable         Set Capture       Image: Configure Valuable         Image: Configure Valuable       Image: Configure Valuable         Image: Configure Valuable       Image: Configure Valuable         Image                                                                       |       | Select Interface         | ]             | Gra                           | ph update interval [ms]<br>0                                                             | Number of values to                                   | o display                        |                                  |              |                                                                                                    | ^ |
| Set Bus Active       0.8         Set Bus Active       0.8         Stat Capture       0.8         90.0       0.4         0.4       0.4         0.4       0.4         0.4       0.4         0.4       0.4         0.6       0.4         121220.0797374       12122.0797374         121220.0797374       12122.0797374         121220.0797374       12122.0797374         121220.0797374       12122.0797374         121220.0797374       12122.0797374         121220.0797374       12122.0797374         121220.0797374       12122.0797374         121220.0797374       12122.0797374         121220.0797374       12122.0797374         121220.0797374       12122.0797374         121220.0797374       12122.0797374         121220.0797374       12122.0797374         121220.0797       12122.0797374         121220.0797       12122.0797374         121220.0797       12122.0797374         121220.0797       12122.0797374         121220.0797       12122.0797374         121220.0797       12122.0797374         121220.0797       12122.0797374         121220.07                                                                                                    |       | Configure Variables      |               | Display of                    | f numeric, boolean and bit                                                               | data types                                            |                                  |                                  |              |                                                                                                    |   |
| Start Capture       g       0.2         u       0.4       0.4         0.5       0.4         0.6       0.4         0.8       0.4         1.1       1.21.231.201333112013313112013         1.21.232.201733974       1.21.232.201733974       1.21.232.201733974         1.21.232.201733974       1.21.232.201733974       1.21.232.201733974       1.21.232.201733974         1.21.232.201733974       1.21.232.201733974       1.21.232.201733974       1.21.232.201733974         1.21.232.201733974       1.21.232.201733974       1.21.232.20173974       1.21.232.20173974         1.21.232.20173974       1.21.232.20173974       1.21.232.20173974       1.21.232.20173974         1.21.232.20173974       1.21.232.20173974       1.21.232.20173974       1.21.232.20173974         1.21.232.2017201       1.21.232.20173974       1.21.232.20173974       1.21.232.20173974         1.21.232.2017201       1.21.232.20173       1.21.232.20173974       1.21.232.20173974         0.001000000000000000000000000000000000                                                                                                    |       | Set Bus Active           |               |                               | 1                                                                                        |                                                       |                                  |                                  | Plot 0       | 2                                                                                                   |   |
| STOP       Use and the stored time interval         STOP       Use and the stored time interval         Use and the stored time interval       Use and the stored time interval         Use and the stored time interval       Use and the stored tinterval         Use a |       | Start Capture            |               | Amplitude                     | ),2 -<br>0 -<br>0,2 -<br>0,4 -<br>0,6 -                                                  |                                                       |                                  |                                  |              |                                                                                                    |   |
| STOP       Imestamp       0         P       P       P         P       P       P         P       P                                                                                                    |       |                          |               | 12:12:<br>1:<br>+ 12:<br>Disp | -1-<br>:30,297873974 12:12:31,29<br>3/11/2013 13/11/<br>2019<br>Jay of string data types | 97873974 12:12:32,29787397<br>2013 13/11/2013<br>Time | 4 12:12:33,2978730<br>13/11/2013 | 974 12:12:34,29787<br>13/11/201: | E            | ouffer fill level %<br>0                                                                            | ſ |
| Event List                                                                                                    |       | STOP                     | ]             | <b>(</b> )0                   | timestamp<br>00:00:00,000<br>DD.MM.YYYY<br>value<br>0                                    |                                                       |                                  |                                  | r            | 0 1ewest stored time 00:00:00,00000000 DD.MM.YYYY 20Idest stored time 00:00:00,00000000 DD.MM.YYYYY | Ĩ |
| Timestamp Event Additional info                                                                                                    |       |                          |               | Eve                           | ent List                                                                                 |                                                       |                                  |                                  |              |                                                                                                    |   |
| ANATIONAL<br>INSTRUMENTS<br>LabVIEW Evaluation Software                                                                                                    |       |                          |               |                               | imestamp E                                                                               | vent                                                  |                                  | Additional info                  |              | A                                                                                                   |   |
| Aution AL<br>LabVIEW <sup>®</sup> Evaluation Software                                                                                                    |       |                          |               |                               |                                                                                          |                                                       |                                  |                                  |              | τ.                                                                                                  |   |
|                                                                                                    |       |                          |               |                               |                                                                                          |                                                       |                                  | NATIONAL STR                     | ONAL<br>UMEN | JTS"<br>iten Sofiward                                                                               |   |
|                                                                                                    | Evalu | ation 🕢                  |               |                               |                                                                                          |                                                       |                                  |                                  |              |                                                                                                    | - |

Figure 6: netSCOPE.lvlib:Interactive Example.vi - Front Panel

- Click on Select Interface.
- ✤ The Select Device Frontpanel pane is opened:

| netSCOPE.lvlib:Select Devi | ce Frontpanel.vi                                                    |
|----------------------------|---------------------------------------------------------------------|
| Target System              |                                                                     |
| Device Name<br>netSCOPE_1  | Serial Number 🔺                                                     |
| Select device              | ۲<br>NATIONAL<br>INSTRUMENT device<br>Labylew Evaluation Solityvara |

Figure 7: netSCOPE.lvlib: Interactive Example.vi - Select Device Frontpanel.vi

In the Select Device Frontpanel pane:

- > Select the Target System: "EtherCAT".
- > Click **Identify device**, to identify your device (optionally).
- The STA0 and the STA1 LED at the netSCOPE data acquisition card blink green for approx 10 sec.
- Click Select device and select your device.
- <sup>™</sup> The **Select Device Frontpanel** pane is closed.

#### 3.2.1.2 Configure Variables

<sup>™</sup> Configure Variables and Set Bus Active are enabled.

| netSCOPE.lvlib:Interactive Example.vi |                                                                                                    |                                                                                                    |
|---------------------------------------|----------------------------------------------------------------------------------------------------|----------------------------------------------------------------------------------------------------|
| File Edit View Project Operate Tools  | Vindow Help                                                                                                    | 2                                                                                                    |
| ····································· |                                                                                                    | <u></u>                                                                                                    |
| Select Interface                      | Graph update interval [ms] Number of values to display                                                                                                    |                                                                                                    |
| Configure Variables                   | Display of numeric, boolean and bit data types                                                                                                    |                                                                                                    |
| Set Bus Active Start Capture          | 1-<br>0,8-<br>0,6-<br>0,4-<br>90,2-<br>-0,4-<br>-0,6-<br>-0,8-<br>-1-<br>12:12:30,297873974 12:12:31,297873974 12:12:32,297873974 12:12:33,297873974 12:12:33,2978734 12:12:33,297873974 12:12:12:12:12:12:12:12:12:12:12:12:12:1 | Plot 0<br>4,29787<br>11/201<br>buffer fill level %<br>0<br>current write position %<br>0<br>newest stored time<br>00:00:00,00000000<br>DD.MM.YYYY<br>oldest stored time<br>00:00:00,000000000<br>DD.MM.YYYY |
|                                       | Event List                                                                                                    | ,                                                                                                    |
|                                       | Timestamp Event Additional in                                                                                                    | ifo A                                                                                                    |
| Evaluation   <                        | "                                                                                                    | ATTIONAL<br>STRUMENTIS<br>IEW <sup>®</sup> Evaluation Software                                                                                                    |

Figure 8: netSCOPE.lvlib:Interactive Example.vi - Front Panel

- Click on Configure Variables.
- The netSCOPE.lvlib: EtherCAT Select Variables Dialog.vi pane is opened.

#### Instrument Driver for LabVIEW

| netSCOPE.lvlib:EtherCAT Select Variables Dialog.vi |      |              | ×                            |
|----------------------------------------------------|------|--------------|------------------------------|
| ENT GIA                                            |      |              |                              |
| R                                                  |      |              | mport variables from ENI     |
| Available Variabler                                |      |              |                              |
| Variable Name                                      |      | A            | Remove selected              |
|                                                    |      |              | Clear list                   |
|                                                    |      |              |                              |
|                                                    |      |              | Manually add variable        |
|                                                    |      |              | Edit variable                |
|                                                    |      |              |                              |
| -                                                  |      | 7            |                              |
|                                                    |      |              |                              |
| Variable Name                                      |      | (A           |                              |
|                                                    |      | _            | Remove selected              |
|                                                    |      |              | Clear list                   |
|                                                    |      |              |                              |
|                                                    |      |              |                              |
|                                                    |      |              |                              |
|                                                    |      | <b>T</b>     |                              |
|                                                    |      | ×            |                              |
|                                                    |      |              |                              |
|                                                    | Done | AOLITAN S    |                              |
|                                                    | Done |              | VIEN IS<br>Religion Sofiwara |
|                                                    |      | הם הנסונתומד | annamon 2011/1016            |

Figure 9: netSCOPE.lvlib: EtherCAT Select Variables Dialog.vi

Select

DOC131005OI01EN | Revision 1 | English | 2013-11 | In Development | Internal

netSCOPE | Instrument Driver for LabVIEW

- Select the required ENI file (\*.xml).
- > Select Import variables from ENI.
- $\Rightarrow$  The imported variables are listed in the **Available Variables** table.

| ENI file                                     |                           |
|----------------------------------------------|---------------------------|
| ۱۰Network_Configuration_File.xml             | Import variables from ENI |
|                                              |                           |
| Available Variables                          |                           |
| Variable Name                                | <br>Permane calested      |
| Box 1 (CIFX RE/ECS).1. RxPDO.1 Byte Out (0)  | Kemove selected           |
| Box 1 (CIFX RE/ECS).1. RxPDO.1 Byte Out (1)  | Clear list                |
| Box 1 (CIFX RE/ECS).1. RxPDO.1 Byte Out (2)  |                           |
| Box 1 (CIFX RE/ECS).1. RxPDO.1 Byte Out (3)  |                           |
| Box 1 (CIFX RE/ECS).1. RxPDO.1 Byte Out (4)  | Manually add variable     |
| Box 1 (CIFX RE/ECS).1. RxPDO.1 Byte Out (5)  |                           |
| Box 1 (CIFX RE/ECS).1. RxPDO.1 Byte Out (6)  | E d'Assessie la la        |
| Box 1 (CIFX RE/ECS).1. RxPDO.1 Byte Out (7)  | Edit variable             |
| Box 1 (CIFX RE/ECS).1. RxPDO.1 Byte Out (8)  |                           |
| Box 1 (CIFX RE/ECS).1. RxPDO.1 Byte Out (9)  |                           |
| Rox 1 (CIEX RE/ECS).1. RxPDO.1 Byte Out (10) | <br>1                     |
|                                              |                           |

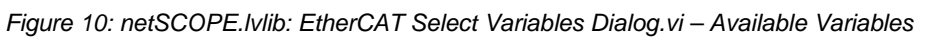

Under **Available Variables** you can remove a variable, clear all variables, add a variable manually or edit a variable.

#### **Remove selected:**

To remove a variable from the Available Variables list:

- Select the variable to be removed.
- > Click on **Remove selected**.

#### Clear list:

To clear the total Available Variables list:

Click on Clear list.

#### Manually add variable:

To add a variable manually to the Available Variables list:

- > Click on Manually add variable.
- ✤ The netSCOPE.lvlib: Add or Modify Variable Dialog.vi pane is displayed.

| EtherCAT Datag                                                                                                 | ram and V                | /ariables Definiti                                                                                                    | on                                                                          |                                               |   |   |       |                                                                            |                                       |                 |
|----------------------------------------------------------------------------------------------------|--------------------------|----------------------------------------------------------------------------------------------------|-----------------------------------------------------------------------------|-----------------------------------------------|---|---|-------|----------------------------------------------------------------------------|---------------------------------------|-----------------|
| Command                                                                                                    | Index                    | Command A                                                                                                    | ddress                                                                      | Datagram<br>Length                            | R | м | IRQ   | Data                                                                       |                                       | Expected<br>WKC |
|                                                                                                    |                          |                                                                                                    |                                                                             |                                               |   |   |       |                                                                            |                                       | $\overline{\ }$ |
| Variable 1<br>Data                                                                                             |                          | Variable 2<br>Data                                                                                                    |                                                                             |                                               |   |   |       |                                                                            | Variabl<br>Data                       | le n<br>a       |
| T<br>Offset<br>Variable 1 Va<br>Length<br>Variable 1                                                           | T<br>Offset<br>ariable 2 | Length<br>Variable 2                                                                                                    |                                                                             |                                               |   |   |       | O<br>Vari                                                                  | ffset<br>able n<br>Lengtl<br>Variable | h<br>en         |
| Data Flow                                                                                                    |                          | Variable Defini                                                                                                    | tion                                                                        |                                               |   |   |       |                                                                            |                                       |                 |
| Datagram Header<br>Command Address<br>Command Address<br>00000000<br>Datagram Length<br>0<br>Expected WKC<br>0 |                          | Variable II<br>0<br>Data Start<br>0<br>Variable L<br>0<br>Variable R<br>DEC_DAT<br>Variable B<br>DEC_LITT<br>Variable N | )<br>Offset (Bit<br>epresentat<br>ATYPE_B(<br>/te Order<br>LE_ENDIA<br>lame | s) in Datagran<br>;)<br>DOLEAN<br>N_BYTE_ORDE | R |   | Da    | ta Normalization<br>Normalize Varia<br>Normalization<br>0<br>Normalization | ble Value<br>Slope<br>Offset          |                 |
|                                                                                                    |                          | Add Variab                                                                                                    | le                                                                          |                                               | ~ | 5 | 5     | ATTION                                                                     |                                       | Cancel          |
|                                                                                                    |                          |                                                                                                    |                                                                             |                                               |   | / | laih) | VIEW                                                                       | enharit                               | inn Sniiw       |

Figure 11: netSCOPE.lvlib: Add or Modify Variable Dialog.vi

Enter the single variable definition values as described in the table Supported Data Types in EtherCAT on page 75.

- > Click on **Add Variable** (below the entry fields).
- ✤ The variable definition values for the new variable are stored and the netSCOPE.lvlib: Add or Modify Variable Dialog.vi pane is closed.

#### Edit variable:

To edit a variable given in the Available Variables list:

- > Click on Edit variable.
- ✤ The netSCOPE.lvlib: Add or Modify Variable Dialog.vi pane is displayed showing the variable definition values of the selected variable.

| tSCOPE.lvlib:EtherCAT Add                                                                                 | or Modify  | Variable Dialog.v                                                                                            | i                                                                           |                                                          |     |      |      |               |                                      |                 |
|----------------------------------------------------------------------------------------------------|------------|----------------------------------------------------------------------------------------------------|-----------------------------------------------------------------------------|----------------------------------------------------------|-----|------|------|---------------|--------------------------------------|-----------------|
| EtherCAT Data                                                                                             | gram and V | Variables Definit                                                                                            | ion                                                                         |                                                          |     |      |      |               |                                      |                 |
| Command                                                                                                   | Index      | Command A                                                                                                    | ddress                                                                      | Datagram<br>Length                                       | R   | м    | IRQ  | Data          |                                      | Expected<br>WKC |
|                                                                                                    |            |                                                                                                    |                                                                             |                                                          |     |      |      |               |                                      |                 |
| Variable<br>Data                                                                                          | 1          | Vari able 2<br>Data                                                                                          |                                                                             |                                                          |     |      |      |               | Variabl<br>Data                      | le n<br>a       |
| <b>↑</b>                                                                                                  | <b>†</b>   |                                                                                                    |                                                                             |                                                          |     |      |      |               | t.                                   |                 |
| Offset                                                                                                    | Offset     |                                                                                                    |                                                                             |                                                          |     |      |      | Of            | fset                                 |                 |
| variable 1                                                                                                | /ariable z |                                                                                                    |                                                                             |                                                          |     |      |      | vari          | abien                                |                 |
| Length                                                                                                    | 1          | Length<br>Variable 2                                                                                         |                                                                             |                                                          |     |      |      |               | Lengt<br>Variabl                     | h 🧖             |
| Variable                                                                                                  | -          |                                                                                                    |                                                                             |                                                          |     |      |      |               | variabi                              |                 |
| Data Flow                                                                                                 |            | Variable Defini                                                                                              | tion                                                                        |                                                          |     |      |      |               |                                      |                 |
| Direction<br>Input<br>Datagram Header<br>Command<br>LRD<br>Command Address<br>01000800<br>Datagram Length |            | Variable II<br>15<br>Data Start<br>120<br>Variable L<br>8<br>Variable R<br>DEC_DAT<br>Variable B<br>DEC_LITT | Offset (Bi<br>ength (Bit<br>epresenta<br>IATYPE_U<br>yte Order<br>'LE_ENDIA | ts) in Datagrar<br>s)<br>tion<br>NSIGNED8<br>N_BYTE_ORDE | n   |      | Da   | Normalization | b <b>le Value</b><br>Slope<br>Offset | ٢               |
| 16                                                                                                    |            | Variable N                                                                                                   | lame                                                                        |                                                          |     |      |      |               |                                      |                 |
| Expected WKC                                                                                              |            | Box 1 (Cl                                                                                                    | FX RE/ECS                                                                   | ).1. TxPDO.1 B                                           | yte | In ( | (15) |               |                                      |                 |
|                                                                                                    |            | Modify Varia                                                                                                 | able                                                                        |                                                          | <   |      | 5    | NATION        |                                      | Cancel          |
|                                                                                                    |            |                                                                                                    |                                                                             |                                                          |     |      | Lab  | VIEW EV       | ลโบสซ์                               | ion Sofiv       |

Figure 12: netSCOPE.Ivlib: Add or Modify Variable Dialog.vi

The single variable definition values as described in the table *Supported Data Types in EtherCAT* on page 75.

- Edit or change the values.
- > Click on **Modify Variable** (below the entry fields).
- ✤ The variable definition values are changes and the netSCOPE.lvlib: Add or Modify Variable Dialog.vi pane is closed.

#### 3.2.1.3 Show in waveform

In the netSCOPE.lvlib: EtherCAT Select Variables Dialog.vi pane put a variable from the Available Variable list by drag & drop to the Show in waveform1 list.

| ENfile       Import variables from ENfile         Millel Variable       Import variables from ENfile         Bern 1 (EFK RE/ECS) 1. RePOOL Byte Out (11)       Import variables from ENfile         Bern 1 (EFK RE/ECS) 1. RePOOL Byte Out (12)       Import variables from ENfile         Bern 1 (EFK RE/ECS) 1. RePOOL Byte Out (13)       Import variables from ENfile         Bern 1 (EFK RE/ECS) 1. RePOOL Byte Out (13)       Import variables from ENfile         Bern 1 (EFK RE/ECS) 1. RePOOL Byte In (1)       Import variables         Bern 1 (EFK RE/ECS) 1. RePOOL Byte In (1)       Import variables         Bern 1 (EFK RE/ECS) 1. FROOL Byte In (2)       Import variables         Bern 1 (EFK RE/ECS) 1. TPOOL Byte In (3)       Import variables         Bern 1 (EFK RE/ECS) 1. TPOOL Byte In (3)       Import variables         Bern 1 (EFK RE/ECS) 1. TPOOL Byte In (3)       Import variables         Bern 1 (EFK RE/ECS) 1. TPOOL Byte In (3)       Import variables         Bern 1 (EFK RE/ECS) 1. TPOOL Byte In (3)       Import variables         Bern 1 (EFK RE/ECS) 1. TPOOL Byte In (3)       Import variables         Bern 1 (EFK RE/ECS) 1. TPOOL Byte In (3)       Import variables         Import variables       Import variables         Import variables       Import variables         Import variables       Import variables         Import variables                                                                                                    | etSCOPE.lvlib:EtherCAT Select Variables Dialog.vi                                                           | X                                |
|----------------------------------------------------------------------------------------------------|----------------------------------------------------------------------------------------------------|----------------------------------|
| Pintie         Mediaal net/ Products/User-Guides/rCAT_ENLfile/ENLFile_von Heins/Network_Configuration_Filexml       Import variables from ENL         Available Variables       Products/User-Guides/rCAT_ENLfile/ENLFile_von Heins/Network_Configuration_Filexml       Import variables from ENL         Variable Name       Products/User-Guides/rCAT_ENLfile/ENLFile_von Heins/Network_Configuration_Filexml       Import variables from ENL         Box1 (CFX RE/ECS)1. RxPDO1 Byte Out (12)       Products/User-Guides/rCAT_ENLFile/ENLFile       Import variables         Box1 (CFX RE/ECS)1. RxPDO1 Byte Out (13)       Products/User-Guides/rCAT_ENLFile/ENLFile       Import variables         Box1 (CFX RE/ECS)1. RxPDO1 Byte In (0)       Products/User-Guides/rCAT_ENLFile/ENLFile       Import variables         Box1 (CFX RE/ECS)1. TxPDO1 Byte In (2)       Products/User-Guides/rCAT_ENLFile/ENLFile       Edit variable         Box1 (CFX RE/ECS)1. TxPDO1 Byte In (3)       Products/User-Guides/rCAT_ENLFile/ENLFile/E                                                                                                    |                                                                                                    |                                  |
| H-HManual netX Product/User-GuideArCAT_ENL/file/ENL/File/von Heinx/Network_Configuration_File.xml       Import variables from ENL         Available Variables       Import variables from ENL         Wariable Name       Import variables from ENL         Ben1 (CEY, RE/ECS).1. RAPDOL Byte Out (12)       Import variables from ENL         Ben1 (CEY, RE/ECS).1. RAPDOL Byte Out (12)       Import variables from ENL         Ben1 (CEY, RE/ECS).1. RAPDOL Byte Out (13)       Import variables from ENL         Ben1 (CEY, RE/ECS).1. RAPDOL Byte In (0)       Import variables from ENL         Ben1 (CEY, RE/ECS).1. TAPDOL Byte In (1)       Import variables from ENL         Ben1 (CEY, RE/ECS).1. TAPDOL Byte In (2)       Import variables from ENL         Ben1 (CEY, RE/ECS).1. TAPDOL Byte In (3)       Import variables from ENL         Ben1 (CEY, RE/ECS).1. TAPDOL Byte In (4)       Import variables from ENL         Ben1 (CEY, RE/ECS).1. TAPDOL Byte In (5)       Import variables from ENL         Import variables from ENL       Import variables from ENL         Import variables from ENL       Import variables from ENL         Import variables from ENL       Import variables from ENL         Import variables from ENL       Import variables from ENL         Import variables from ENL       Import variables from ENL         Import variables from ENL       Import variables from ENL <td< td=""><td>ENI file</td><td></td></td<>                                                                                                    | ENI file                                                                                                    |                                  |
| Available Variables         Wrizble Name         Beni (CIFX RE/ECS)1. RxPD01 Byte Out (13)         Beni (CIFX RE/ECS)1. RxPD01 Byte Out (13)         Beni (CIFX RE/ECS)1. RxPD01 Byte Out (13)         Beni (CIFX RE/ECS)1. RxPD01 Byte In (13)         Beni (CIFX RE/ECS)1. TxPD01 Byte In (2)         Beni (CIFX RE/ECS)1. TxPD01 Byte In (2)         Beni (CIFX RE/ECS)1. TxPD01 Byte In (2)         Beni (CIFX RE/ECS)1. TxPD01 Byte In (2)         Beni (CIFX RE/ECS)1. TxPD01 Byte In (2)         Beni (CIFX RE/ECS)1. TxPD01 Byte In (2)         Beni (CIFX RE/ECS)1. TxPD01 Byte In (2)         Beni (CIFX RE/ECS)1. TxPD01 Byte In (2)         Beni (CIFX RE/ECS)1. TxPD01 Byte In (2)         Beni (CIFX RE/ECS)1. TxPD01 Byte In (2)         Beni (CIFX RE/ECS)1. TxPD01 Byte In (3)         Beni (CIFX RE/ECS)1. TxPD01 Byte In (3)         Beni (CIFX RE/ECS)1. TxPD01 Byte In (4)         Beni (CIFX RE/ECS)1. TxPD01 Byte In (5)         Beni (CIFX RE/ECS)1. TxPD01 Byte In (6)         Clear list                                                                                                    | 🖁 H:\Manual netX Products\User-Guides\rCAT_ENI_file\ENI_File_von Heinz\Network_Configuration_File.xml 📗 🗁 📗 | Import variables from ENI        |
| Available Variables         Variable Variable         Namic (CFX RE/ECS)1. RAPDO1 Byte Out (12)         Bex1 (CFX RE/ECS)1. RAPDO1 Byte Out (13)         Bex1 (CFX RE/ECS)1. RAPDO1 Byte Out (13)         Bex1 (CFX RE/ECS)1. RAPDO1 Byte In (1)         Bex1 (CFX RE/ECS)1. TAPDO1 Byte In (2)         Bex1 (CFX RE/ECS)1. TAPDO1 Byte In (2)         Clear list                                                                                                    |                                                                                                    |                                  |
| Variable Name <ul> <li>Bex1 (CFX RE/CG)1. RxP001 Byte Out (12)</li> <li>Bex1 (CFX RE/CG)1. RxP001 Byte Out (13)</li> <li>Bex1 (CFX RE/CG)1. RxP001 Byte Out (14)</li> <li>Bex1 (CFX RE/CG)1. RxP001 Byte Out (15)</li> <li>Bex1 (CFX RE/CG)1. RxP001 Byte In (1)</li> <li>Bex1 (CFX RE/CG)1. TxP001 Byte In (2)</li> <li>Bex1 (CFX RE/CG)1. TxP001 Byte In (2)</li> <li>Bex1 (CFX RE/CG)1. TxP001 Byte In (2)</li> <li>Bex1 (CFX RE/CG)1. TxP001 Byte In (4)</li> <li>Bex1 (CFX RE/CG)1. TxP001 Byte In (6)</li> <li>Bex1 (CFX RE/CG)1. TxP001 Byte In (6)</li> <li>Bex1 (CFX RE/CG)1. TxP001 Byte In (6)</li> <li>Bex1 (CFX RE/CG)1. TxP001 Byte In (7)</li> <li>Chow in waveform 1</li> </ul> <ul> <li>Variable Name</li> <li>Bex1 (CFX RE/CG)1. TxP001 Byte In (6)</li> <li>Clear list</li> </ul>                                                                                                    | Available Variables                                                                                         |                                  |
| Box 1 (CIFX RE/ECS).1. RxPD0.1 Byte Out (12)       Remove selected         Box 1 (CIFX RE/ECS).1. RxPD0.1 Byte Out (13)       Clear list         Box 1 (CIFX RE/ECS).1. RxPD0.1 Byte Out (13)       Remove selected         Box 1 (CIFX RE/ECS).1. RxPD0.1 Byte Out (14)       Remove selected         Box 1 (CIFX RE/ECS).1. RxPD0.1 Byte In (1)       Remove selected         Box 1 (CIFX RE/ECS).1. TxPD0.1 Byte In (2)       Remove selected         Box 1 (CIFX RE/ECS).1. TxPD0.1 Byte In (3)       Remove selected         Box 1 (CIFX RE/ECS).1. TxPD0.1 Byte In (3)       Remove selected         Box 1 (CIFX RE/ECS).1. TxPD0.1 Byte In (3)       Remove selected         Box 1 (CIFX RE/ECS).1. TxPD0.1 Byte In (4)       Remove selected         Remove selected       Clear list                                                                                                    | Variable Name                                                                                               |                                  |
| Box 1 (CIFX RE/EGS) 1. RoPDO1 Byte Out (12)         Box 1 (CIFX RE/EGS) 1. RoPDO1 Byte Out (13)         Box 1 (CIFX RE/EGS) 1. RoPDO1 Byte In (0)         Box 1 (CIFX RE/EGS) 1. ToPDO1 Byte In (1)         Box 1 (CIFX RE/EGS) 1. ToPDO1 Byte In (2)         Box 1 (CIFX RE/EGS) 1. ToPDO1 Byte In (3)         Box 1 (CIFX RE/EGS) 1. ToPDO1 Byte In (3)         Box 1 (CIFX RE/EGS) 1. ToPDO1 Byte In (3)         Box 1 (CIFX RE/EGS) 1. ToPDO1 Byte In (3)         Box 1 (CIFX RE/EGS) 1. ToPDO1 Byte In (5)         Contact Reference         Box 1 (CIFX RE/EGS) 1. ToPDO1 Byte In (5)         Box 1 (CIFX RE/EGS) 1. ToPDO1 Byte In (5)         Box 1 (CIFX RE/EGS) 1. ToPDO1 Byte In (5)         Box 1 (CIFX RE/EGS) 1. ToPDO1 Byte In (6)         Remove selected         Clear list         Clear list                                                                                                    | Box 1 (CIFX RE/ECS).1, RxPDO.1 Byte Out (11)                                                                | Remove selected                  |
| Box 1 (CIFX RE/ECS).1. RxPD01 Byte Out (13)         Box 1 (CIFX RE/ECS).1. RxPD01 Byte In (0)         Box 1 (CIFX RE/ECS).1. TxPD01 Byte In (2)         Box 1 (CIFX RE/ECS).1. TxPD01 Byte In (2)         Box 1 (CIFX RE/ECS).1. TxPD01 Byte In (3)         Box 1 (CIFX RE/ECS).1. TxPD01 Byte In (3)         Box 1 (CIFX RE/ECS).1. TxPD01 Byte In (3)         Box 1 (CIFX RE/ECS).1. TxPD01 Byte In (3)         Box 1 (CIFX RE/ECS).1. TxPD01 Byte In (3)         Box 1 (CIFX RE/ECS).1. TxPD01 Byte In (4)         Box 1 (CIFX RE/ECS).1. TxPD01 Byte In (5)         Clear Inst         Box 1 (CIFX RE/ECS).1. TxPD01 Byte In (6)         Box 1 (CIFX RE/ECS).1. TxPD01 Byte In (7)         Box 1 (CIFX RE/ECS).1. TxPD01 Byte In (9)         Clear Inst         Manualty add variable         Box 1 (CIFX RE/ECS).1. TxPD0.1 Byte In (9)         Clear Inst         Clear Inst         Done                                                                                                    | Box 1 (CIFX RE/ECS)1, RxPDO.1 Byte Out (12)                                                                 | Classifiet                       |
| Box 1 (CIFX RE/ECS) I. RAPDO1 Byte Out (14)         Box 1 (CIFX RE/ECS) I. TAPDO1 Byte In (0)         Box 1 (CIFX RE/ECS) I. TAPDO1 Byte In (2)         Box 1 (CIFX RE/ECS) I. TAPDO1 Byte In (2)         Box 1 (CIFX RE/ECS) I. TAPDO1 Byte In (3)         Box 1 (CIFX RE/ECS) I. TAPDO1 Byte In (3)         Box 1 (CIFX RE/ECS) I. TAPDO1 Byte In (4)         Rov 1 (CIFX RE/ECS) I. TAPDO1 Byte In (5)         Show in waveform 1         Variable Name         Box 1 (CIFX RE/ECS) I. TAPDO1 Byte In (0)         Clear list                                                                                                    | Box 1 (CIFX RE/ECS)1, RxPDO.1 Byte Out (13)                                                                 | Clear list                       |
| Box 1 (CFX RE/ECS).1 RxPD01 Byte In (0)       Manually add variable         Box 1 (CFX RE/ECS).1 TxPD01 Byte In (2)       Edit variable         Box 1 (CFX RE/ECS).1 TxPD01 Byte In (2)       Edit variable         Box 1 (CFX RE/ECS).1 TxPD01 Byte In (3)       Edit variable         Box 1 (CFX RE/ECS).1 TxPD0.1 Byte In (4)       Remove selected         Box 1 (CFX RE/ECS).1 TxPD0.1 Byte In (5)       Remove selected         Clear list       Clear list                                                                                                    | Box 1 (CIFX RE/ECS).1. RxPDO.1 Byte Out (14)                                                                |                                  |
| Box 1 (CIFX RE/ECS).1. TxPD0.1 Byte In (1)         Box 1 (CIFX RE/ECS).1. TxPD0.1 Byte In (2)         Box 1 (CIFX RE/ECS).1. TxPD0.1 Byte In (3)         Box 1 (CIFX RE/ECS).1. TxPD0.1 Byte In (4)         Revi 1 (CIFX RE/ECS).1. TxPD0.1 Byte In (4)         Revi 1 (CIFX RE/ECS).1. TxPD0.1 Byte In (5)         Image: Show in waveform 1         Variable Name         Box 1 (CIFX RE/ECS).1. TxPD0.1 Byte In (9)         Clear list                                                                                                    | Box 1 (CIFX RE/ECS) 1. RxPDO.1 Byte Out (15)                                                                | Manually add variable            |
| Box 1 (CIFX RE/ECS).1. TxPDO.1 Byte In (1)   Box 1 (CIFX RE/ECS).1. TxPDO.1 Byte In (3)   Box 1 (CIFX RE/ECS).1. TxPDO.1 Byte In (4)   Ryn 1 (CIFX RE/ECS).1. TxPDO.1 Byte In (5)     Show in waveform 1     Variable Name   Box 1 (CIFX RE/ECS).1. TxPDO.1 Byte In (0)     Clear list     Done                                                                                                    | Box1 (CIFX RE/ECS)1, TxPD0.1 Byte In (0)                                                                    | Wandally add vallable            |
| Box 1 (CIFX RE/ECS).1. TxPDO.1 Byte In (2)   Box 1 (CIFX RE/ECS).1. TxPDO.1 Byte In (3)   Box 1 (CIFX RE/ECS).1. TxPDO.1 Byte In (4)   Row 1 (CIFX RE/ECS).1. TxPDO.1 Byte In (5)    Show in waveform 1  Variable Name  Box 1 (CIFX RE/ECS).1. TxPDO.1 Byte In (0)  Clear list  Done  Done  Clear list                                                                                                    | Box1 (CIFX RE/ECS).1. TxPDO.1 Byte In (1)                                                                   |                                  |
| Box1 (CIFX RE/ECS)1. TxPDO1 Byte In (3)         Box1 (CIFX RE/ECS)1. TxPDO1 Byte In (4)         Box1 (CIFX RE/ECS)1. TxPDO1 Byte In (5)         Image: Show in waveform 1         Show in waveform 1         Image: Clear Byte In (0)         Image: Clear Byte In (2)         Image: Clear Byte In (2) <td>Box 1 (CIFX RE/ECS).1. TxPDO.1 Byte In (2)</td> <td>Edit variable</td>                                                                                                    | Box 1 (CIFX RE/ECS).1. TxPDO.1 Byte In (2)                                                                  | Edit variable                    |
| Bor1 (CIFX RE/ECS)1. TxPDO.1 Byte In (4)<br>Ryx1 (CIFX RE/ECS)1. TxPDO.1 Byte In (5)<br>Show in waveform 1<br>Variable Name<br>Bor1 (CIFX RE/ECS)1. TxPDO.1 Byte In (0)<br>Clear list                                                                                                    | Box1 (CIEX RE/ECS)1, TXPDO1 Byte In (3)                                                                     | -                                |
| Rex1 (CIFX RF/ECS).1. TxPDD.1. Rvte In (5)                                                                                                    | Box1 (CIFX RE/ECS).1. TxPDO.1 Byte In (4)                                                                   | -                                |
| Show in waveform 1 Variable Name Box 1 (CIFX RE/ECS).1. TXPDO.1. Byte In (0) Clear list Clear list Done Done                                                                                                    | Box1 (CIEX RE/ECS).1. TXPDO.1 Byte In (5)                                                                   | - <b>T</b>                       |
| Show in waveform 1   Variable Name   Box1 (CIFX RE/ECS).1. TxPDO1 Byte In (0)     Clear list     Clear list     Done                                                                                                    | <                                                                                                    | •                                |
| Box 1 (CIFX RE/ECS) 1. TxPDO.1 Byte In (0)  Clear list  Done  Clear list  Clear list Clear list  Clear list  Clear list  Clear list  Clear list  Clear | Show in waveform 1 Variable Name                                                                            |                                  |
| Clear list                                                                                                    | Box 1 (CIFX RE/ECS).1. TxPDO.1 Byte In (0)                                                                  | Remove selected                  |
| Clear list                                                                                                    |                                                                                                    |                                  |
| Done                                                                                                    |                                                                                                    | Clear list                       |
| Done Sufficient Sufficient                                                                                                    |                                                                                                    |                                  |
| Done Sufficient Sufficient                                                                                                    |                                                                                                    |                                  |
| Done                                                                                                    |                                                                                                    |                                  |
| Done NATIONAL<br>JASTRUMENTS"                                                                                                    |                                                                                                    |                                  |
| Done NATIONAL<br>JASTRUMENTS"                                                                                                    |                                                                                                    |                                  |
| Done NATIONAL<br>JASTRUMENTS<br>Laby/EWTEvaluation Softwa                                                                                                    |                                                                                                    |                                  |
| Done NATIONAL<br>JNSTRUMENTS<br>Labylew" Evaluation Sofiwa                                                                                                    |                                                                                                    |                                  |
| Done NATIONAL<br>JUNITRUMENTS"                                                                                                    |                                                                                                    | <b>T</b>                         |
| Done NATIONAL<br>INSTRUMENTS<br>Laby/EW/*Evaluation Statiwa                                                                                                    |                                                                                                    | F                                |
| Done NATIONAL<br>INSTRUMENTS<br>Laby/RWTEvaluation Softwa                                                                                                    |                                                                                                    |                                  |
| Done NATIONAL<br>INSTRUMENTS                                                                                                    |                                                                                                    |                                  |
| Done NATIONAL<br>INSTRUMENTS<br>Laby/EW/~Evaluation Stationes                                                                                                    |                                                                                                    |                                  |
| Done INSTRUMENTS<br>Labylew Evaluation Stationes                                                                                                    | A V VA                                                                                                    | stional                          |
| Laby/RW/ Evaluation Stoftwa                                                                                                    | Done                                                                                                    | TRUMENTS"                        |
| Laity/R/V/* Evaluation Softwa                                                                                                    |                                                                                                    |                                  |
|                                                                                                    | (LabVIP                                                                                                    | W <sup>-</sup> Evaluation Sofiwa |

Figure 13: netSCOPE.lvlib: EtherCAT Select Variables Dialog.vi

Under **Show in waveform1** you can remove a variable and clear all variables.

#### **Remove selected:**

To remove a variable from the **Show in waveform1** list:

- Select the variable to be removed.
- Click on Remove selected.

#### **Clear list:**

To clear the total Show in waveform1 list:

Click on Clear list.

- Click on Done.
- ✤ The netSCOPE.Ivlib: EtherCAT Select Variables Dialog.vi pane is closed.
- $\Rightarrow$  The newly defined variables are saved.

#### 3.2.1.4 Set Bus Active / Set Bus Inactive

Select Set Bus Active.

| netSCOPE.lvlib:Interactive Example.vi | And patients                                                                                            |                                                                                                    |                                  |
|---------------------------------------|----------------------------------------------------------------------------------------------------|----------------------------------------------------------------------------------------------------|----------------------------------|
| File Edit View Project Operate Tools  | Window Help                                                                                             |                                                                                                    | ?                                |
| P & U                                 |                                                                                                    |                                                                                                    |                                  |
| Select Interface                      | Graph update interval [ms]                                                                              | Number of values to display                                                                        |                                  |
| Configure Variables                   | Display of numeric, boolean and bit data                                                                | types                                                                                              |                                  |
| Set Bus Active Start Capture          | 1-<br>0.8-<br>0.6-<br>0.4-<br>9 0.2-<br>9 0.2-<br>-0.4-<br>-0.2-<br>-0.4-<br>-0.6-<br>-0.8-<br>-1-      |                                                                                                    | Plot 0                           |
|                                       | 12:12:30,29/87:39/4 12:12:31,29/87:<br>13/11/2013 13/11/2013<br>H 12 10<br>Display of string data types | 99/4 12:12:32,29/8/39/4 12:12:33,29/8/39/4 12:12:34,29/6<br>13/11/2013 13/11/2013 13/11/20<br>Time | buffer fill level %              |
| (                                     | 0 timestamp                                                                                             |                                                                                                    | current write position %         |
|                                       | 00:00:00,000<br>DD.MM.YYYY                                                                              |                                                                                                    | newest stored time               |
| STOP                                  | value                                                                                                   |                                                                                                    | 00:00:00,000000000<br>DD.MM.YYYY |
|                                       |                                                                                                    |                                                                                                    | oldest stored time               |
|                                       |                                                                                                    |                                                                                                    | 00:00:00,00000000<br>DD.MM.YYYY  |
|                                       | Event List                                                                                              | Additional info                                                                                    |                                  |
|                                       | - Event                                                                                                 |                                                                                                    | ×                                |
|                                       |                                                                                                    |                                                                                                    |                                  |
|                                       |                                                                                                    | LETL A                                                                                             | IONTAL                           |
|                                       |                                                                                                    |                                                                                                    |                                  |
| Evaluation 4                          |                                                                                                    | TEDAIEA                                                                                            |                                  |

Figure 14: netSCOPE.lvlib:Interactive Example.vi - Front Panel

- ♣ Via **Set Bus Active** the netSCOPE data acquisition card is started
- Set Bus Active changes to Set Bus Inactive.
- The netSCOPE data acquisition card is activated on the bus and ready for data capturing. The measurement and data capturing are not yet started.

#### > Select Start Capture.

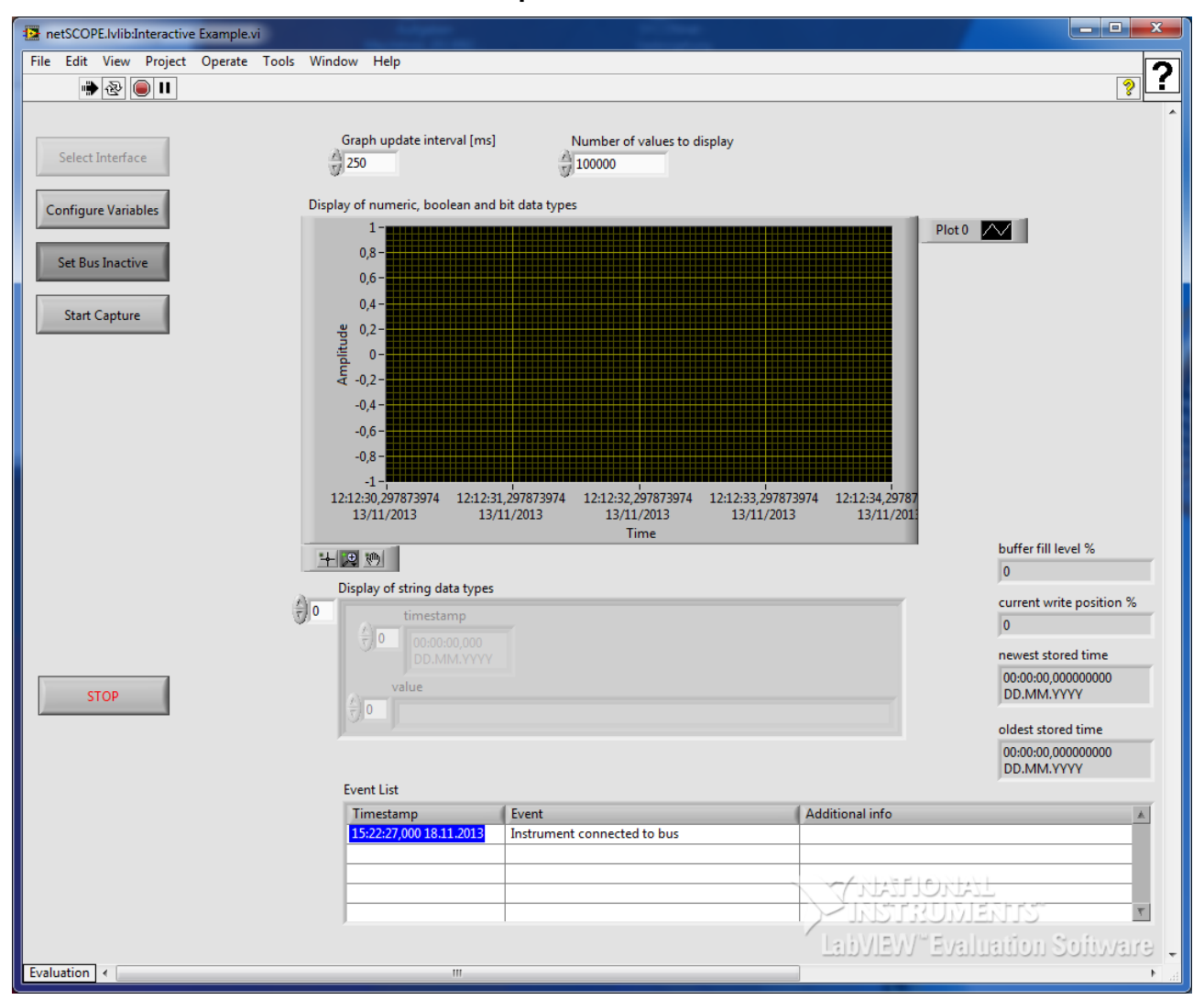

Figure 15: netSCOPE.lvlib:Interactive Example.vi - Front Panel

- ⇒ Via Start Capture the measurement and data capturing are started.
- ⇒ Start Capture changes to Stop Capture.
- ✤ In the Event List (below) any possible notification events (states or error states) are listed. See section Notification Events on page 56.

The display shows the measured and captured data, which are transferred from the Slave to the Master. The history of the variable gets visible. Any values transferred at the bus get visible (inputs, outputs, default values, counter, sinus signals etc.).

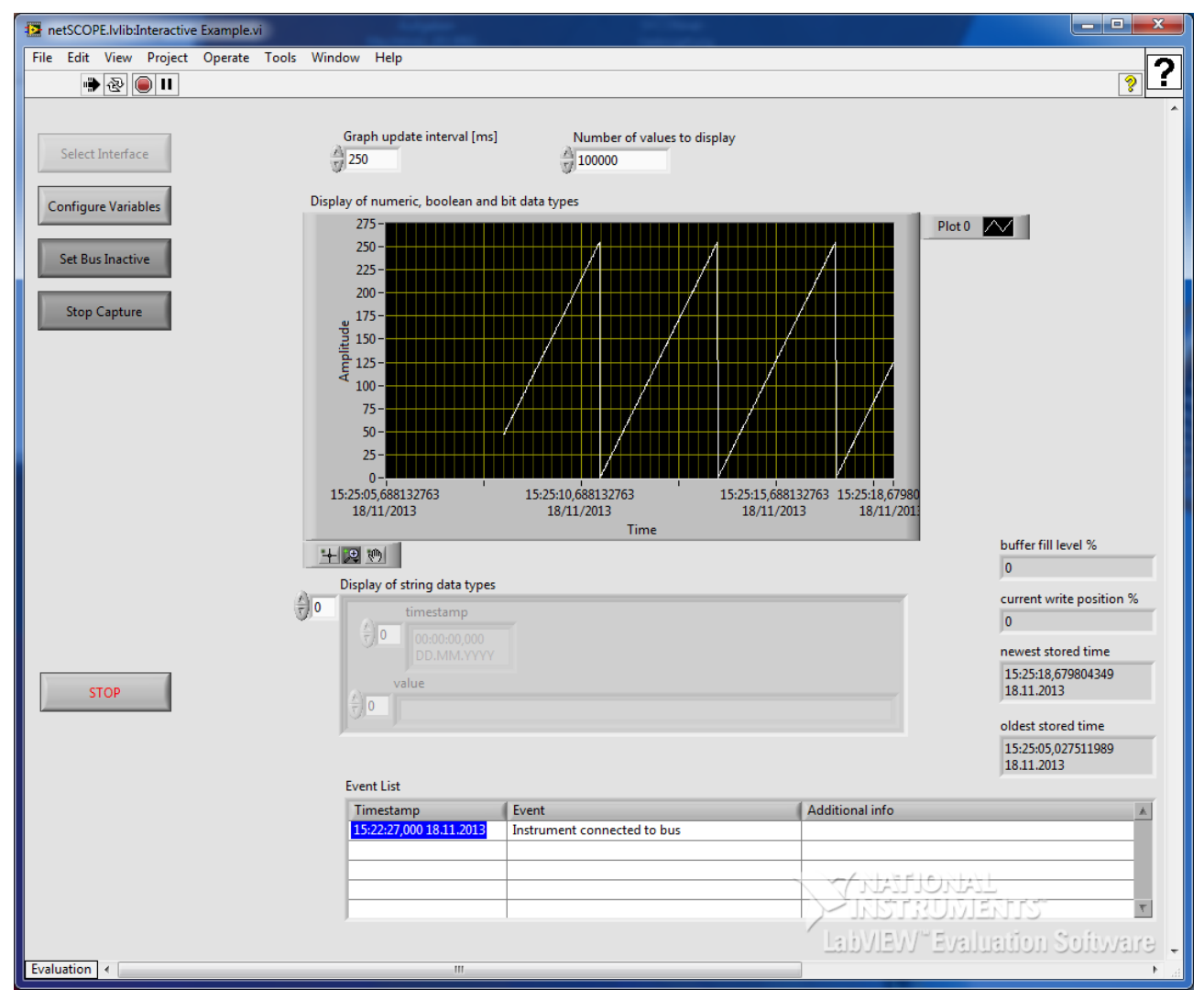

Figure 16: netSCOPE.lvlib:Interactive Example.vi - Front Panel (Example: 4 Bytes in cyclic)

#### 3.2.1.6 Stop Capture, Set Bus inactive, STOP

- > To stop the capturing process click on **Stop Capture**.
- > To set the Bus inactive, click on **Set Bus Inactive**.
- > To stop the netSCOPE.lvlib:Interactive Example.vi click on **STOP**.

**Note:** When STOP has been selected, for another measuring and capturing cycle the ENI file must bee loaded newly.

**Important:** Do not use the LabVIEW's **Abort Execution** to stop the capturing and measuring process. Instead of this, use **Stop Capture**, **Set Bus inactive** and **STOP**.

### 3.2.2 netSCOPE.lvlib:Simple Example.vi

The **netSCOPE.lvlib:Simple Example.vi** shows the minimal programming effort which is needed to acquire a single process data signal from a netSCOPE device.

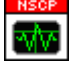

Figure 17: netSCOPE.lvlib:Simple Example.vi

#### 3.2.2.1 Open Front Panel

In the LabVIEW netSCOPE.lvlib on Main Application Instance / Items pane:

- 1. Open Frontpanel
- Select the Items tab > netSCOPE.lvlib > Examples.
- > Double click to **Simple Example.vi**.
- ✤ The Front Panel view of the netSCOPE.lvlib:Simple Example.vi is opened.

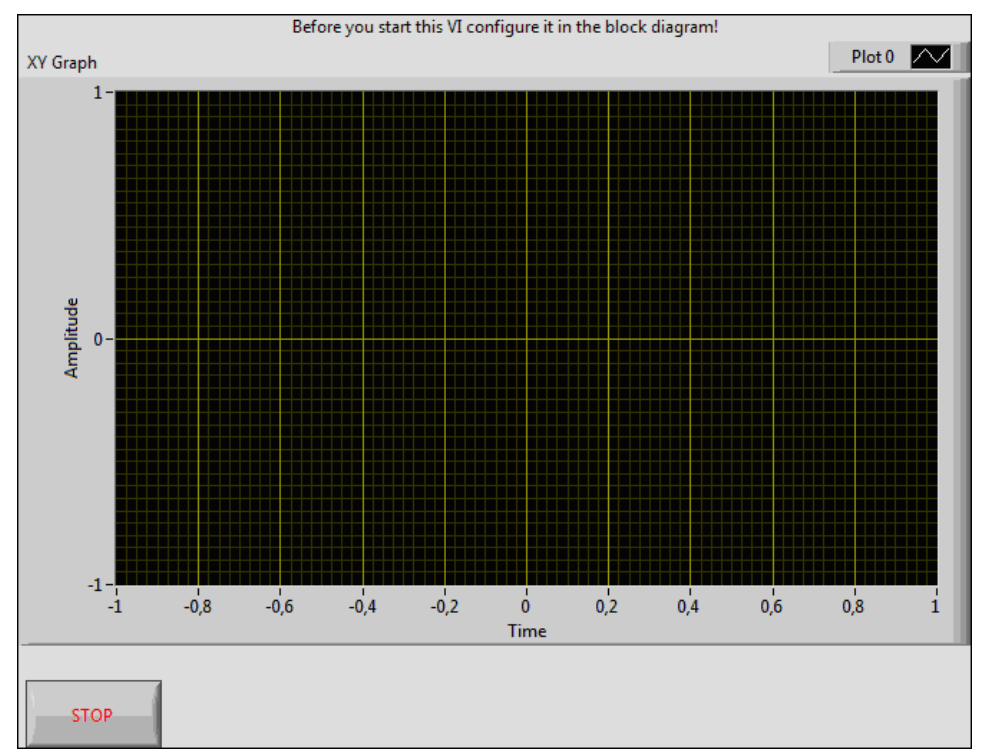

Figure 18: netSCOPE.lvlib:Simple Example.vi - Front Panel

- 2. Open Block Diagram.
- > Double click to the netSCOPE.lvlib:Simple Example.vi Front Panel.
- ✤ The netSCOPE.lvlib:Simple Example.vi Block Diagram is opened (see figure netSCOPE.lvlib:Simple Example.vi on page 23).
- 3. Enter or change data manually.
- Under My variable name: Enter the name of the variable to display (regexp).

- Under Change to path for ENI file: Select the path to the ENI file to be loaded.
- Under Change to data type the variable has: Manually select the data type of the variable which shall be displayed.
- Under Number of values to display: Enter or change the number of samples which can be viewed in the graph at the same time.

| Before starting this VI modify these<br>values to match your configuration.<br>Enter name of variable to display (regexp) |                                                                  |                            |
|----------------------------------------------------------------------------------------------------|------------------------------------------------------------------|----------------------------|
| Change to path for ENI file                                                                                               |                                                                  |                            |
| 0<br>Number of values to display<br>10000                                                                                 |                                                                  | 00:00;<br>DD.M             |
|                                                                                                    | i EtherCAT Load ENI File.vi Set Bus Active.vi Start Capture.vi G | et Variable IDs by Name.vi |

Figure 19: netSCOPE.lvlib:Simple Example.vi Block Diagram - Slope for Manual Data Input

- 4. Start Visualization
- > Change to the **netSCOPE.lvlib:Simple Example.vi Front Panel**.
- Click to Run.
- ✤ The values of the variable are displayed in the XY graph over Time diagram.
- 5. Stop Visualization
- > To stop the visualization click on **STOP**.

### 3.2.2.2 netSCOPE.lvlib:Simple Example.vi Block Diagram

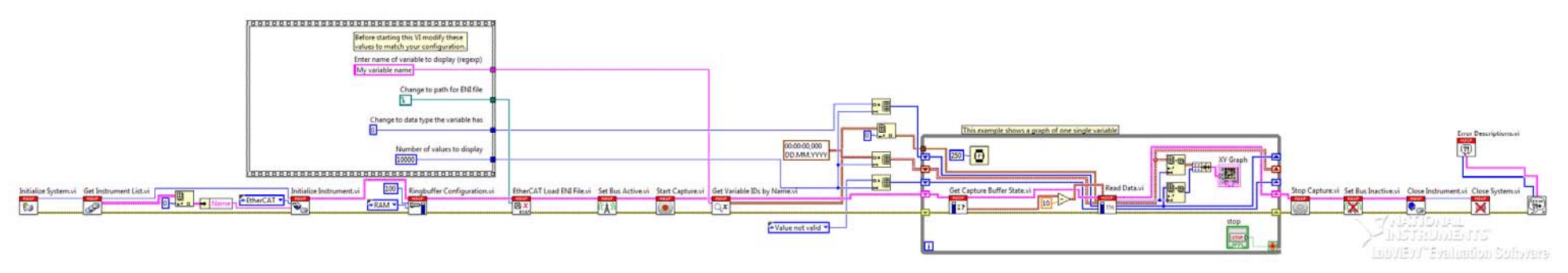

Figure 20: netSCOPE.lvlib:Simple Example.vi Block Diagram

The **netSCOPE.lvlib:Simple Example.vi Block Diagram** (see figure *netSCOPE.lvlib:Simple Example.vi Block Diagram* on page 25) shows the VIs required to visualize the values of a certain variable and how they are connected to each other in the block diagram from the left side to the right side:

• Initialize System.vi:

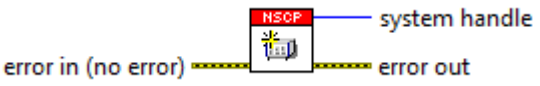

This driver VI initializes the netSCOPE system. This is the first VI to be called before any other netSCOPE VI is useable. For details see section *netSCOPE.lvlib:Initialize System.vi* on page 86.

#### Get Instrument List.vi:

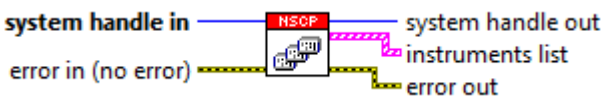

This driver VI returns a list of all instruments of the system. For details see section *netSCOPE.lvlib:Get Instrument List.vi* on page 77.

• Connection to the device:

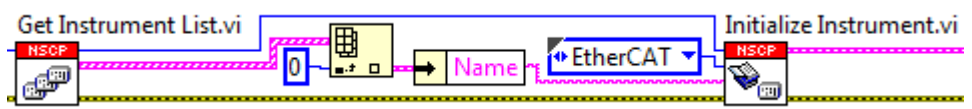

The first netSCOPE device is selected.

#### • Initialize Instrument.vi:

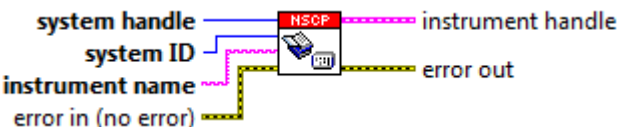

This VI initializes one instrument specified by its name. This VI must be called once before using any instrument specific VIs. For details see section *netSCOPE.lvlib:Initialize Instrument.vi* on page 85.

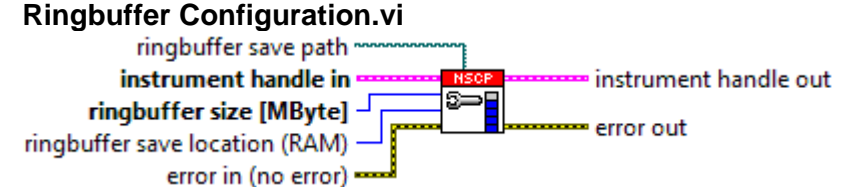

Configures the ringbuffer storage size in Megabytes and location.

- RAM storage location does not need a save path.

- HDD storage location needs a save path to be specified.

Note, that HDD storage is most likely less performant than RAM storage. For details see section *netSCOPE.lvlib:Ringbuffer Configuration.vi* on page 57.

Manual Data Input:

My variable name: To enter the name of variable to be displayed (regexp)

**Change to path for ENI file:** The path to the ENI file to be loaded must be selected. The ENI file contains all variables and its values. **Change to data type the variable has:** To manually select the data type of the variable which shall be displayed.

**Number of values to display:** Allows to enter or change the number of samples which can be viewed in the graph at the same time.

EtherCAT Load ENI File.vi:
 system handle
 system ID
 instrument name
 error in (no error)

This EtherCAT specific VI loads all variables from the given ENI file. For details see section *netSCOPE.lvlib:EtherCAT Load ENI File.vi* on page 72.

Set Bus Active.vi:

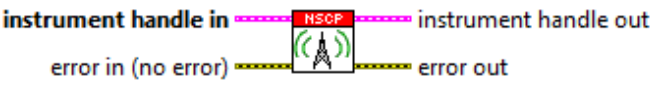

Activates the physical connection to the communication bus or network. This is a prerequisite before calling the Start Capture VI. For details see section *netSCOPE.lvlib:Set Bus Active.vi* on page 49.

• Start Capture.vi:

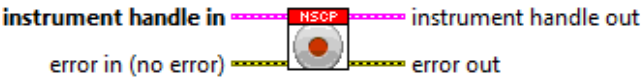

Starts the capture task for process data values. This requires the bus to be activated via the Set Bus Active VI. For details see section *Start Capture* on page 21.

• Get Variable IDs by Name.vi:

instrument handle in strument handle out regular expression (.\*)

Returns a list of variables IDs for all variables which's name matches the given regular expression. For details see section *netSCOPE.lvlib:Get Variable IDs by Name.vi* on page 79.

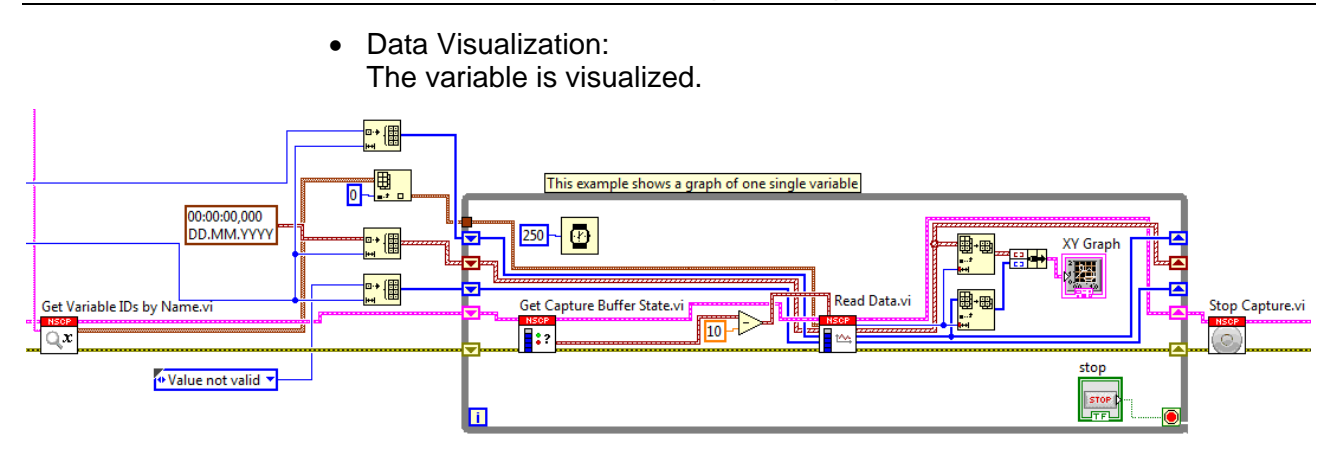

Figure 21: netSCOPE.Ivlib:Simple Example.vi Block Diagram - Loop for Data Visualization

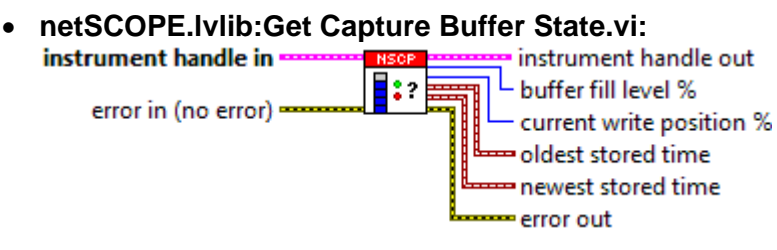

Gets the current state of the capture ring buffer. For details see section *netSCOPE.lvlib:Get Capture Buffer State.vi* on page 44.

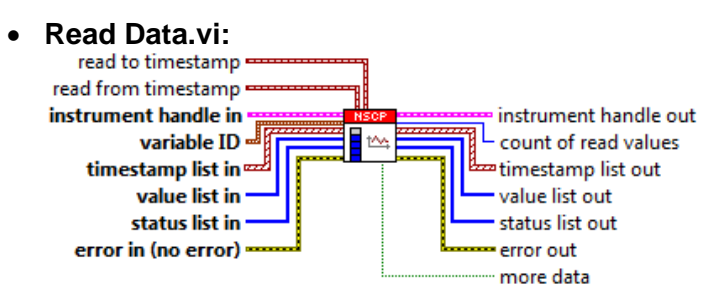

Reads a variables value from the capture data ring buffer. Reading is limited to the time span given, from time must always be specified.

The maximum amount of data that is read out is implicitly specified by the input array size. All input arrays (timestamp list, value list, status list) must have the same size. The value list contains elements which must be preinitialized with the LabVIEW data type and its expected size.

The amount of actually read values is returned by "count of read values" if this value is smaller than the array size, the rest of the arrays elements do not contain correct data and must be ignored. The VI does not resize the arrays automatically. For details see section *netSCOPE.lvlib:Read Data.vi* on page 60.

- Stop Capture.vi:
  - error in (no error)

Stops the capture task for process data values.

After stopping no new data will be stored in the capture ring buffer, but yet captured data is still available. For details see section *netSCOPE.lvlib:Stop Capture.vi* on page 52.

• Set Bus Inactive.vi:

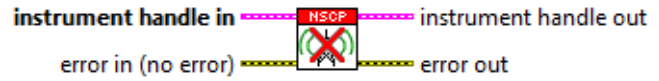

Deactivates the physical connection to the communication bus or network.

If a capture is running is must be stopped via the Stop Capture VI first. For details see section *netSCOPE.lvlib:Set Bus Inactive.vi* on page 50.

#### • Close Instrument.vi:

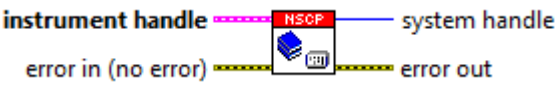

Closes an instrument and returns the system handle the instrument belongs to. This will discard all configurations and captured ring buffer data for this instrument. The Instrument will not be accessible anymore unless it is reopened via the Initialize Instrument VI. For details see section *netSCOPE.lvlib:Close Instrument.vi* on page 83.

#### • Close System.vi:

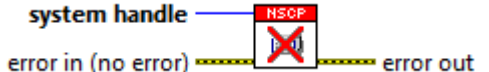

Closes a system. All instruments belonging to this system will be closed automatically, all captured ringbuffer data in this system will be discarded. For details see section *netSCOPE.lvlib:Close System.vi* on page 84.

#### • Error Description.vi:

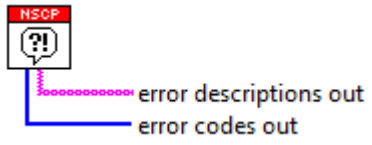

This VI returns all netSCOPE specific error codes and descriptions. Useful to be connected to the General Error Handler VIs [user-defined codes] and [user-defined descriptions] inputs. For details see section *netSCOPE.lvlib:Close System.vi* on page 84.

### 3.3 Examples - Helpers

### 3.3.1 netSCOPE.lvlib:Select Device Frontpanel.vi

The **netSCOPE.lvlib:Select Device Frontpanel.vi** example represents a subfunction of the **netSCOPE.lvlib:Interactive Example.vi** (see section *Open Front Panel, Select Interface, Select Device Frontpanel* on page 13) and includes the subfunctions **Select the Target System, Identify device** and **Select device**.

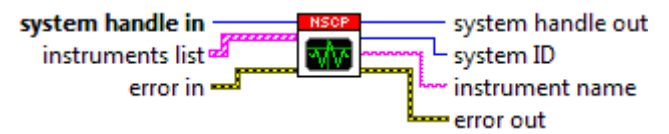

Figure 22: netSCOPE.lvlib:Select Device Frontpanel.vi

- **System handle in** Valid system handle generated by "Initialize System.vi" (see section *netSCOPE.lvlib:Initialize System.vi* page 86).
- **instrument list** A list of available instruments found on the system. The instrument list is created by "Get Instrument List.vi" (see section *netSCOPE.lvlib:Get Instrument List.vi* page 77).
- error in (no error) describes error conditions that occur before this VI runs. The default input of this cluster is no error. If an error already occurred, this VI returns the value of error in in error out. The VI runs normally only if no incoming error exists. Otherwise, the VI passes the error in value to error out. The error in cluster contains the following parameters:
  - **TFI** status is TRUE (X) if an error occurred before this VI or function ran or FALSE (checkmark) to indicate a warning or that no error occurred before this VI or function ran. The default is FALSE.
  - **code** is the error or warning code. The default is 0. If **status** is TRUE, **code** is a negative error code. If **status** is FALSE, **code** is 0 or a warning code.
  - **source** identifies where an error occurred. The source string includes the name of the VI that produced the error, what inputs are in error, and how to eliminate the error.
- **System handle out** Valid system handle generated by "Initialize System.vi" (see section *netSCOPE.lvlib:Initialize System.vi p*age 86).
- **system ID** Selected target system identifier.
- **instrument name** Name of the selected instrument (for example "netSCOPE").
- error out contains error information. If error in indicates that an error occurred before this VI or function ran, error out contains the same error information. Otherwise, it describes the error status that this VI or function produces.
  - **TFI** status is TRUE (X) if an error occurred before this VI or function ran or FALSE (checkmark) to indicate a warning or that no error occurred before this VI or function ran. The default is FALSE.

- **code** is the error or warning code. The default is 0. If **status** is TRUE, **code** is a negative error code. If **status** is FALSE, **code** is 0 or a warning code.
- **source** identifies where an error occurred. The source string includes the name of the VI that produced the error, what inputs are in error, and how to eliminate the error.

#### 3.3.1.1 Select Device Frontpanel

In the LabVIEW **netSCOPE.lvlib on Main Application Instance / Items** pane:

- Select the Items tab > netSCOPE.lvlib > Examples > Helpers.
- > Double click to **netSCOPE.lvlib:Select Device Frontpanel.vi**.
- ✤ The Front Panel view of the netSCOPE.lvlib:Select Device Frontpanel.vi is opened.

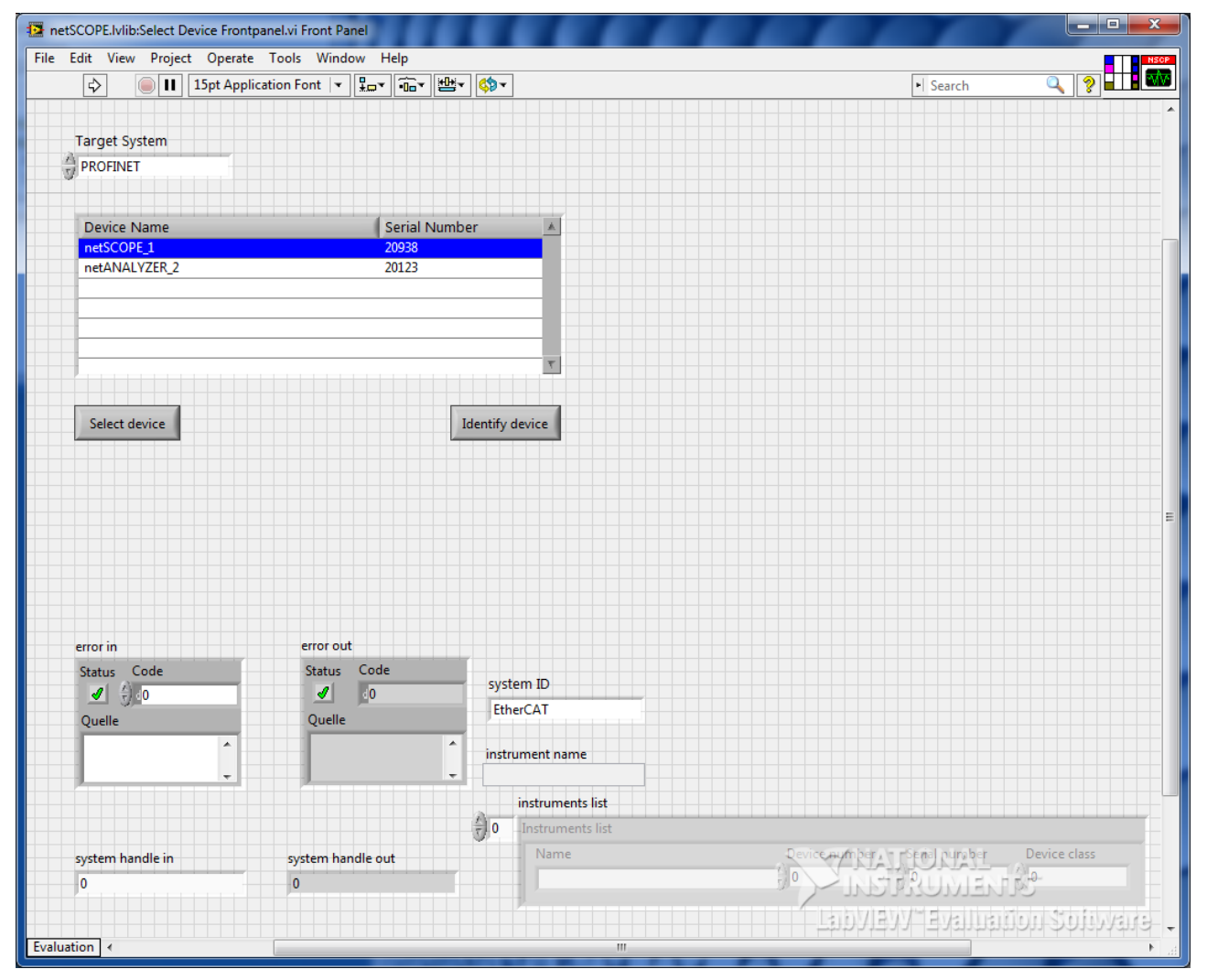

Figure 23: netSCOPE.lvlib: Select Device Frontpanel.vi - Front Panel

- > Click Run.
- Դ The netSCOPE.lvlib:Select Device Frontpanel.vi is in Run mode:

#### Instrument Driver for LabVIEW / netSCOPE.lvlib:Select Device Frontpanel.vi

| netSCOPE.lvlib:Select Device Frontpan | el.vi                     | mm                             | m |                        |
|---------------------------------------|---------------------------|--------------------------------|---|------------------------|
| Target System                         |                           |                                |   |                        |
| Device Name netSCOPE_1 netANALYZER_2  | Serial Number 20938 20123 |                                |   |                        |
| Select device                         | Identify device           |                                |   |                        |
| error in<br>Status Code<br>Quelle     | error out<br>Status Code  | ame                            |   |                        |
| system handle in<br>0                 | system handle out         | nents list<br>nents list<br>ne |   | Telongher Device class |

Figure 24: netSCOPE.lvlib:Select Device Frontpanel.vi - Front Panel

#### In the netSCOPE.Ivlib:Select Device Frontpanel.vi pane:

- > Select the Target System: "EtherCAT".
- > Click **Identify device**, to identify your device (optionally).
- The STA0 and the STA1 LED at the netSCOPE data acquisition card blink green for approx 10 sec.
- > Click **Select device** and select your device.
- > The netSCOPE.lvlib:Select Device Frontpanel.vi is in Stop mode:

## 3.4 Examples - Helpers - EtherCAT

### 3.4.1 netSCOPE.lvlib:EtherCAT Add or Modify Variable Dialog.vi

- Adds or modifies the EtherCAT-specific definition of the given variable.

- EtherCAT-specific VI.

| instrument handle in | instrument handle out |
|----------------------|-----------------------|
| variable ID in 🚽 🔤 😽 |                       |
| error in (no error)  | enor out              |

Figure 25: netSCOPE.lvlib:EtherCAT Add or Modify Variable Dialog.vi

**instrument handle in** identifies a particular instrument session.

wariable ID Identifier of the existing variable that should be modified.

- error in (no error) describes error conditions that occur before this VI runs. The default input of this cluster is no error. If an error already occurred, this VI returns the value of error in in error out. The VI runs normally only if no incoming error exists. Otherwise, the VI passes the error in value to error out. The error in cluster contains the following parameters:
  - **TFI** status is TRUE (X) if an error occurred before this VI or function ran or FALSE (checkmark) to indicate a warning or that no error occurred before this VI or function ran. The default is FALSE.
  - **code** is the error or warning code. The default is 0. If **status** is TRUE, **code** is a negative error code. If **status** is FALSE, **code** is 0 or a warning code.
  - **source** identifies where an error occurred. The source string includes the name of the VI that produced the error, what inputs are in error, and how to eliminate the error.
- instrument handle out has the same value as the instrument handle.
- error out contains error information. If error in indicates that an error occurred before this VI or function ran, error out contains the same error information. Otherwise, it describes the error status that this VI or function produces.
  - **TFI** status is TRUE (X) if an error occurred before this VI or function ran or FALSE (checkmark) to indicate a warning or that no error occurred before this VI or function ran. The default is FALSE.
  - **code** is the error or warning code. The default is 0. If **status** is TRUE, **code** is a negative error code. If **status** is FALSE, **code** is 0 or a warning code.
  - **source** identifies where an error occurred. The source string includes the name of the VI that produced the error, what inputs are in error, and how to eliminate the error.

#### 3.4.1.1 Open Front Panel, configure Variable

In the LabVIEW **netSCOPE.lvlib on Main Application Instance / Items** pane:

- Select the Items tab > netSCOPE.Ivlib > Examples > Helpers > EtherCAT.
- Double click to netSCOPE.lvlib:EtherCAT Add or Modify Variable Dialog.vi.
- ✤ The Front Panel view of the netSCOPE.lvlib: Add or Modify Variable Dialog.vi is displayed.
- > Click Run.
- ♣ Add Variable is enabled.

| 🔁 netSCOPE.lvlib:EtherCAT Add or Modify Variable Dialog.vi                                                                           |                                                                                                    |                                                                   |    |     |                                                                                |                                       |                     |
|----------------------------------------------------------------------------------------------------|----------------------------------------------------------------------------------------------------|-------------------------------------------------------------------|----|-----|--------------------------------------------------------------------------------|---------------------------------------|---------------------|
| EtherCAT Datagram and Variables Definition                                                                                           |                                                                                                    |                                                                   |    |     |                                                                                |                                       |                     |
| Command Inde                                                                                                    | Command Address                                                                                                    | Datagram<br>Length                                                | RN | IRQ | Data                                                                           |                                       | Expected<br>WKC     |
|                                                                                                    |                                                                                                    |                                                                   |    |     |                                                                                |                                       |                     |
| Variable 1<br>Data                                                                                                    | Vari able 2<br>Data                                                                                                    |                                                                   |    |     | Variable<br>Data                                                               | en                                    |                     |
| Offset Offset<br>Variable 1 Variabl<br>Length<br>Variable 1                                                                          | 2<br>Length<br>Variable 2                                                                                                    |                                                                   |    |     | O<br>Vari                                                                      | fset<br>able n<br>Length<br>Vari able | <mark>.</mark><br>n |
| Data Flow                                                                                                    | Variable Definition                                                                                                    |                                                                   |    |     |                                                                                |                                       |                     |
| Direction<br>Input<br>Datagram Header<br>Command<br>APRD<br>Command Address<br>00000001<br>Datagram Length<br>4<br>Expected WKC<br>8 | Variable ID<br>100<br>Data Start Offset (B<br>2<br>Variable Length (Bi<br>2<br>Variable Represent<br>DEC_DATATYPE_E<br>Variable Byte Order<br>DEC_LITTLE_ENDL<br>Variable Name<br>EtherCAT variable | its) in Datagram<br>ts)<br>stion<br>KOOLEAN<br>AN_BYTE_ORDE<br>02 | R  | E   | Normalize Varia<br>Normalize Varia<br>Normalization<br>0<br>Normalization<br>0 | ble Value  <br>Slope<br>Offset        |                     |
|                                                                                                    | Add Variable                                                                                                    |                                                                   | 5  | 5   | NATION<br>NSTRUI                                                               | IAL<br>VJENT                          | Cancel              |
|                                                                                                    |                                                                                                    |                                                                   | /  | Lai | DVIEW"Ev                                                                       | อปมอบั                                | ion Sofiware        |

Figure 26: netSCOPE.lvlib:EtherCAT Add or Modify Variable Dialog.vi – Front Panel

Enter the single variable definition values as described in the table Supported Data Types in EtherCAT on page 75.

| Parameter                               | Description                                                                                                    |                                    |                    |                      |                  |  |  |
|-----------------------------------------|----------------------------------------------------------------------------------------------------|------------------------------------|--------------------|----------------------|------------------|--|--|
| Data Flow Area                          | Data Flow Area                                                                                                    |                                    |                    |                      |                  |  |  |
| Direction                               | Indicates the signal direction and can either have the value "input" or "output".                                                                                                    |                                    |                    |                      |                  |  |  |
| Datagram Header Area                    | Header Area                                                                                                    |                                    |                    |                      |                  |  |  |
| Command                                 | This selection specifies the EtherCAT command executed in the EtherCAT datagram.<br>Corresponds to the EtherCAT command specified in the Command field of the<br>EtherCAT datagram.                                                                                                   |                                    |                    |                      |                  |  |  |
|                                         | The followin                                                                                                    | g EtherCAT                         | commands are de    | fined in the EtherCA | T specification: |  |  |
|                                         | Code Command                                                                                                    |                                    |                    |                      |                  |  |  |
|                                         | APRD                                                                                                    | Auto incren                        | nent physical read | d                    |                  |  |  |
|                                         | APWR                                                                                                    | VPWR Auto increment physical write |                    |                      |                  |  |  |
|                                         | APRW                                                                                                    | Auto incren                        | nent physical read | d write              |                  |  |  |
|                                         | FPRD                                                                                                    | Configured                         | address physical   | read                 |                  |  |  |
|                                         | FPWR                                                                                                    | Configured                         | address physical   | write                |                  |  |  |
|                                         | FPRW                                                                                                    | Configured                         | address physical   | read write           |                  |  |  |
|                                         | BRD                                                                                                    | Broadcast                          | read               |                      |                  |  |  |
|                                         | BWR                                                                                                    | Broadcast                          | write              |                      |                  |  |  |
|                                         | BRW                                                                                                    | Broadcast                          | read write         |                      |                  |  |  |
|                                         | LRD                                                                                                    | Logical rea                        | d                  |                      |                  |  |  |
|                                         | LWR                                                                                                    | Logical writ                       | te                 |                      |                  |  |  |
|                                         | LRW                                                                                                    | Logical rea                        | d write            |                      |                  |  |  |
|                                         | ARMW                                                                                                    | Auto incren                        | nent physical read | d multiple write     |                  |  |  |
|                                         | FRMW                                                                                                    | Configured                         | address physical   | read multiple write  |                  |  |  |
| Command Address                         | This value is specified as a hexadecimal address. Corresponds to the address specified in the Command field of the EtherCAT datagram address.                                                                                                    |                                    |                    |                      |                  |  |  |
|                                         | The allowed value range extends from 0x0 to 0xFFFFFFFF.                                                                                                    |                                    |                    |                      |                  |  |  |
| Datagram Length                         | Length of the datagram (expressed as the number of bits in the datagram)                                                                                                    |                                    |                    |                      |                  |  |  |
|                                         | Corresponds to the length specified in the "Datagram Length" field of the EtherCAT datagram.                                                                                                    |                                    |                    |                      |                  |  |  |
| Expected WKC                            | Expected value of the working counter. Corresponds to the value specified in the field<br>"Expected WKC" of the EtherCAT datagram.                                                                                                    |                                    |                    |                      |                  |  |  |
|                                         | The allowed                                                                                                    | d value range                      | extends from 0 to  | 65535.               |                  |  |  |
| Variable Definition Area                | Variable Definition Area                                                                                                    |                                    |                    |                      |                  |  |  |
| Variable ID                             | ID that unique                                                                                                    | uely identifies                    | the variable.      |                      |                  |  |  |
|                                         | <b>Note:</b> You must not use the same variable ID twice otherwise the error message is displayed "Duplicate Variable ID, please select another ID!"                                                                                                    |                                    |                    |                      |                  |  |  |
| Data Start Offset (Bits) in<br>Datagram | This value indicates the offset of the variable currently to be defined relative to the beginning of the data field (data) in the EtherCAT datagram. It is expressed as the number of bits counted from the memory location of the first bit of the first variable of the data field. |                                    |                    |                      |                  |  |  |
|                                         | If the variable currently to be defined is the first in the data field, the value is 0.                                                                                                    |                                    |                    |                      |                  |  |  |
| Variable Length (Bits)                  | This value specifies the length of the variable currently to be defined specified as number of the bits.                                                                                                    |                                    |                    |                      |                  |  |  |
| Variable Representation                 | This value specifies the data type of the variable currently to be defined.                                                                                                    |                                    |                    |                      |                  |  |  |
|                                         | The following data types are supported in EtherCAT:                                                                                                    |                                    |                    |                      |                  |  |  |
|                                         | Data Type         Description         Number of Bits         Range of Value                                                                                                    |                                    |                    |                      |                  |  |  |
|                                         | BOOLBIT '0': FALSE 1<br>'1': TRUE                                                                                                    |                                    |                    |                      |                  |  |  |
|                                         | BIT8                                                                                                    |                                    |                    | 8                    |                  |  |  |
|                                         | SINT Short integer 8 -128 127                                                                                                    |                                    |                    |                      |                  |  |  |
|                                         | INT                                                                                                    |                                    | Integer            | 16                   | -32768 32767     |  |  |

| Parameter               | Description                                                                                                    |                                              |                        |                      |  |  |
|-------------------------|----------------------------------------------------------------------------------------------------|----------------------------------------------|------------------------|----------------------|--|--|
|                         | INT24                                                                                                    |                                              | 24                     |                      |  |  |
|                         | DINT                                                                                                    | Double<br>integer                            | 32                     | -231 +231-1          |  |  |
|                         | INT40                                                                                                    |                                              | 40                     |                      |  |  |
|                         | INT48                                                                                                    |                                              | 48                     |                      |  |  |
|                         | INT56                                                                                                    |                                              | 56                     |                      |  |  |
|                         | LINT                                                                                                    | Long integer                                 | 64                     |                      |  |  |
|                         | USINT                                                                                                    | Unsigned<br>short integer                    | 8                      | 0 255                |  |  |
|                         | UINT                                                                                                    | Unsigned<br>integer/Word                     | 16                     | 065535               |  |  |
|                         | UINT24                                                                                                    |                                              | 24                     |                      |  |  |
|                         | UDINT                                                                                                    | Unsigned<br>double<br>integer                | 32                     | 0 +232-1             |  |  |
|                         | UINT40                                                                                                    |                                              | 40                     |                      |  |  |
|                         | UINT48                                                                                                    |                                              | 48                     |                      |  |  |
|                         | UINT56                                                                                                    |                                              | 56                     |                      |  |  |
|                         | ULINT                                                                                                    | Unsigned<br>long integer                     | 64                     | 0 +264-1             |  |  |
|                         | REAL                                                                                                    | Floating<br>point                            | 32                     |                      |  |  |
|                         | LREAL                                                                                                    | Long Float                                   | 64                     |                      |  |  |
|                         | VISIBLE_STRING                                                                                                    | Visible string<br>(1 octet per<br>character) | 8*n                    |                      |  |  |
|                         | OCTET_STRING                                                                                                    | Sequence of octets                           | 8*(n+1)                |                      |  |  |
|                         | UNICODE_STRING                                                                                                    | Sequence of<br>UNIT                          | 16*(n+1)               |                      |  |  |
| Variable Byte Order     | <ul><li>This value indicates the byte order used in the internal representation of the variable currently to be defined.</li><li>Possible values are:</li></ul> |                                              |                        |                      |  |  |
|                         |                                                                                                    |                                              |                        |                      |  |  |
|                         | DEC_LITTLE_ENDIAN_BYTE_ORDER (Intel format, which means: the most significant byte comes first, the less significant comes last).                               |                                              |                        |                      |  |  |
|                         | DEC_BIG_ENDIAN_BYTE_ORDER (Motorola format, which means: the less significant byte comes first, the most significant byte comes last).                          |                                              |                        |                      |  |  |
| Variable Name           | This value indicates the full name of the variable currently to be defined.                                                                                     |                                              |                        |                      |  |  |
|                         | <b>Note:</b> You must enter a variable name otherwise the error message is displayed "No variable name specified".                                              |                                              |                        |                      |  |  |
| Data Normalization Area | a                                                                                                    |                                              |                        |                      |  |  |
| Normalization Factor    | The data can be normaliz<br>and adding a normalizati                                                                                                    | zed if necessary to offset.                  | by multiplication by a | normalization factor |  |  |
|                         | In this field, the normalization factor can be specified.                                                                                                    |                                              |                        |                      |  |  |
| Normalization Offset    | The data can be normalized if necessary by multiplication by a normalization factor and adding a normalization offset.                                          |                                              |                        |                      |  |  |
|                         | In this field, the normalization                                                                                                    | ation offset can be                          | e specified.           |                      |  |  |
|                         |                                                                                                    |                                              |                        |                      |  |  |

Table 2: netSCOPE.Ivlib: Add or Modify Variable Dialog.vi - Example EtherCAT

- > Click on Add Variable (below the entry fields).
- ✤ The variable definition values for the new variable are stored and the netSCOPE.lvlib: Add or Modify Variable Dialog.vi pane is closed.
#### 3.4.2 netSCOPE.lvlib: EtherCAT Select Variables Dialog.vi

The **netSCOPE.Ivlib:** EtherCAT **Select Variables Dialog.vi** example represents a subfunction of the **netSCOPE.Ivlib:Interactive Example.vi** (see section *Open Front Panel, Select Interface, Select Device Frontpanel* on page 13) and includes the subfunctions **Import variables from ENI, Manually add variable, Edit variable** and **Show in waveform1**.

| instrument handle in | NSOP instrument handle out |
|----------------------|----------------------------|
|                      | selected variable IDs      |
| error in (no error)  | error out                  |

Figure 27: netSCOPE.Ivlib: EtherCAT Select Variables Dialog.vi

**instrument handle in** identifies a particular instrument session.

- error in (no error) describes error conditions that occur before this VI runs. The default input of this cluster is no error. If an error already occurred, this VI returns the value of error in in error out. The VI runs normally only if no incoming error exists. Otherwise, the VI passes the error in value to error out. The error in cluster contains the following parameters:
  - **TFI** status is TRUE (X) if an error occurred before this VI or function ran or FALSE (checkmark) to indicate a warning or that no error occurred before this VI or function ran. The default is FALSE.
  - **code** is the error or warning code. The default is 0. If **status** is TRUE, **code** is a negative error code. If **status** is FALSE, **code** is 0 or a warning code.
  - **source** identifies where an error occurred. The source string includes the name of the VI that produced the error, what inputs are in error, and how to eliminate the error.
- **instrument handle out** has the same value as the **instrument handle**.
- selected variable IDs An array of variable identifiers of all selected variables.
- error out contains error information. If error in indicates that an error occurred before this VI or function ran, error out contains the same error information. Otherwise, it describes the error status that this VI or function produces.
  - **TFI** status is TRUE (X) if an error occurred before this VI or function ran or FALSE (checkmark) to indicate a warning or that no error occurred before this VI or function ran. The default is FALSE.
  - **code** is the error or warning code. The default is 0. If **status** is TRUE, **code** is a negative error code. If **status** is FALSE, **code** is 0 or a warning code.
  - **source** identifies where an error occurred. The source string includes the name of the VI that produced the error, what inputs are in error, and how to eliminate the error.

#### 3.4.2.1 Open Front Panel, select Variables

In the LabVIEW **netSCOPE.lvlib on Main Application Instance / Items** pane:

- Select the Items tab > netSCOPE.lvlib > Examples > Helpers > EtherCAT.
- Double click to netSCOPE.lvlib: EtherCAT Select Variables Dialog.vi.
- ➡ The Front Panel view of the netSCOPE.lvlib: EtherCAT Select Variables Dialog.vi is displayed.
- > Click Run.
- Դ The netSCOPE.Ivlib: EtherCAT Select Variables Dialog.vi is in Run mode:

| netSCOPE.lvlib:EtherCAT Select Variables Dialog.vi |                                   |
|----------------------------------------------------|-----------------------------------|
|                                                    |                                   |
| ENI file                                           |                                   |
| 8                                                  | Import variables from ENI         |
|                                                    |                                   |
| Available Variables                                |                                   |
| Variable Name                                      | Remove selected                   |
|                                                    | Clearlist                         |
|                                                    |                                   |
|                                                    | Menoral Los Adult                 |
|                                                    | Manually add Variable             |
|                                                    | Edit variable                     |
|                                                    |                                   |
|                                                    |                                   |
|                                                    | T                                 |
|                                                    |                                   |
| Show in waveform 1                                 |                                   |
| Variable Name                                      |                                   |
|                                                    | Kemove selected                   |
|                                                    | Clear list                        |
|                                                    |                                   |
|                                                    |                                   |
|                                                    |                                   |
|                                                    |                                   |
|                                                    |                                   |
|                                                    |                                   |
| ٩                                                  |                                   |
| ,                                                  |                                   |
|                                                    |                                   |
|                                                    |                                   |
|                                                    |                                   |
|                                                    |                                   |
|                                                    | TSIDAIEAA EASIIIISIIIOU 2010ASIAS |

Figure 28: netSCOPE.lvlib: EtherCAT Select Variables Dialog.vi

- Select
- Select the required ENI file (\*.xml).
- Select Import variables from ENI.
- ♣ The imported variables are listed in the **Available Variables** table.

| ENI file                                     |   |                           |
|----------------------------------------------|---|---------------------------|
| 월 \Network_Configuration_File.xml            |   | Import variables from ENI |
|                                              |   |                           |
| Available Variables                          |   |                           |
| Variable Name                                |   | Description               |
| Box 1 (CIFX RE/ECS).1. RxPDO.1 Byte Out (0)  |   | Kemove selected           |
| Box 1 (CIFX RE/ECS).1. RxPDO.1 Byte Out (1)  |   | Clear list                |
| Box 1 (CIFX RE/ECS).1. RxPDO.1 Byte Out (2)  |   |                           |
| Box 1 (CIFX RE/ECS).1. RxPDO.1 Byte Out (3)  |   |                           |
| Box 1 (CIFX RE/ECS).1. RxPDO.1 Byte Out (4)  |   | Manually add variable     |
| Box 1 (CIFX RE/ECS).1. RxPDO.1 Byte Out (5)  |   |                           |
| Box 1 (CIFX RE/ECS).1. RxPDO.1 Byte Out (6)  |   | <b>5</b> 15 1 1 1         |
| Box 1 (CIFX RE/ECS).1. RxPDO.1 Byte Out (7)  |   | Edit variable             |
| Box 1 (CIFX RE/ECS).1. RxPDO.1 Byte Out (8)  |   |                           |
| Box 1 (CIFX RE/ECS).1. RxPDO.1 Byte Out (9)  |   |                           |
| Box 1 (CIEX RE/ECS).1. RxPDO.1 Byte Out (10) | Ŧ |                           |
| 1                                            |   |                           |

Figure 29: netSCOPE.lvlib: EtherCAT Select Variables Dialog.vi – Available Variables

Under **Available Variables** you can remove a variable, clear all variables, add a variable manually or edit a variable.

#### Remove selected:

To remove a variable from the Available Variables list:

- Select the variable to be removed.
- > Click on **Remove selected**.

#### **Clear list:**

To clear the total Available Variables list:

Click on Clear list.

#### Manually add variable:

To add a variable manually to the Available Variables list:

- > Click on Manually add variable.
- The netSCOPE.lvlib: Add or Modify Variable Dialog.vi pane is displayed.

| Command Index                                                                                                    | Command Address                                                                                                    | Datagram                                                               | R M | IRQ | Data                                                                        | Expected           |
|----------------------------------------------------------------------------------------------------|----------------------------------------------------------------------------------------------------|------------------------------------------------------------------------|-----|-----|-----------------------------------------------------------------------------|--------------------|
| Variable 1<br>Data<br>Offset Offset<br>Variable 1 Variable                                                                                       | Variable 2<br>Data                                                                                                    | Length                                                                 |     |     | Off                                                                         | Variable n<br>Data |
| Data Flow<br>Direction<br>Input<br>Datagram Header<br>Command<br>APRD<br>Command Address<br>0000000<br>Datagram Length<br>0<br>Expected WKC<br>0 | Variable Definition<br>Variable ID<br>0<br>Data Start Offset (<br>0<br>Variable Length (I<br>0<br>Variable Represen<br>DEC_DATATYPE<br>Variable Byte Orde<br>DEC_LITTLE_END<br>Variable Name | Bits) in Datagram<br>Bits)<br>tation<br>BOOLEAN<br>er<br>JAN_BYTE_ORDE | R   | Dat | ta Normalization<br>Normalize Variat<br>Normalization<br>0<br>Normalization | ole Value Offset   |
|                                                                                                    | Add Variable                                                                                                    |                                                                        |     | 3   | NATION<br>ISTRUM                                                            |                    |

Figure 30: netSCOPE.lvlib: Add or Modify Variable Dialog.vi

- Enter the single variable definition values as described in the table Supported Data Types in EtherCAT on page 75.
- > Click on Add Variable (below the entry fields).
- ✤ The variable definition values for the new variable are stored and the netSCOPE.lvlib: Add or Modify Variable Dialog.vi pane is closed.

#### Edit variable:

To edit a variable given in the Available Variables list:

- > Click on Edit variable.
- ✤ The netSCOPE.Ivlib: Add or Modify Variable Dialog.vi pane is displayed showing the variable definition values of the selected variable.

| Command Inde                                                     | ex Command Add                                                       | Iress Length                                                              | RN          | 1 IRQ | Data             | Expected                              |
|------------------------------------------------------------------|----------------------------------------------------------------------|---------------------------------------------------------------------------|-------------|-------|------------------|---------------------------------------|
|                                                                  |                                                                      |                                                                           |             |       |                  | 1                                     |
| Variable 1                                                       | Variable 2                                                           |                                                                           |             |       |                  | Variable n                            |
| Data                                                             | Data                                                                 |                                                                           |             |       |                  | Data                                  |
| Offset Offse<br>Variable 1 Variab<br>Length<br>Variable 1        | t<br>le 2<br>Length<br>Variable 2                                    |                                                                           |             |       | Off<br>Varia     | set<br>Ible n<br>Length<br>Variable n |
| Data Flow                                                        | Variable Definitio                                                   | n                                                                         |             |       |                  |                                       |
| Direction<br>Input                                               | Variable ID                                                          |                                                                           |             | Da    | ta Normalization |                                       |
| Datagram Header<br>Command<br>LRD<br>Command Address<br>01000800 | Data Start O<br>120<br>Variable Len<br>8<br>Variable Rep<br>DEC_DATA | ffset (Bits) in Datagrar<br>igth (Bits)<br>presentation<br>TYPE_UNSIGNED8 | 1           |       | Normalize Variab | ole Value                             |
| Datagram Length<br>16<br>Expected WKC<br>1                       | Variable byte<br>DEC_LITTLE<br>Variable Nar<br>Box 1 (CIFX           | ECIDEN<br>EENDIAN_BYTE_ORDE<br>me<br>RE/ECS).1. TxPDO.1 B                 | R<br>yte In | (15)  |                  |                                       |
|                                                                  | Martie Mariah                                                        |                                                                           |             | <     | NATION           | A Cancel                              |

Figure 31: netSCOPE.Ivlib: Add or Modify Variable Dialog.vi

The single variable definition values as described in the table *Supported Data Types in EtherCAT* on page 75.

- Edit or change the values.
- > Click on **Modify Variable** (below the entry fields).
- ✤ The variable definition values are changes and the netSCOPE.lvlib: Add or Modify Variable Dialog.vi pane is closed.

#### 3.4.2.2 Show in waveform

In the netSCOPE.lvlib: EtherCAT Select Variables Dialog.vi pane put a variable from the Available Variable list by drag & drop to the Show in waveform1 list.

| SCOPE.lvlib:EtherCAT Select Variables Dialog.vi                                                           | ×                         |
|----------------------------------------------------------------------------------------------------|---------------------------|
|                                                                                                    |                           |
| ENI file                                                                                                  |                           |
| 🖁 H:\Manual netX Products\User-Guides\rCAT_ENI_file\ENI_File_von Heinz\Network_Configuration_File.xml 🛛 🗁 | Import variables from ENI |
|                                                                                                    |                           |
| Available Variables                                                                                       |                           |
| Variable Name                                                                                             |                           |
| Box 1 (CIFX RE/ECS).1. RxPDO.1 Byte Out (11)                                                              | Remove selected           |
| Box 1 (CIFX RE/ECS).1. RxPDO.1 Byte Out (12)                                                              | Clear list                |
| Box1 (CIFX RE/ECS).1. RxPDO.1 Byte Out (13)                                                               | Clear list                |
| Box1 (CIFX RE/ECS).1. RxPDO.1 Byte Out (14)                                                               |                           |
| Box 1 (CIFX RE/ECS).1. RxPD0.1 Byte Out (15)                                                              | Manually add variable     |
| Box 1 (CIFX RE/ECS).1. TxPDO.1 Byte In (0)                                                                |                           |
| Box 1 (CIFX RE/ECS).1. TxPDO.1 Byte In (1)                                                                |                           |
| Box 1 (CIFX RE/ECS).1. TxPDO.1 Byte In (2)                                                                | Edit variable             |
| Box1 (CIFX RE/ECS).1. TxPDO.1 Byte In (3)                                                                 |                           |
| Box1 (CIFX RE/ECS).1. TxPDO.1 Byte In (4)                                                                 |                           |
| Box 1 (CIEX RE/ECS).1. TxPDO.1 Rvte In (5)                                                                |                           |
|                                                                                                    |                           |
|                                                                                                    |                           |
| Show in waveform 1                                                                                        |                           |
| Variable Name                                                                                             | Demonstrate d             |
| Box1 (CIFX RE/ECS)1. TxPDO1 Byte In (0)                                                                   | Kemove selected           |
|                                                                                                    | Clear list                |
|                                                                                                    | Cicul list                |
|                                                                                                    |                           |
|                                                                                                    |                           |
|                                                                                                    |                           |
|                                                                                                    |                           |
|                                                                                                    |                           |
|                                                                                                    |                           |
|                                                                                                    |                           |
| Z                                                                                                    | 1                         |
|                                                                                                    |                           |
|                                                                                                    |                           |
|                                                                                                    |                           |
|                                                                                                    | ON LAN                    |
|                                                                                                    | ORIAL                     |
| Done                                                                                                    | RUMENTIS"                 |
|                                                                                                    |                           |
|                                                                                                    |                           |

Figure 32: netSCOPE.lvlib: EtherCAT Select Variables Dialog.vi

Under **Show in waveform1** you can remove a variable and clear all variables.

#### **Remove selected:**

To remove a variable from the Show in waveform1 list:

- Select the variable to be removed.
- Click on Remove selected.

#### **Clear list:**

To clear the total Show in waveform1 list:

Click on Clear list.

#### <u>Done</u>

- Click on Done.
- ✤ The netSCOPE.lvlib: EtherCAT Select Variables Dialog.vi pane is closed.
- $\Rightarrow$  The newly defined variables are saved.

#### 3.4.2.3 Controls and Indicators in the Frontpanel

| error in (no error)          status       code         source       0         Surce       0         Target System       PROFINET         Instance Handle       0000000         Known Symbols       ( | error out<br>status code<br>o<br>source<br>selected variable IDs<br>Variable ID Value<br>00000000<br>Instance Handle<br>00000000 | instrument handle out System Handle 0 Target System PROFINET Instrument name Instance Handle 00000000 Known Symbols |
|----------------------------------------------------------------------------------------------------|----------------------------------------------------------------------------------------------------|----------------------------------------------------------------------------------------------------|
|----------------------------------------------------------------------------------------------------|----------------------------------------------------------------------------------------------------|----------------------------------------------------------------------------------------------------|

Figure 33: netSCOPE.lvlib: EtherCAT Select Variables Dialog.vi - Controls and Indicators

# 3.5 Public - Action Status

## 3.5.1 netSCOPE.lvlib:Get Capture Buffer State.vi

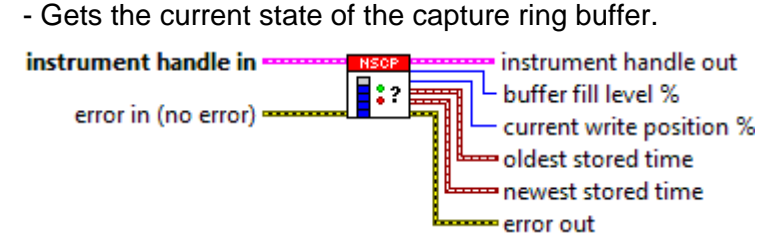

Figure 34: netSCOPE.lvlib:Get Capture Buffer State.vi

**instrument handle in** identifies a particular instrument session.

error in (no error) describes error conditions that occur before this VI runs. The default input of this cluster is no error. If an error already occurred, this VI returns the value of error in in error out. The VI runs normally only if no incoming error exists. Otherwise, the VI passes the error in value to error out. The error in cluster contains the following parameters:

**status** is TRUE (X) if an error occurred before this VI or function ran or FALSE (checkmark) to indicate a warning or that no error occurred before this VI or function ran. The default is FALSE.

- **code** is the error or warning code. The default is 0. If **status** is TRUE, **code** is a negative error code. If **status** is FALSE, **code** is 0 or a warning code.
- **source** identifies where an error occurred. The source string includes the name of the VI that produced the error, what inputs are in error, and how to eliminate the error.
- **instrument handle out** has the same value as the **instrument** handle.
- buffer fill level % Current ring buffer fill level in percent.
- **current write position %** Current write position of the ring buffer in percent.

**Description Interset Stored time** Current write position of the ring buffer in percent.

- **newest stored time** Time stamp of the oldest captured and stored datagram in the ring buffer.
- error out contains error information. If error in indicates that an error occurred before this VI or function ran, error out contains the same error information. Otherwise, it describes the error status that this VI or function produces.
  - **status** is TRUE (X) if an error occurred before this VI or function ran or FALSE (checkmark) to indicate a warning or that no error occurred before this VI or function ran. The default is FALSE.
  - **code** is the error or warning code. The default is 0. If **status** is TRUE, **code** is a negative error code. If **status** is FALSE, **code** is 0 or a warning code.

**source** identifies where an error occurred. The source string includes the name of the VI that produced the error, what inputs are in error, and how to eliminate the error.

### 3.5.2 netSCOPE.lvlib:Get Ethernet Port State.vi

- Gets the state of the Ethernet capture ports of the instrument.

| instrument handle in | instrument handle out |
|----------------------|-----------------------|
| error in (no error)  | Ethernet port 0 state |
|                      | Ethernet port 1 state |
|                      | error out             |

Figure 35: netSCOPE.lvlib:Get Ethernet Port State.vi

**instrument handle in** identifies a particular instrument session.

- error in (no error) describes error conditions that occur before this VI runs. The default input of this cluster is no error. If an error already occurred, this VI returns the value of error in in error out. The VI runs normally only if no incoming error exists. Otherwise, the VI passes the error in value to error out. The error in cluster contains the following parameters:
  - **TFI** status is TRUE (X) if an error occurred before this VI or function ran or FALSE (checkmark) to indicate a warning or that no error occurred before this VI or function ran. The default is FALSE.
  - **code** is the error or warning code. The default is 0. If **status** is TRUE, **code** is a negative error code. If **status** is FALSE, **code** is 0 or a warning code.
  - **source** identifies where an error occurred. The source string includes the name of the VI that produced the error, what inputs are in error, and how to eliminate the error.
- **instrument handle out** has the same value as the **instrument** handle.
- **Ethernet port 0 state** Current state information of the netSCOPE instrument on the port 0.
  - **Ethernet link up** Current link state of this port.

FALSE: link down

TRUE: link up

- **Correct frames** Total number of successfully received Ethernet frames.
- **PUGY RX\_ER errors** Total number of faulty received Ethernet frames.
- Alignment errors Number of frames with alignment errors (1 additional nibble received)
- **FCS errors** Number of frames with a bad FCS (including short frames with a bad FCS).
- **Frame length errors** Number of frames with invalid Ethernet frame length.
- **SFD errors** Number of Ethernet frames with a SFD (Start of frame delimiter) errors.
- **Preamble length errors** Number of frames with invalid length of preamble.

- Average bus load Bus load on this port in percent.
- Ethernet speed Current Ethernet speed 10MBit or 100MBit.
- **Ethernet port 1 state** Current state information of the netSCOPE instrument on the port 1.
  - **Ethernet link up** Current link state of this port. 0: link down

1: link up

- **Correct frames** Total number of successfully received Ethernet frames.
- **PUGY RX\_ER errors** Total number of faulty received Ethernet frames.
- Alignment errors Number of frames with alignment errors (1 additional nibble received)
- **FCS errors** Number of frames with a bad FCS (including short frames with a bad FCS).
- **Frame length errors** Number of frames with invalid Ethernet frame length.
- **SFD errors** Number of Ethernet frames with a SFD (Start of frame delimiter) errors.
- **Preamble length errors** Number of frames with invalid length of preamble.
- **Puese** Average bus load Bus load on this port in percent.
- Ethernet speed Current Ethernet speed 10MBit or 100MBit.
- error out contains error information. If error in indicates that an error occurred before this VI or function ran, error out contains the same error information. Otherwise, it describes the error status that this VI or function produces.
  - **status** is TRUE (X) if an error occurred before this VI or function ran or FALSE (checkmark) to indicate a warning or that no error occurred before this VI or function ran. The default is FALSE.
  - **code** is the error or warning code. The default is 0. If **status** is TRUE, **code** is a negative error code. If **status** is FALSE, **code** is 0 or a warning code.
  - **source** identifies where an error occurred. The source string includes the name of the VI that produced the error, what inputs are in error, and how to eliminate the error.

### 3.5.3 netSCOPE.lvlib:Get Instrument State.vi

- Gets the current state of the instrument.

| instrument handle in | NSOP instrument handle out |
|----------------------|----------------------------|
|                      | 💷 🛟 – bus state            |
| enor in (no enor)    | capture state              |
|                      | error out                  |

Figure 36: netSCOPE.lvlib:Get Instrument State.vi

- **instrument handle in** identifies a particular instrument session.
- **instrument handle out** has the same value as the **instrument handle**.
- **bus state** Current bus state of the instrument.
  - Instrument is connected to the bus and ready to capture the data.Instrument is disconnected from the bus (the capturing of the data is
  - no longer possible).

- Instrument is connected to the bus but stopped because an internal instrument error occurred (the capturing of data is not longer possible).

- **capture state** Current capture state of the instrument.
  - Data capturing is started.
  - Data capturing is stopped.
- error out contains error information. If error in indicates that an error occurred before this VI or function ran, error out contains the same error information. Otherwise, it describes the error status that this VI or function produces.
  - **TFI** status is TRUE (X) if an error occurred before this VI or function ran or FALSE (checkmark) to indicate a warning or that no error occurred before this VI or function ran. The default is FALSE.
  - **code** is the error or warning code. The default is 0. If **status** is TRUE, **code** is a negative error code. If **status** is FALSE, **code** is 0 or a warning code.
  - **source** identifies where an error occurred. The source string includes the name of the VI that produced the error, what inputs are in error, and how to eliminate the error.

48/94

## 3.5.4 netSCOPE.lvlib:Set Bus Active.vi

- Activates the physical connection to the communication bus or network.
- This is a prerequisite before calling the Start Capture VI.

instrument handle in INSOF

error in (no error)

Figure 37: netSCOPE.lvlib:Set Bus Active.vi

- **instrument handle in** identifies a particular instrument session.
- instrument handle out has the same value as the instrument handle.
- error out contains error information. If error in indicates that an error occurred before this VI or function ran, error out contains the same error information. Otherwise, it describes the error status that this VI or function produces.
  - **Status** is TRUE (X) if an error occurred before this VI or function ran or FALSE (checkmark) to indicate a warning or that no error occurred before this VI or function ran. The default is FALSE.
  - **code** is the error or warning code. The default is 0. If **status** is TRUE, **code** is a negative error code. If **status** is FALSE, **code** is 0 or a warning code.
  - **source** identifies where an error occurred. The source string includes the name of the VI that produced the error, what inputs are in error, and how to eliminate the error.

### 3.5.5 netSCOPE.lvlib:Set Bus Inactive.vi

- Deactivates the physical connection to the communication bus or network.
- If a capture is running it must be stopped via the Stop Capture VI first.

instrument handle in ...... Instrument handle out

error in (no error) ----- error out

Figure 38: netSCOPE.lvlib:Set Bus Inactive.vi

- **instrument handle in** identifies a particular instrument session.
- instrument handle out has the same value as the instrument handle.
- error out contains error information. If error in indicates that an error occurred before this VI or function ran, error out contains the same error information. Otherwise, it describes the error status that this VI or function produces.
  - **Status** is TRUE (X) if an error occurred before this VI or function ran or FALSE (checkmark) to indicate a warning or that no error occurred before this VI or function ran. The default is FALSE.
  - **code** is the error or warning code. The default is 0. If **status** is TRUE, **code** is a negative error code. If **status** is FALSE, **code** is 0 or a warning code.
  - **source** identifies where an error occurred. The source string includes the name of the VI that produced the error, what inputs are in error, and how to eliminate the error.

### 3.5.6 netSCOPE.lvlib:Start Capture.vi

- Starts the capture task for process data values.
- This requires the bus to be activated via the Set Bus Active VI.

instrument handle in Instrument handle out

error in (no error)

Figure 39: netSCOPE.lvlib:Start Capture.vi

**instrument handle in** identifies a particular instrument session.

- instrument handle out has the same value as the instrument handle.
- error out contains error information. If error in indicates that an error occurred before this VI or function ran, error out contains the same error information. Otherwise, it describes the error status that this VI or function produces.
  - **Status** is TRUE (X) if an error occurred before this VI or function ran or FALSE (checkmark) to indicate a warning or that no error occurred before this VI or function ran. The default is FALSE.
  - **code** is the error or warning code. The default is 0. If **status** is TRUE, **code** is a negative error code. If **status** is FALSE, **code** is 0 or a warning code.
  - **source** identifies where an error occurred. The source string includes the name of the VI that produced the error, what inputs are in error, and how to eliminate the error.

### 3.5.7 netSCOPE.lvlib:Stop Capture.vi

- Stops the capture task for process data values.
- After stopping no new data will be stored in the capture ring buffer, but yet captured data is still available.

instrument handle in instrument handle out

error in (no error) ------ error out

**instrument handle in** identifies a particular instrument session.

- instrument handle out has the same value as the instrument handle.
- error out contains error information. If error in indicates that an error occurred before this VI or function ran, error out contains the same error information. Otherwise, it describes the error status that this VI or function produces.
  - **TFI** status is TRUE (X) if an error occurred before this VI or function ran or FALSE (checkmark) to indicate a warning or that no error occurred before this VI or function ran. The default is FALSE.
  - **code** is the error or warning code. The default is 0. If **status** is TRUE, **code** is a negative error code. If **status** is FALSE, **code** is 0 or a warning code.
  - **source** identifies where an error occurred. The source string includes the name of the VI that produced the error, what inputs are in error, and how to eliminate the error.

Figure 40: netSCOPE.lvlib:Stop Capture.vi

# 3.6 Public - Configure - EtherCAT

## 3.6.1 netSCOPE.lvlib:EtherCAT Configure Detection.vi

- Configures how the EtherCAT direction detection for input / output data works.

- It can be set either to automatic detection or to a user specified fixed configuration.

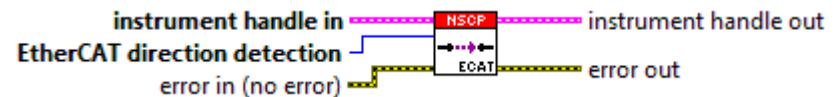

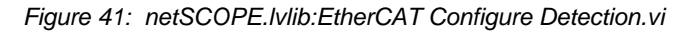

**instrument handle in** identifies a particular instrument session.

**EtherCAT direction detection** Specified EtherCAT direction of input/output data.

- Port 0 input / Port 1 output
- Port 0 output / Port 1 input
- Automatic
- error in (no error) describes error conditions that occur before this VI runs. The default input of this cluster is no error. If an error already occurred, this VI returns the value of error in in error out. The VI runs normally only if no incoming error exists. Otherwise, the VI passes the error in value to error out. The error in cluster contains the following parameters:
  - **TFI** status is TRUE (X) if an error occurred before this VI or function ran or FALSE (checkmark) to indicate a warning or that no error occurred before this VI or function ran. The default is FALSE.
  - **code** is the error or warning code. The default is 0. If **status** is TRUE, **code** is a negative error code. If **status** is FALSE, **code** is 0 or a warning code.
  - **source** identifies where an error occurred. The source string includes the name of the VI that produced the error, what inputs are in error, and how to eliminate the error.
- **instrument handle out** has the same value as the **instrument** handle.
- error out contains error information. If error in indicates that an error occurred before this VI or function ran, error out contains the same error information. Otherwise, it describes the error status that this VI or function produces.
  - **status** is TRUE (X) if an error occurred before this VI or function ran or FALSE (checkmark) to indicate a warning or that no error occurred before this VI or function ran. The default is FALSE.
  - **code** is the error or warning code. The default is 0. If **status** is TRUE, **code** is a negative error code. If **status** is FALSE, **code** is 0 or a warning code.

**source** identifies where an error occurred. The source string includes the name of the VI that produced the error, what inputs are in error, and how to eliminate the error.

# 3.7 Public – Configure

## 3.7.1 netSCOPE.lvlib:Register Notification Event Handler.vi

- Registers an user event which will be issued every time a status or error notification is generated by an instrument (see section *Notification Events* on page 56).

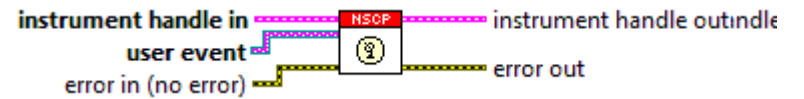

Figure 42: netSCOPE.lvlib:Register Notification Event Handler.vi

- **instrument handle in** identifies a particular instrument session.
- **user event** User event handle that allows receiving the notification events from the backend. This user event is generated by the LabVIEW specific "Create User Event.vi".
  - **notification event entry** Notification event structure. This structure should be specified when creating the user.
    - **Time Stamp** Timestamp of the notification event.
    - **Event** Notification event identifier.
    - Additional Information Additional information notification event dependent.
- error in (no error) describes error conditions that occur before this VI runs. The default input of this cluster is no error. If an error already occurred, this VI returns the value of error in in error out. The VI runs normally only if no incoming error exists. Otherwise, the VI passes the error in value to error out. The error in cluster contains the following parameters:
  - **TFI** status is TRUE (X) if an error occurred before this VI or function ran or FALSE (checkmark) to indicate a warning or that no error occurred before this VI or function ran. The default is FALSE.
  - **code** is the error or warning code. The default is 0. If **status** is TRUE, **code** is a negative error code. If **status** is FALSE, **code** is 0 or a warning code.
  - **source** identifies where an error occurred. The source string includes the name of the VI that produced the error, what inputs are in error, and how to eliminate the error.
- **instrument handle out** has the same value as the **instrument** handle.
- error out contains error information. If error in indicates that an error occurred before this VI or function ran, error out contains the same error information. Otherwise, it describes the error status that this VI or function produces.
  - **status** is TRUE (X) if an error occurred before this VI or function ran or FALSE (checkmark) to indicate a warning or that no error occurred before this VI or function ran. The default is FALSE.

- **Code** is the error or warning code. The default is 0. If **status** is TRUE, **code** is a negative error code. If **status** is FALSE, **code** is 0 or a warning code.
- **Source** identifies where an error occurred. The source string includes the name of the VI that produced the error, what inputs are in error, and how to eliminate the error.

### 3.7.1.1 Notification Events

| Notification Event                               | Additional Information         | Description                                                                                                    |
|--------------------------------------------------|--------------------------------|----------------------------------------------------------------------------------------------------|
| Instrument connected to bus                      |                                | The instrument was successfully connected on the bus and is ready to capture of data.                                                                                                    |
| Instrument connected to bus but stopped by error | Instrument Error:<br>0xXXXXXXX | The capture of data was automatically stopped<br>because an internal instrument error occurred.<br>Use "Set Bus Inactive.vi" to disconnect the instrument<br>from the bus.                                      |
| Instrument disconnected from bus                 |                                | The instrument was successfully disconnected from bus. Capturing of data is not longer possible.                                                                                                    |
| Instrument access failed                         | Instrument Error:<br>0xXXXXXXX | Access to internal instrument functionality failed. The instrument specific error code is transmitted in "Additional Information" field. Detailed description of error codes see in the netSCOPE documentation. |
| License for this product is not activated        |                                | The license for this product is not activated. The capturing of data was automatically stopped.                                                                                                    |
| Ringbuffer out of memory                         |                                | Internal backend module "Ringbuffer" reports no free system memory.                                                                                                    |
| Ecat out of memory                               |                                | Internal backend module "EtherCAT Decoder" reports                                                                                                    |
| Incompatible data type                           |                                | The data type of read data is incompatible to defined data types in LabVIEW. The execution of "Read Data.vi" is broken.                                                                                         |

Table 3: Important Error Codes, possible Causes and Troubleshooting

## 3.7.2 netSCOPE.lvlib:Ringbuffer Configuration.vi

- Configures the ringbuffer storage size in Megabytes and location.
- RAM storage location does not need a save path.
- HDD storage location needs a save path to be specified.

Note, that HDD storage is most likely less performant than RAM storage.

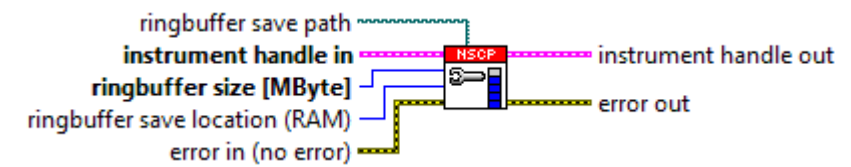

Figure 43: netSCOPE.lvlib:Ringbuffer Configuration.vi

- **ringbuffer save path** Path of the ring buffer location on the HDD.
- **instrument handle in** identifies a particular instrument session.
- **Impluifer size [MByte]** Size of the ring buffer.
- **ringbuffer save location (RAM)** Specifies where the ring buffer should be created RAM / HDD.
- error in (no error) describes error conditions that occur before this VI runs. The default input of this cluster is no error. If an error already occurred, this VI returns the value of error in in error out. The VI runs normally only if no incoming error exists. Otherwise, the VI passes the error in value to error out. The error in cluster contains the following parameters:
  - **status** is TRUE (X) if an error occurred before this VI or function ran or FALSE (checkmark) to indicate a warning or that no error occurred before this VI or function ran. The default is FALSE.
  - **code** is the error or warning code. The default is 0. If **status** is TRUE, **code** is a negative error code. If **status** is FALSE, **code** is 0 or a warning code.
  - **source** identifies where an error occurred. The source string includes the name of the VI that produced the error, what inputs are in error, and how to eliminate the error.
- instrument handle out has the same value as the instrument handle.
- error out contains error information. If error in indicates that an error occurred before this VI or function ran, error out contains the same error information. Otherwise, it describes the error status that this VI or function produces.
  - **status** is TRUE (X) if an error occurred before this VI or function ran or FALSE (checkmark) to indicate a warning or that no error occurred before this VI or function ran. The default is FALSE.
  - **code** is the error or warning code. The default is 0. If **status** is TRUE, **code** is a negative error code. If **status** is FALSE, **code** is 0 or a warning code.

**source** identifies where an error occurred. The source string includes the name of the VI that produced the error, what inputs are in error, and how to eliminate the error.

### 3.7.3 netSCOPE.lvlib:Unregister Notification Event Handler.vi

- Unregisters the instruments notification user event handler. No more user events will be issued.

error in (no error)

Figure 44: netSCOPE.lvlib:Unregister Notification Event Handler.vi

**instrument handle in** identifies a particular instrument session.

- **instrument handle out** has the same value as the **instrument handle**.
- error out contains error information. If error in indicates that an error occurred before this VI or function ran, error out contains the same error information. Otherwise, it describes the error status that this VI or function produces.
  - **status** is TRUE (X) if an error occurred before this VI or function ran or FALSE (checkmark) to indicate a warning or that no error occurred before this VI or function ran. The default is FALSE.
  - **code** is the error or warning code. The default is 0. If **status** is TRUE, **code** is a negative error code. If **status** is FALSE, **code** is 0 or a warning code.
  - **source** identifies where an error occurred. The source string includes the name of the VI that produced the error, what inputs are in error, and how to eliminate the error.

## 3.8 Public - Data

# 3.8.1 netSCOPE.lvlib:Read Data.vi

- Reads a variables values from the capture data ring buffer.

- Reading is limited to the time span given, 'read from timestamp' must always be specified.

- The maximum amount of data that is read out is implicitly specified by the input arrays size.

- All input arrays (timestamp list, value list, status list) must have the same size.

- The value list contains elements which must be preinitialized with the LabVIEW data type and its expected size.

- The amount of actually read values is returned by "count of read values", if this value is smaller than the array size, the rest of the arrays elements do not contain correct data and must be ignored. The VI does not resize the arrays automatically.

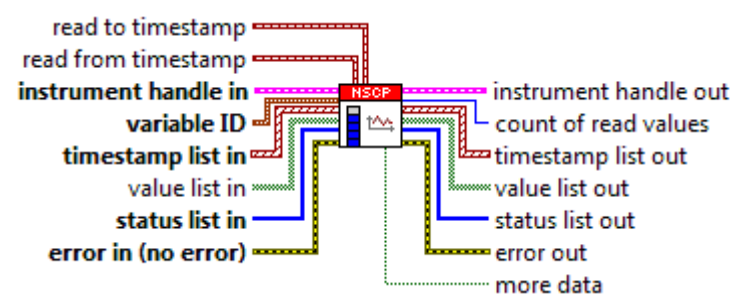

Figure 45: netSCOPE.lvlib:Read Data.vi

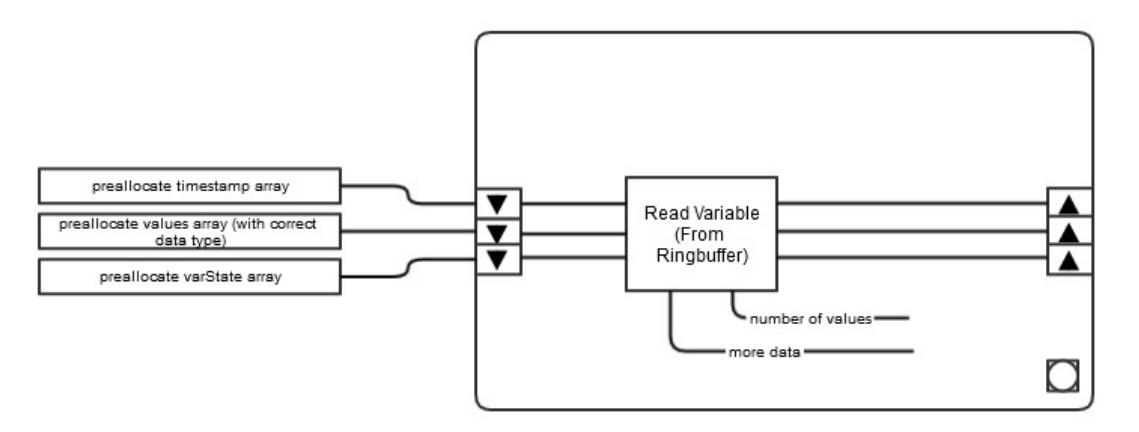

Figure 46: Variable Data Management

**read to timestamp** Timestamp where the reading process should be aborted.

**read from timestamp** Timestamp where the reading process should be started.

**instrument handle in** identifies a particular instrument session.

**variable ID** Identifier of the variable that should be read from the ring buffer.

60/94

- USE Variable ID Value Value of the variable ID.
- **Instance Handle** Internal driver information.
- **timestamp list in** Timestamp array with pre-initialized size.
- **Value list in** Value array with pre-initialized size. The data type of this array should match the expected value data type.
- **tatus list in** State array with pre-initialized size.
- error in (no error) describes error conditions that occur before this VI runs. The default input of this cluster is no error. If an error already occurred, this VI returns the value of error in in error out. The VI runs normally only if no incoming error exists. Otherwise, the VI passes the error in value to error out. The error in cluster contains the following parameters:
  - **status** is TRUE (X) if an error occurred before this VI or function ran or FALSE (checkmark) to indicate a warning or that no error occurred before this VI or function ran. The default is FALSE.
  - **code** is the error or warning code. The default is 0. If **status** is TRUE, **code** is a negative error code. If **status** is FALSE, **code** is 0 or a warning code.
  - **source** identifies where an error occurred. The source string includes the name of the VI that produced the error, what inputs are in error, and how to eliminate the error.
- instrument handle out has the same value as the instrument handle.
- **count of read values** Counter that indicates how many values were read from the ringbuffer (relevant for timestamp list out, value list out and status list out arrays).
- **EXAMP timestamp list out** Array of read timestamps.
- **TF** value list out Array of read values.
- **tatus list out** Array of read value states.
- error out contains error information. If error in indicates that an error occurred before this VI or function ran, error out contains the same error information. Otherwise, it describes the error status that this VI or function produces.
  - **TFI** status is TRUE (X) if an error occurred before this VI or function ran or FALSE (checkmark) to indicate a warning or that no error occurred before this VI or function ran. The default is FALSE.
  - **code** is the error or warning code. The default is 0. If **status** is TRUE, **code** is a negative error code. If **status** is FALSE, **code** is 0 or a warning code.
  - **source** identifies where an error occurred. The source string includes the name of the VI that produced the error, what inputs are in error, and how to eliminate the error.
- more data Indicates if reading values has been completed in the specified time span (reading from timestamp reading to timestamp).
   True: Reading the data has not been completed because the size of pre-initialized arrays (timestamp list in, value list in and status list in)

- False: Reading the data has been completed.

# 3.9 Public - Utility - EtherCAT

## 3.9.1 netSCOPE.lvlib:EtherCAT Add or Modify Variable.vi

- Adds or modifies the EtherCAT-specific definition of the given variable.
- EtherCAT-specific VI.

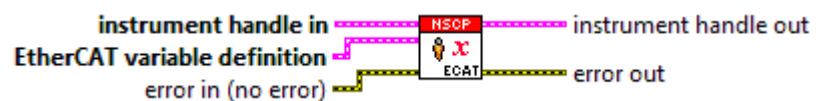

Figure 47: netSCOPE.lvlib:EtherCAT Add or Modify Variable.vi

**instrument handle in** identifies a particular instrument session.

instrument handle out has the same value as the instrument handle.

**EtherCAT variable definition** Cluster of specific EtherCAT variable definition.

| etSCOPE.lvlib:EtherCAT Add                                                                                                    | or Modify V               | ariable Dialog.vi                                                                                                  |                                                                                       |                                                |   |   |     |                     |                                        |                      |
|----------------------------------------------------------------------------------------------------|---------------------------|----------------------------------------------------------------------------------------------------|---------------------------------------------------------------------------------------|------------------------------------------------|---|---|-----|---------------------|----------------------------------------|----------------------|
| EtherCAT Data                                                                                                    | gram and V                | ariables Definiti                                                                                                  | on                                                                                    |                                                |   |   |     |                     |                                        |                      |
| Command                                                                                                    | Index                     | Command A                                                                                                    | ddress                                                                                | Datagram<br>Length                             | R | м | IRQ | Data                |                                        | Expected<br>WKC      |
| Variabl                                                                                                    |                           |                                                                                                    |                                                                                       |                                                |   |   |     |                     | Variab                                 | len                  |
| Data                                                                                                    |                           | Data                                                                                                    |                                                                                       |                                                |   |   |     |                     | Data                                   | a                    |
| T<br>Offset<br>Variable 1<br>Lengt<br>Variable                                                                                       | T<br>Offset<br>Variable 2 | Length<br>Variable 2                                                                                               |                                                                                       |                                                |   |   |     | C<br>Var            | ffset<br>iable n<br>Lengt<br>Variabl   | <mark>h</mark><br>en |
| Data Flow                                                                                                    | _                         | Variable Definit                                                                                                   | tion                                                                                  |                                                |   |   |     |                     |                                        |                      |
| Direction<br>Input<br>Datagram Header<br>Command<br>APRD<br>Command Address<br>00000001<br>Datagram Length<br>4<br>Expected WKC<br>8 |                           | Variable ID<br>100<br>Data Start<br>2<br>Variable R<br>DEC_DAT<br>Variable R<br>DEC_LITT<br>Variable N<br>EtherCAT | )<br>ength (Bit<br>epresenta<br>ATYPE_B<br>rte Order<br>LE_ENDIA<br>ame<br>variable ( | ts) in Datagran<br>s)<br>OOLEAN<br>N_BYTE_ORDE | R |   | Da  | Normalizatio        | n<br>Ible Value<br>I Slope<br>I Offset |                      |
|                                                                                                    |                           | Add Variab                                                                                                    | le                                                                                    |                                                | ~ |   | 5   | NATION<br>NSTRU     | JAL<br>VJENT                           | Cancel               |
|                                                                                                    |                           |                                                                                                    |                                                                                       |                                                |   | / | Lab | VIEW <sup>®</sup> E | aluat                                  | ion Soliwa           |

Figure 48: EtherCAT Datagram and Variable Definition

**Command** (Datagram Header Area) This selection specifies the EtherCAT command executed in the EtherCAT datagram. Corresponds to the EtherCAT command specified in the Command field of the EtherCAT datagram.

The following EtherCAT commands are defined in the EtherCAT specification:

| Code | Command                                         |
|------|-------------------------------------------------|
| APRD | Auto increment physical read                    |
| APWR | Auto increment physical write                   |
| APRW | Auto increment physical read write              |
| FPRD | Configured address physical read                |
| FPWR | Configured address physical write               |
| FPRW | Configured address physical read write          |
| BRD  | Broadcast read                                  |
| BWR  | Broadcast write                                 |
| BRW  | Broadcast read write                            |
| LRD  | Logical read                                    |
| LWR  | Logical write                                   |
| LRW  | Logical read write                              |
| ARMW | Auto increment physical read multiple write     |
| FRMW | Configured address physical read multiple write |

Table 4: EtherCAT Commands

**Command Address** (Datagram Header Area) This value is specified as a hexadecimal address. Corresponds to the address specified in the Command field of the EtherCAT datagram address.

The allowed value range extends from 0x0 to 0xFFFFFFF.

- Working Counter (Datagram Header Area) Expected value of the working counter. Corresponds to the value specified in the field "Expected WKC" of the EtherCAT datagram. The allowed value range extends from 0 to 65535.
- Command Length (Datagram Header Area) Length of the datagram (expressed as the number of bits in the datagram). Corresponds to the length specified in the "Datagram Length" field of the EtherCAT datagram.
- Variable Bit-Address (Variable Definition Area Data Start Offset (Bits) in Datagram) This value indicates the offset of the variable currently to be defined relative to the beginning of the data field (data) in the EtherCAT datagram. It is expressed as the number of bits counted from the memory location of the first bit of the first variable of the data field.

If the variable currently to be defined is the first in the data field, the value is 0.

Generic Variable Definition Cluster of generic variable definition.

**Variable Data Type** (Variable Definition Area) This value specifies the data type of the variable currently to be defined. The following data types are supported in EtherCAT:

| Data Type | Description             | Number of Bits | Range of Value |
|-----------|-------------------------|----------------|----------------|
| BOOLBIT   | ʻ0': FALSE<br>ʻ1': TRUE | 1              |                |
| BIT8      |                         | 8              |                |
| SINT      | Short integer           | 8              | -128 127       |

| Data Type      | Description                               | Number of Bits | Range of Value |
|----------------|-------------------------------------------|----------------|----------------|
| INT            | Integer                                   | 16             | -32768 32767   |
| INT24          |                                           | 24             |                |
| DINT           | Double integer                            | 32             | -231 +231-1    |
| INT40          |                                           | 40             |                |
| INT48          |                                           | 48             |                |
| INT56          |                                           | 56             |                |
| LINT           | Long integer                              | 64             |                |
| USINT          | Unsigned short integer                    | 8              | 0 255          |
| UINT           | Unsigned integer/Word                     | 16             | 065535         |
| UINT24         |                                           | 24             |                |
| UDINT          | Unsigned double integer                   | 32             | 0 +232-1       |
| UINT40         |                                           | 40             |                |
| UINT48         |                                           | 48             |                |
| UINT56         |                                           | 56             |                |
| ULINT          | Unsigned long integer                     | 64             | 0 +264-1       |
| REAL           | Floating point                            | 32             |                |
| LREAL          | Long Float                                | 64             |                |
| VISIBLE_STRING | Visible string<br>(1 octet per character) | 8*n            |                |
| OCTET_STRING   | Sequence of octets                        | 8*(n+1)        |                |
| UNICODE_STRING | Sequence of UNIT                          | 16*(n+1)       |                |

Table 5: Supported Data Types in EtherCAT

- **Variable Direction** (Data Flow Area) Indicates the signal direction and can either have the value "input" or "output".
- Variable Byte Order (Variable Definition Area) This value indicates the byte order used in the internal representation of the variable currently to be defined. Possible values are: DEC\_LITTLE\_ENDIAN\_BYTE\_ORDER

(Intel format, which means: the most significant byte comes first, the less significant comes last). DEC\_BIG\_ENDIAN\_BYTE\_ORDER

(Motorola format, which means: the less significant byte comes first, the most significant byte comes last).

**Name** (Variable Definition Area) This value indicates the full name of the variable currently to be defined.

**Normalization Slope** (Data Normalization Area) The data can be normalized if necessary by multiplication by a normalization factor and adding a normalization offset. In this field, the normalization factor can be specified.

**Normalization Offset** (Data Normalization Area) The data can be normalized if necessary by multiplication by a normalization factor and adding a normalization offset. In this field, the normalization offset can be specified.

**Variable ID** (Variable Definition Area) ID that uniquely identifies the variable.

U32 Variable ID Value Value of the variable ID.

**Instance Handle** Internal driver information.

- **Scaling active** 'Normalization Slope' and 'Normalization Offset' and are only considered when 'Scaling active' is TRUE.
- **Variable Bit-Length** (Variable Definition Area) This value specifies the length of the variable currently to be defined specified as number of the bits.
- error in (no error) describes error conditions that occur before this VI runs. The default input of this cluster is no error. If an error already occurred, this VI returns the value of error in in error out. The VI runs normally only if no incoming error exists. Otherwise, the VI passes the error in value to error out. The error in cluster contains the following parameters:
  - **TFI** status is TRUE (X) if an error occurred before this VI or function ran or FALSE (checkmark) to indicate a warning or that no error occurred before this VI or function ran. The default is FALSE.
  - **code** is the error or warning code. The default is 0. If **status** is TRUE, **code** is a negative error code. If **status** is FALSE, **code** is 0 or a warning code.
  - **source** identifies where an error occurred. The source string includes the name of the VI that produced the error, what inputs are in error, and how to eliminate the error.
- **instrument handle out** has the same value as the **instrument** handle.
- error out contains error information. If error in indicates that an error occurred before this VI or function ran, error out contains the same error information. Otherwise, it describes the error status that this VI or function produces.
  - **status** is TRUE (X) if an error occurred before this VI or function ran or FALSE (checkmark) to indicate a warning or that no error occurred before this VI or function ran. The default is FALSE.
  - **code** is the error or warning code. The default is 0. If **status** is TRUE, **code** is a negative error code. If **status** is FALSE, **code** is 0 or a warning code.
  - **source** identifies where an error occurred. The source string includes the name of the VI that produced the error, what inputs are in error, and how to eliminate the error.

### 3.9.2 netSCOPE.lvlib:EtherCAT Get Specific Variable Definition.vi

- Gets the EtherCAT-specific definition of a variable.
- EtherCAT-specific VI.

instrument handle in instrument handle out variable ID

Figure 49: netSCOPE.lvlib:EtherCAT Get Specific Variable Definition.vi

**instrument handle in** identifies a particular instrument session.

**variable ID** Variable identifier.

USE Variable ID Value Value of the variable ID.

- **Instance Handle** Internal driver information.
- error in (no error) describes error conditions that occur before this VI runs. The default input of this cluster is no error. If an error already occurred, this VI returns the value of error in in error out. The VI runs normally only if no incoming error exists. Otherwise, the VI passes the error in value to error out. The error in cluster contains the following parameters:
  - **status** is TRUE (X) if an error occurred before this VI or function ran or FALSE (checkmark) to indicate a warning or that no error occurred before this VI or function ran. The default is FALSE.
  - **code** is the error or warning code. The default is 0. If **status** is TRUE, **code** is a negative error code. If **status** is FALSE, **code** is 0 or a warning code.
  - **source** identifies where an error occurred. The source string includes the name of the VI that produced the error, what inputs are in error, and how to eliminate the error.
- **EtherCAT variable definition** Cluster of specific EtherCAT variable definition.

Instrument Driver for LabVIEW / netSCOPE.lvlib:EtherCAT Get Specific Variable Definition.vi 68/94

| netSCOPE.lvlib:EtherCAT Add or Modify                          | Variable Dialog.vi                                                                                          |                                         |   |     |                    |                                        |                 |
|----------------------------------------------------------------|----------------------------------------------------------------------------------------------------|-----------------------------------------|---|-----|--------------------|----------------------------------------|-----------------|
| EtherCAT Datagram and Variables Definition                     |                                                                                                    |                                         |   |     |                    |                                        |                 |
| Command Index                                                  | Command Add ress                                                                                            | Datagram<br>Length                      | R | MIR | Q Data             |                                        | Expected<br>WKC |
|                                                                |                                                                                                    |                                         |   |     |                    |                                        |                 |
| Variable 1<br>Data                                             | Variable 2<br>Data                                                                                          |                                         |   |     |                    | Variable<br>Data                       | en              |
| Offset Offset<br>Variable 1 Variable 2<br>Length<br>Variable 1 | Length Variable 2                                                                                           |                                         |   |     | O<br>Vari          | ffset<br>iable n<br>Length<br>Variable | n >             |
| Data Flow<br>Direction                                         | Variable Definition                                                                                         |                                         |   |     | Data Normalizatior | 1                                      |                 |
| Datagram Header<br>Command<br>Command Address<br>00000001      | 100<br>Data Start Offset (Bir<br>2<br>Variable Length (Bit<br>2<br>Variable Represental<br>DEC_DATATYPE_Bir | ts) in Datagran<br>s)<br>tion<br>DOLEAN | 1 |     | Normalize Varia    | ble Value (<br>Slope<br>Offset         |                 |
| Datagram Length<br>4<br>Expected WKC<br>8                      | Variable Byte Order<br>DEC_LITTLE_ENDIA<br>Variable Name<br>EtherCAT variable (                             | N_BYTE_ORDE                             | R |     | J                  |                                        |                 |
|                                                                | Add Variable                                                                                                |                                         |   | 5   | NATION             | IAL<br>VJENT                           | Cancel          |
|                                                                |                                                                                                    |                                         |   | 1   | IDAIEM_EA          | લામથણ                                  | ION ZOUNA       |

Figure 50: EtherCAT Datagram and Variable Definition

**Command** (Datagram Header Area) This selection specifies the EtherCAT command executed in the EtherCAT datagram. Corresponds to the EtherCAT command specified in the Command field of the EtherCAT datagram.

The following EtherCAT commands are defined in the EtherCAT specification:

| Code | Command                                     |
|------|---------------------------------------------|
| APRD | Auto increment physical read                |
| APWR | Auto increment physical write               |
| APRW | Auto increment physical read write          |
| FPRD | Configured address physical read            |
| FPWR | Configured address physical write           |
| FPRW | Configured address physical read write      |
| BRD  | Broadcast read                              |
| BWR  | Broadcast write                             |
| BRW  | Broadcast read write                        |
| LRD  | Logical read                                |
| LWR  | Logical write                               |
| LRW  | Logical read write                          |
| ARMW | Auto increment physical read multiple write |

| Code                       | Command                                              |  |  |  |
|----------------------------|------------------------------------------------------|--|--|--|
| FRMW                       | Configured address physical read multiple write      |  |  |  |
| Table 6: EtherCAT Commands |                                                      |  |  |  |
|                            | Command Address (Datagram Header Area) This value is |  |  |  |

**Command Address** (Datagram Header Area) This value is specified as a hexadecimal address. Corresponds to the address specified in the Command field of the EtherCAT datagram address.

The allowed value range extends from 0x0 to 0xFFFFFFF.

- Working Counter (Datagram Header Area) Expected value of the working counter. Corresponds to the value specified in the field "Expected WKC" of the EtherCAT datagram. The allowed value range extends from 0 to 65535.
- **Command Length** (Datagram Header Area) Length of the datagram (expressed as the number of bits in the datagram). Corresponds to the length specified in the "Datagram Length" field of the EtherCAT datagram.
- Variable Bit-Address (Variable Definition Area Data Start Offset (Bits) in Datagram) This value indicates the offset of the variable currently to be defined relative to the beginning of the data field (data) in the EtherCAT datagram. It is expressed as the number of bits counted from the memory location of the first bit of the first variable of the data field.

If the variable currently to be defined is the first in the data field, the value is 0.

Generic Variable Definition Cluster of generic variable definition.

**Variable Data Type** (Variable Definition Area) This value specifies the data type of the variable currently to be defined. The following data types are supported in EtherCAT:

| Data Type | Description             | Number of Bits | Range of Value |
|-----------|-------------------------|----------------|----------------|
| BOOLBIT   | '0': FALSE<br>'1': TRUE | 1              |                |
| BIT8      |                         | 8              |                |
| SINT      | Short integer           | 8              | -128 127       |
| INT       | Integer                 | 16             | -32768 32767   |
| INT24     |                         | 24             |                |
| DINT      | Double integer          | 32             | -231 +231-1    |
| INT40     |                         | 40             |                |
| INT48     |                         | 48             |                |
| INT56     |                         | 56             |                |
| LINT      | Long integer            | 64             |                |
| USINT     | Unsigned short integer  | 8              | 0 255          |
| UINT      | Unsigned integer/Word   | 16             | 065535         |
| UINT24    |                         | 24             |                |
| UDINT     | Unsigned double integer | 32             | 0 +232-1       |
| UINT40    |                         | 40             |                |
| UINT48    |                         | 48             |                |
| UINT56    |                         | 56             |                |
| ULINT     | Unsigned long integer   | 64             | 0 +264-1       |

Instrument Driver for LabVIEW / netSCOPE.lvlib:EtherCAT Get Specific Variable Definition.vi 70/94

| Data Type      | Description                               | Number of Bits | Range of Value |
|----------------|-------------------------------------------|----------------|----------------|
| REAL           | Floating point                            | 32             |                |
| LREAL          | Long Float                                | 64             |                |
| VISIBLE_STRING | Visible string<br>(1 octet per character) | 8*n            |                |
| OCTET_STRING   | Sequence of octets                        | 8*(n+1)        |                |
| UNICODE_STRING | Sequence of UNIT                          | 16*(n+1)       |                |

Table 7: Supported Data Types in EtherCAT

- **Variable Direction** (Data Flow Area) Indicates the signal direction and can either have the value "input" or "output".
- Variable Byte Order (Variable Definition Area) This value indicates the byte order used in the internal representation of the variable currently to be defined. Possible values are: DEC\_LITTLE\_ENDIAN\_BYTE\_ORDER

(Intel format, which means: the most significant byte comes first, the less significant comes last). DEC BIG ENDIAN BYTE ORDER

(Motorola format, which means: the less significant byte comes first, the most significant byte comes last).

- **Name** (Variable Definition Area) This value indicates the full name of the variable currently to be defined.
- **Normalization Slope** (Data Normalization Area) The data can be normalized if necessary by multiplication by a normalization factor and adding a normalization offset. In this field, the normalization factor can be specified.
- **Normalization Offset** (Data Normalization Area) The data can be normalized if necessary by multiplication by a normalization factor and adding a normalization offset. In this field, the normalization offset can be specified.
- **Variable ID** (Variable Definition Area) ID that uniquely identifies the variable.
  - U32 Variable ID Value Value of the variable ID.
  - **Instance Handle** Internal driver information.
- **Scaling active** 'Normalization Slope' and 'Normalization Offset' and are only considered when 'Scaling active' is TRUE.
- **Variable Bit-Length** (Variable Definition Area) This value specifies the length of the variable currently to be defined specified as number of the bits.
- error out contains error information. If error in indicates that an error occurred before this VI or function ran, error out contains the same error information. Otherwise, it describes the error status that this VI or function produces.
  - **status** is TRUE (X) if an error occurred before this VI or function ran or FALSE (checkmark) to indicate a warning or that no error occurred before this VI or function ran. The default is FALSE.

- **code** is the error or warning code. The default is 0. If **status** is TRUE, **code** is a negative error code. If **status** is FALSE, **code** is 0 or a warning code.
- **Source** identifies where an error occurred. The source string includes the name of the VI that produced the error, what inputs are in error, and how to eliminate the error.

### 3.9.3 netSCOPE.lvlib:EtherCAT Load ENI File.vi

- Loads all variables from the given ENI file.
- EtherCAT-specific VI.

ENI file path

error in (no error) 🛁

Figure 51: netSCOPE.lvlib:EtherCAT Load ENI File.vi

**instrument handle in** identifies a particular instrument session.

- **ENI file path** Path to the EtherCAT specific ENI file.
- error in (no error) describes error conditions that occur before this VI runs. The default input of this cluster is no error. If an error already occurred, this VI returns the value of error in in error out. The VI runs normally only if no incoming error exists. Otherwise, the VI passes the error in value to error out. The error in cluster contains the following parameters:
  - **status** is TRUE (X) if an error occurred before this VI or function ran or FALSE (checkmark) to indicate a warning or that no error occurred before this VI or function ran. The default is FALSE.
  - **code** is the error or warning code. The default is 0. If **status** is TRUE, **code** is a negative error code. If **status** is FALSE, **code** is 0 or a warning code.
  - **source** identifies where an error occurred. The source string includes the name of the VI that produced the error, what inputs are in error, and how to eliminate the error.
- instrument handle out has the same value as the instrument handle.
- error out contains error information. If error in indicates that an error occurred before this VI or function ran, error out contains the same error information. Otherwise, it describes the error status that this VI or function produces.
  - **TFI** status is TRUE (X) if an error occurred before this VI or function ran or FALSE (checkmark) to indicate a warning or that no error occurred before this VI or function ran. The default is FALSE.
  - **code** is the error or warning code. The default is 0. If **status** is TRUE, **code** is a negative error code. If **status** is FALSE, **code** is 0 or a warning code.
  - **source** identifies where an error occurred. The source string includes the name of the VI that produced the error, what inputs are in error, and how to eliminate the error.
## 3.10 Public - Utility

### 3.10.1 netSCOPE.lvlib:Error Descriptions.vi

- This VI returns all netSCOPE-specific error codes and descriptions.

- Useful to be connected to the General Error Handler VIs [user-defined codes] and [user-defined descriptions] inputs.

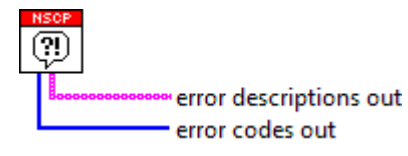

Figure 52: netSCOPE.lvlib:Error Descriptions.vi

**[abc]** error descriptions out Error code.

**error codes out** Error short description.

### 3.10.2 netSCOPE.lvlib:Get Generic Variable Definition.vi

- Gets the generic, system-independent definition of a variable.

instrument handle in variable ID error in (no error)

Figure 53: netSCOPE.lvlib:Get Generic Variable Definition.vi

**instrument handle in** identifies a particular instrument session.

variable ID Variable identifier.

U32 Variable ID Value Value of the variable ID.

**Instance Handle** Internal driver information.

- error in (no error) describes error conditions that occur before this VI runs. The default input of this cluster is no error. If an error already occurred, this VI returns the value of error in in error out. The VI runs normally only if no incoming error exists. Otherwise, the VI passes the error in value to error out. The error in cluster contains the following parameters:
  - **IFI** status is TRUE (X) if an error occurred before this VI or function ran or FALSE (checkmark) to indicate a warning or that no error occurred before this VI or function ran. The default is FALSE.
  - **code** is the error or warning code. The default is 0. If **status** is TRUE, **code** is a negative error code. If **status** is FALSE, **code** is 0 or a warning code.
  - **source** identifies where an error occurred. The source string includes the name of the VI that produced the error, what inputs are in error, and how to eliminate the error.
- **instrument handle out** has the same value as the **instrument handle**.

**generic variable definition** Cluster of generic variable definition.

Variable Data Type (Variable Definition Area) This value specifies the data type of the variable currently to be defined. The following data types are supported in EtherCAT:

| Data Type | Description             | Number of Bits | Range of Value |
|-----------|-------------------------|----------------|----------------|
| BOOLBIT   | '0': FALSE<br>'1': TRUE | 1              |                |
| BIT8      |                         | 8              |                |
| SINT      | Short integer           | 8              | -128 127       |
| INT       | Integer                 | 16             | -32768 32767   |
| INT24     |                         | 24             |                |
| DINT      | Double integer          | 32             | -231 +231-1    |
| INT40     |                         | 40             |                |
| INT48     |                         | 48             |                |
| INT56     |                         | 56             |                |
| LINT      | Long integer            | 64             |                |
| USINT     | Unsigned short integer  | 8              | 0 255          |

| Data Type      | Description                               | Number of Bits | Range of Value |
|----------------|-------------------------------------------|----------------|----------------|
| UINT           | Unsigned integer/Word                     | 16             | 065535         |
| UINT24         |                                           | 24             |                |
| UDINT          | Unsigned double integer                   | 32             | 0 +232-1       |
| UINT40         |                                           | 40             |                |
| UINT48         |                                           | 48             |                |
| UINT56         |                                           | 56             |                |
| ULINT          | Unsigned long integer                     | 64             | 0 +264-1       |
| REAL           | Floating point                            | 32             |                |
| LREAL          | Long Float                                | 64             |                |
| VISIBLE_STRING | Visible string<br>(1 octet per character) | 8*n            |                |
| OCTET_STRING   | Sequence of octets                        | 8*(n+1)        |                |
| UNICODE_STRING | Sequence of UNIT                          | 16*(n+1)       |                |

Table 8: Supported Data Types in EtherCAT

**Variable Direction** (Data Flow Area) Indicates the signal direction and can either have the value "input" or "output".

Variable Byte Order (Variable Definition Area) This value indicates the byte order used in the internal representation of the variable currently to be defined. Possible values are: DEC\_LITTLE\_ENDIAN\_BYTE\_ORDER

(Intel format, which means: the most significant byte comes first, the less significant comes last). DEC\_BIG\_ENDIAN\_BYTE\_ORDER

(Motorola format, which means: the less significant byte comes first, the most significant byte comes last).

- **Name** (Variable Definition Area) This value indicates the full name of the variable currently to be defined.
- **Normalization Slope** (Data Normalization Area) The data can be normalized if necessary by multiplication by a normalization factor and adding a normalization offset. In this field, the normalization factor can be specified.

**Normalization Offset** (Data Normalization Area) The data can be normalized if necessary by multiplication by a normalization factor and adding a normalization offset. In this field, the normalization offset can be specified.

- **Variable ID** (Variable Definition Area) ID that uniquely identifies the variable.
  - U32 Variable ID Value Value of the variable ID.

**Instance Handle** Internal driver information.

**Scaling active** 'Normalization Slope' and 'Normalization Offset' and are only considered when 'Scaling active' is TRUE.

error out contains error information. If error in indicates that an error occurred before this VI or function ran, error out contains the same error information. Otherwise, it describes the error status that this VI or function produces.

- **Status** is TRUE (X) if an error occurred before this VI or function ran or FALSE (checkmark) to indicate a warning or that no error occurred before this VI or function ran. The default is FALSE.
- **Code** is the error or warning code. The default is 0. If **status** is TRUE, **code** is a negative error code. If **status** is FALSE, **code** is 0 or a warning code.
- **source** identifies where an error occurred. The source string includes the name of the VI that produced the error, what inputs are in error, and how to eliminate the error.

### 3.10.3 netSCOPE.lvlib:Get Instrument List.vi

- Returns a list of all instruments of the system.

error in (no error)

Figure 54: netSCOPE.lvlib:Get Instrument List.vi

- **System handle in** Valid system handle generated by "Initialize System.vi" (see section *netSCOPE.lvlib:Initialize System.vi* page 86).
- error in (no error) describes error conditions that occur before this VI runs. The default input of this cluster is no error. If an error already occurred, this VI returns the value of error in in error out. The VI runs normally only if no incoming error exists. Otherwise, the VI passes the error in value to error out. The error in cluster contains the following parameters:
  - **status** is TRUE (X) if an error occurred before this VI or function ran or FALSE (checkmark) to indicate a warning or that no error occurred before this VI or function ran. The default is FALSE.
  - **code** is the error or warning code. The default is 0. If **status** is TRUE, **code** is a negative error code. If **status** is FALSE, **code** is 0 or a warning code.
  - **source** identifies where an error occurred. The source string includes the name of the VI that produced the error, what inputs are in error, and how to eliminate the error.
- **System handle out** Valid system handle generated by "Initialize System.vi" (see section *netSCOPE.lvlib:Initialize System.vi* page 86).

**instruments list** A list of available instruments found on the system.

**instruments list** Structure with device information.

**Instruments list** Device number of the instrument.

- Device number
  - 7330100 NSCP-C100-RE\50
  - 7330101 NSCP-C100-RE\50E
  - 7330102 NSCP-C100-RE\70E
  - 7330103 NSCP-C100-RE\80
  - 7330105 NSCP-C100-RE\90E

**U32** Serial number Serial number of the instrument.

- **Device Class** Device class of the instrument.
- **Name** Instrument name.
- error out contains error information. If error in indicates that an error occurred before this VI or function ran, error out contains the same error information. Otherwise, it describes the error status that this VI or function produces.
  - **status** is TRUE (X) if an error occurred before this VI or function ran or FALSE (checkmark) to indicate a warning or that no error occurred before this VI or function ran. The default is FALSE.

- **Code** is the error or warning code. The default is 0. If **status** is TRUE, **code** is a negative error code. If **status** is FALSE, **code** is 0 or a warning code.
- **Source** identifies where an error occurred. The source string includes the name of the VI that produced the error, what inputs are in error, and how to eliminate the error.

### 3.10.4 netSCOPE.lvlib:Get Variable IDs by Name.vi

- Returns a list of variables IDs for all variables which's name matches the given regular expression.

instrument handle in INSOP instrument handle out regular expression (.\*)

Figure 55: netSCOPE.lvlib:Get Variable IDs by Name.vi

**instrument handle in** identifies a particular instrument session.

- **regular expression (.\*)**Variable name.
- error in (no error) describes error conditions that occur before this VI runs. The default input of this cluster is no error. If an error already occurred, this VI returns the value of error in in error out. The VI runs normally only if no incoming error exists. Otherwise, the VI passes the error in value to error out. The error in cluster contains the following parameters:
  - **TFI** status is TRUE (X) if an error occurred before this VI or function ran or FALSE (checkmark) to indicate a warning or that no error occurred before this VI or function ran. The default is FALSE.
  - **code** is the error or warning code. The default is 0. If **status** is TRUE, **code** is a negative error code. If **status** is FALSE, **code** is 0 or a warning code.
  - **source** identifies where an error occurred. The source string includes the name of the VI that produced the error, what inputs are in error, and how to eliminate the error.
- **instrument handle out** has the same value as the **instrument handle**.
- variable ID list An array of variable identifiers that match the given variable name.
  - **variable ID** Identifier of the variable that should be read from the ring buffer.

**Use Variable ID Value** Value of the variable ID.

**Instance Handle** Internal driver information.

- error out contains error information. If error in indicates that an error occurred before this VI or function ran, error out contains the same error information. Otherwise, it describes the error status that this VI or function produces.
  - **status** is TRUE (X) if an error occurred before this VI or function ran or FALSE (checkmark) to indicate a warning or that no error occurred before this VI or function ran. The default is FALSE.
  - **code** is the error or warning code. The default is 0. If **status** is TRUE, **code** is a negative error code. If **status** is FALSE, **code** is 0 or a warning code.
  - **source** identifies where an error occurred. The source string includes the name of the VI that produced the error, what inputs are in error, and how to eliminate the error.

### 3.10.5 netSCOPE.lvlib:ldentify.vi

- Blinks the given instruments LEDs for identification.

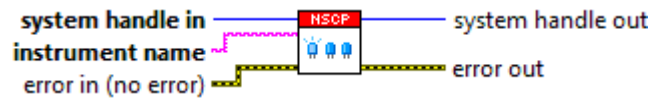

Figure 56: netSCOPE.lvlib:Identify.vi

**System handle in** Valid system handle generated by "Initialize System.vi" (see section *netSCOPE.lvlib:Initialize System.vi* page 86).

**instrument name** Instrument name (for example "netSCOPE0"). The instrument name can be extracted from the instrument list generated by "Get Instrument List.vi" (see section *netSCOPE.lvlib:Get Instrument List.vi* page 77.

- error in (no error) describes error conditions that occur before this VI runs. The default input of this cluster is no error. If an error already occurred, this VI returns the value of error in in error out. The VI runs normally only if no incoming error exists. Otherwise, the VI passes the error in value to error out. The error in cluster contains the following parameters:
  - **Status** is TRUE (X) if an error occurred before this VI or function ran or FALSE (checkmark) to indicate a warning or that no error occurred before this VI or function ran. The default is FALSE.
  - **code** is the error or warning code. The default is 0. If **status** is TRUE, **code** is a negative error code. If **status** is FALSE, **code** is 0 or a warning code.
  - **source** identifies where an error occurred. The source string includes the name of the VI that produced the error, what inputs are in error, and how to eliminate the error.
- **System handle out** Valid system handle generated by "Initialize System.vi" (see section *netSCOPE.lvlib:Initialize System.vi* page 86).
- error out contains error information. If error in indicates that an error occurred before this VI or function ran, error out contains the same error information. Otherwise, it describes the error status that this VI or function produces.
  - **status** is TRUE (X) if an error occurred before this VI or function ran or FALSE (checkmark) to indicate a warning or that no error occurred before this VI or function ran. The default is FALSE.
  - **code** is the error or warning code. The default is 0. If **status** is TRUE, **code** is a negative error code. If **status** is FALSE, **code** is 0 or a warning code.
  - **source** identifies where an error occurred. The source string includes the name of the VI that produced the error, what inputs are in error, and how to eliminate the error.

### 3.10.6 netSCOPE.lvlib:Remove Variable.vi

- Removes a variable definition from the list of known variables.

- If the variable is removed its values may not be read out anymore by the Get Data VI.

instrument handle in variable ID error in (no error)

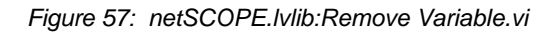

- **instrument handle in** identifies a particular instrument session.
- variable ID Identifier of the variable that should be removed from the known variables list.
  - **Use Variable ID Value** Value of the variable ID.
  - **Instance Handle** Internal driver information.
- error in (no error) describes error conditions that occur before this VI runs. The default input of this cluster is no error. If an error already occurred, this VI returns the value of error in in error out. The VI runs normally only if no incoming error exists. Otherwise, the VI passes the error in value to error out. The error in cluster contains the following parameters:
  - **Status** is TRUE (X) if an error occurred before this VI or function ran or FALSE (checkmark) to indicate a warning or that no error occurred before this VI or function ran. The default is FALSE.
  - **code** is the error or warning code. The default is 0. If **status** is TRUE, **code** is a negative error code. If **status** is FALSE, **code** is 0 or a warning code.
  - **source** identifies where an error occurred. The source string includes the name of the VI that produced the error, what inputs are in error, and how to eliminate the error.
- instrument handle out has the same value as the instrument handle.
- error out contains error information. If error in indicates that an error occurred before this VI or function ran, error out contains the same error information. Otherwise, it describes the error status that this VI or function produces.
  - **status** is TRUE (X) if an error occurred before this VI or function ran or FALSE (checkmark) to indicate a warning or that no error occurred before this VI or function ran. The default is FALSE.
  - **code** is the error or warning code. The default is 0. If **status** is TRUE, **code** is a negative error code. If **status** is FALSE, **code** is 0 or a warning code.
  - **source** identifies where an error occurred. The source string includes the name of the VI that produced the error, what inputs are in error, and how to eliminate the error.

### 3.10.7 netSCOPE.lvlib:Revision Query.vi

- Queries version information of all netSCOPE software and hardware modules.

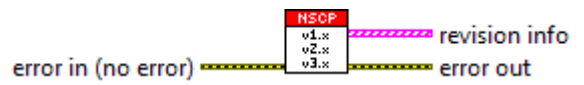

Figure 58: netSCOPE.lvlib:Revision Query.vi

- error in (no error) describes error conditions that occur before this VI runs. The default input of this cluster is no error. If an error already occurred, this VI returns the value of error in in error out. The VI runs normally only if no incoming error exists. Otherwise, the VI passes the error in value to error out. The error in cluster contains the following parameters:
  - **TFI** status is TRUE (X) if an error occurred before this VI or function ran or FALSE (checkmark) to indicate a warning or that no error occurred before this VI or function ran. The default is FALSE.
  - **code** is the error or warning code. The default is 0. If **status** is TRUE, **code** is a negative error code. If **status** is FALSE, **code** is 0 or a warning code.
  - **source** identifies where an error occurred. The source string includes the name of the VI that produced the error, what inputs are in error, and how to eliminate the error.
- **revision info** Includes version information of individual system components (driver version, ringbuffer version, ....).
  - **Revision Info Entry** Structure with version information.
    - **Component Name** Name of the component.
    - **Component Details** Version information.
- error out contains error information. If error in indicates that an error occurred before this VI or function ran, error out contains the same error information. Otherwise, it describes the error status that this VI or function produces.
  - **TET** status is TRUE (X) if an error occurred before this VI or function ran or FALSE (checkmark) to indicate a warning or that no error occurred before this VI or function ran. The default is FALSE.
  - **code** is the error or warning code. The default is 0. If **status** is TRUE, **code** is a negative error code. If **status** is FALSE, **code** is 0 or a warning code.
  - **source** identifies where an error occurred. The source string includes the name of the VI that produced the error, what inputs are in error, and how to eliminate the error.

## 3.11 Public

#### 3.11.1 netSCOPE.lvlib:Close Instrument.vi

- Closes an instrument and returns the system handle the instrument belongs to.

- This will discard all configuration and captured ring buffer data for this instrument.

- The Instrument will not be accessible anymore unless it is reopened via the Initialize Instrument VI.

instrument handle system handle 80

error in (no error) error out

Figure 59: netSCOPE.lvlib:Close Instrument.vi

**instrument handle in** identifies a particular instrument session.

- **PIGH** system handle in Valid system handle generated by "Initialize System.vi" (see section netSCOPE.lvlib:Initialize System.vi page 86).
- error out contains error information. If error in indicates that an error occurred before this VI or function ran, error out contains the same error information. Otherwise, it describes the error status that this VI or function produces.
  - **Status** is TRUE (X) if an error occurred before this VI or function ran or FALSE (checkmark) to indicate a warning or that no error occurred before this VI or function ran. The default is FALSE.
  - **1321** code is the error or warning code. The default is 0. If status is TRUE, code is a negative error code. If status is FALSE, code is 0 or a warning code.
  - **source** identifies where an error occurred. The source string includes the name of the VI that produced the error, what inputs are in error, and how to eliminate the error.

### 3.11.2 netSCOPE.lvlib:Close System.vi

- Closes a system.

- All instruments belonging to this system will be closed automatically, all captured ringbuffer data in this system will be discarded.

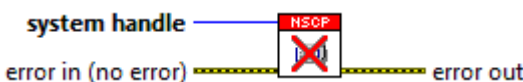

Figure 60: netSCOPE.lvlib:Close System.vi

- **System handle in** Valid system handle generated by "Initialize System.vi" (see section *netSCOPE.lvlib:Initialize System.vi* page 86).
- error in (no error) describes error conditions that occur before this VI runs. The default input of this cluster is no error. If an error already occurred, this VI returns the value of error in in error out. The VI runs normally only if no incoming error exists. Otherwise, the VI passes the error in value to error out. The error in cluster contains the following parameters:
  - **status** is TRUE (X) if an error occurred before this VI or function ran or FALSE (checkmark) to indicate a warning or that no error occurred before this VI or function ran. The default is FALSE.
  - **code** is the error or warning code. The default is 0. If **status** is TRUE, **code** is a negative error code. If **status** is FALSE, **code** is 0 or a warning code.
  - **source** identifies where an error occurred. The source string includes the name of the VI that produced the error, what inputs are in error, and how to eliminate the error.
- error out contains error information. If error in indicates that an error occurred before this VI or function ran, error out contains the same error information. Otherwise, it describes the error status that this VI or function produces.
  - **status** is TRUE (X) if an error occurred before this VI or function ran or FALSE (checkmark) to indicate a warning or that no error occurred before this VI or function ran. The default is FALSE.
  - **code** is the error or warning code. The default is 0. If **status** is TRUE, **code** is a negative error code. If **status** is FALSE, **code** is 0 or a warning code.
  - **source** identifies where an error occurred. The source string includes the name of the VI that produced the error, what inputs are in error, and how to eliminate the error.

### 3.11.3 netSCOPE.lvlib:Initialize Instrument.vi

- Initialize one instrument specified by its name.
- This VI must be called once before using any instrument specific VIs.

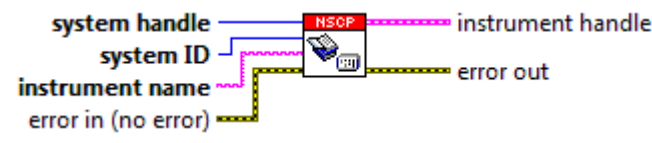

Figure 61: netSCOPE.lvlib:Initialize Instrument.vi

- **System handle in** Valid system handle generated by "Initialize System.vi" (see section *netSCOPE.lvlib:Initialize System.vi* page 86).
- **System ID** Target system identifier.
- **instrument name** Name of the instrument that should be initialized.
- error in (no error) describes error conditions that occur before this VI runs. The default input of this cluster is no error. If an error already occurred, this VI returns the value of error in in error out. The VI runs normally only if no incoming error exists. Otherwise, the VI passes the error in value to error out. The error in cluster contains the following parameters:
  - **TFI** status is TRUE (X) if an error occurred before this VI or function ran or FALSE (checkmark) to indicate a warning or that no error occurred before this VI or function ran. The default is FALSE.
  - **code** is the error or warning code. The default is 0. If **status** is TRUE, **code** is a negative error code. If **status** is FALSE, **code** is 0 or a warning code.
  - **source** identifies where an error occurred. The source string includes the name of the VI that produced the error, what inputs are in error, and how to eliminate the error.
- instrument handle out has the same value as the instrument handle.
- error out contains error information. If error in indicates that an error occurred before this VI or function ran, error out contains the same error information. Otherwise, it describes the error status that this VI or function produces.
  - **TFI** status is TRUE (X) if an error occurred before this VI or function ran or FALSE (checkmark) to indicate a warning or that no error occurred before this VI or function ran. The default is FALSE.
  - **code** is the error or warning code. The default is 0. If **status** is TRUE, **code** is a negative error code. If **status** is FALSE, **code** is 0 or a warning code.
  - **source** identifies where an error occurred. The source string includes the name of the VI that produced the error, what inputs are in error, and how to eliminate the error.

### 3.11.4 netSCOPE.lvlib:Initialize System.vi

error in (no error)

- Initialized the netSCOPE system.
- This is the first VI to be called before any other netSCOPE VI is useable.

NSOP system handle

Figure 62: netSCOPE.lvlib:Initialize System.vi

- error in (no error) describes error conditions that occur before this VI runs. The default input of this cluster is no error. If an error already occurred, this VI returns the value of error in in error out. The VI runs normally only if no incoming error exists. Otherwise, the VI passes the error in value to error out. The error in cluster contains the following parameters:
  - **status** is TRUE (X) if an error occurred before this VI or function ran or FALSE (checkmark) to indicate a warning or that no error occurred before this VI or function ran. The default is FALSE.
  - **code** is the error or warning code. The default is 0. If **status** is TRUE, **code** is a negative error code. If **status** is FALSE, **code** is 0 or a warning code.
  - **source** identifies where an error occurred. The source string includes the name of the VI that produced the error, what inputs are in error, and how to eliminate the error.
- **System handle in** Valid system handle generated by "Initialize System.vi" (see section *netSCOPE.lvlib:Initialize System.vi* page 86).
- error out contains error information. If error in indicates that an error occurred before this VI or function ran, error out contains the same error information. Otherwise, it describes the error status that this VI or function produces.
  - **status** is TRUE (X) if an error occurred before this VI or function ran or FALSE (checkmark) to indicate a warning or that no error occurred before this VI or function ran. The default is FALSE.
  - **code** is the error or warning code. The default is 0. If **status** is TRUE, **code** is a negative error code. If **status** is FALSE, **code** is 0 or a warning code.
  - **source** identifies where an error occurred. The source string includes the name of the VI that produced the error, what inputs are in error, and how to eliminate the error.

86/94

## 4 Error Codes

## 4.1 Overview Error Codes

| Error Codes                       |                | Туре     | Range                 |
|-----------------------------------|----------------|----------|-----------------------|
| LabVIEW Errors                    |                | Errors   | 5000 5305             |
| netANALYZER /<br>netSCOPE Windows | Generic Errors | Warnings | 0x00000000 0x80200009 |
|                                   | Toolkit Errors | Warnings | 0x80210001 0x8021000E |
|                                   | Driver Errors  | Warnings | 0x80220001 0x80220012 |
| Capturing Errors                  |                | Errors   | 0x00000000 0xC0770000 |

Table 9: Overview Error Codes and Ranges

## 4.2 LabVIEW Errors Description

| Value | Error Code (Definition)         | Short Description                                                                                                    |
|-------|---------------------------------|----------------------------------------------------------------------------------------------------|
| 5000  | Duplicate variable ID           | During manual configuration of variable was assigned a duplicate variable ID.                                                                |
| 5001  | Instrument not opened           | No instrument initialized ("Open Instrument.vi" wasn't executed or during the execution failed).                                             |
| 5002  | Instance mismatch               | Wrong instrument instance.                                                                                                    |
| 5003  | Target system not<br>supported  | The selected target system isn't supported of netSCOPE.                                                                                      |
| 5004  | Error loading backend<br>DLLs   | Loading of internal DLL components is failed.                                                                                                |
| 5005  | Error loading file              | Loading of ENI file is failed. Invalid path was specified or imported file has incorrect format.                                             |
| 5006  | Variable ID not found           | The variable with the specified ID wasn't found in variable list.                                                                            |
| 5007  | Array sizes don't match         | The size of timestamp-, data- and valid-array don't match.                                                                                   |
| 5008  | Incompatible data type          | The variable data type don't match with defined LabVIEW data types (see "Variable Data Type.ctl").                                           |
| 5009  | Out of memory                   | No more free system memory available.                                                                                                    |
| 5010  | Unknown interface<br>command    | Unknown backend interface command.                                                                                                    |
| 5011  | Invalid instance handle         | Invalid instance handle = 0x0000000000000000000000000000000000                                                                               |
| 5012  | System not initialized          | System not initialized ("Initialize System.vi" wasn't executed or during the execution failed).                                              |
| 5014  | Invalid parameter               | Invalid parameter in the calling VI.                                                                                                    |
| 5100  | Instrument access failed        | Access to internal instrument functionality is failed. It triggers a notification event which contains a detailed description of this error. |
| 5101  | Instrument invalid<br>parameter | Wrong configuration parameter. (internal instrument error)                                                                                   |
| 5102  | Instrument not found            | Instrument with passed name wasn't found. (internal instrument error)                                                                        |
| 5103  | Instrument IOCTL failed         | General error at sending of IOCTL. (internal instrument error)                                                                               |
| 5200  | Ringbuffer failed               | Internal ringbuffer module error. (internal instrument error)                                                                                |
| 5201  | Ringbuffer get time<br>invalid  | Invalid read data time span, from time is greater as to time. (internal ringbuffer error)                                                    |
| 5202  | Ringbuffer invalid<br>parameter | Access to EtherCAT-Decoder failed because of an invalid transfer parameter. (internal ringbuffer error)                                      |
| 5203  | Ringbuffer out of<br>memory     | No more free system memory available. (internal ringbuffer error)                                                                            |

| Value | Error Code (Definition)              | Short Description                                                                                      |
|-------|--------------------------------------|----------------------------------------------------------------------------------------------------|
| 5204  | Ringbuffer invalid var group ID      | Read data failed (invalid variable group ID).                                                          |
| 5205  | Ringbuffer thread<br>creating failed | Internal initialization of ringbuffer failed. Data capturing not possible. (internal ringbuffer error) |
| 5206  | Ringbuffer not stopped               | Configuration of ringbuffer not possible because it wasn't stopped.                                    |
| 5300  | Ecat invalid parameter               | Access to EtherCAT-Decoder failed because of an invalid transfer parameter. (internal EtherCAT error)  |
| 5301  | Ecat out of memory                   | No more free system memory available. (internal EtherCAT error)                                        |
| 5302  | Ecat load ringbuffer<br>failed       | Load of internal ringbuffer module failed. (internal EtherCAT error)                                   |
| 5303  | Ecat wrong ringbuffer version        | Incorrect version number of loaded ringbuffer module. (internal EtherCAT error)                        |
| 5304  | Ecat ringbuffer not loaded           | Access to ringbuffer module not possible, because module wasn't loaded. (internal EtherCAT error)      |
| 5305  | Ecat invalid backend handle          | Access to EtherCAT-Decoder failed because of an invalid handle. (internal EtherCAT error)              |

Table 10: LabVIEW Errors Description

## 4.3 Generic Errors

| Value      | Error Code<br>(Definition) | Description   | Possible Causes                   | Troubleshooting                                     |
|------------|----------------------------|---------------|-----------------------------------|-----------------------------------------------------|
| 0x80200003 | NETANA_OUT<br>_OF_MEMORY   | Out of memory | The available storage capacity of | Upgrade the storage capacity of the central memory. |
|            |                            |               | central memory is full.           | Close all other open applications on the PC.        |

Table 11: Generic Errors Description

## 4.4 Toolkit Errors

| Value      | Error Code<br>(Definition)                | Description                              |
|------------|-------------------------------------------|------------------------------------------|
| 0x80210001 | NETANA_TKIT_<br>INITIALIZATION_<br>FAILED | Toolkit initialization failed            |
| 0x80210002 | NETANA_<br>DMABUFFER_<br>CREATION_FAILED  | Creation of DMA buffers failed           |
| 0x80210003 | NETANA_HWRESET_<br>ERROR                  | Error during hardware reset of device    |
| 0x80210004 | NETANA_CHIP_NOT_<br>SUPPORTED             | Chip type is not supported by toolkit    |
| 0x80210005 | NETANA_DOWNLOAD<br>_FAILED                | Download of Bootloader / Firmware failed |
| 0x80210006 | NETANA_FW_<br>START_FAILED                | Error starting firmware                  |
| 0x80210007 | NETANA_DEV_<br>MAILBOX_FULL               | Device mailbox is full                   |
| 0x80210008 | NETANA_DEV_NOT_<br>READY                  | Device not ready                         |
| 0x80210009 | NETANA_DEV_MAILB<br>OX_TOO_SHORT          | Mailbox is too short for packet          |
| 0x8021000A | NETANA_DEV_GET_<br>NO_PACKET              | No packet available                      |
| 0x8021000B | NETANA_BUFFER_<br>TOO_SHORT               | Given buffer is too short                |

| Value      | Error Code<br>(Definition)          | Description                       |
|------------|-------------------------------------|-----------------------------------|
| 0x8021000C | NETANA_TRANSFER<br>_TIMEOUT         | Transfer timed out                |
| 0x8021000D | NETANA_IRQEVENT_<br>CREATION_FAILED | Error creating interrupt events   |
| 0x8021000E | NETANA_IRQLOCK_<br>CREATION_FAILED  | Error creating internal IRQ locks |

Table 12: Toolkit Errors Description

## 4.5 Driver Errors

| Value      | Error Code<br>(Definition)        | Description                                                          | Possible Causes                                                                                                    | Troubleshooting                                                              |
|------------|-----------------------------------|----------------------------------------------------------------------|----------------------------------------------------------------------------------------------------|------------------------------------------------------------------------------|
| 0x80220002 | NETANA_<br>DRIVER_NOT_<br>RUNNING | netANALYZER /<br>netSCOPE Windows<br>Device Driver is not<br>running | The netANALYZER /<br>netSCOPE Windows<br>Device Driver is not<br>installed.                                                                                   | Install the netANALYZER /<br>netSCOPE Windows Device<br>Driver.              |
|            |                                   |                                                                      | The netANALYZER /<br>netSCOPE Windows<br>Device Driver is<br>installed, but the<br>netANALYZER<br>hardware is not<br>installed in the PC or<br>not connected. | The netANALYZER hardware installed in the PC and connect.                    |
|            |                                   |                                                                      | The netSCOPE<br>device is disabled in<br>the device manager.                                                                                                  | Enable the netSCOPE device in<br>Device Manager.                             |
| 0x80220003 | NETANA_<br>DEVICE_NOT_<br>FOUND   | Device with the given name does not exist                            | The netSCOPE<br>device was removed<br>from the PC during<br>operation of the<br>netSCOPE software.                                                            | Update the netSCOPE Software device list.                                    |
| 0x80220004 | NETANA_<br>DEVICE_STILL<br>_OPEN  | Device is still in use by another application                        | The netSCOPE<br>device was already<br>opened in another<br>application.                                                                                       | Close the netSCOPE device in the other application or select another device. |

Table 13: Toolkit Errors Description

## 4.6 Capturing Errors

| Value      | Error Code<br>(Definition)                            | Description                                                                   | Possible Causes                                                                                                    | Troubleshooting                                                                                                    |
|------------|-------------------------------------------------------|-------------------------------------------------------------------------------|----------------------------------------------------------------------------------------------------|----------------------------------------------------------------------------------------------------|
| 0xC0660004 | NETANA_<br>CAPTURE_<br>ERROR_NO_<br>DMACHANNEL        | No free DMA channel<br>available. Probably<br>host is too slow                | The data load of the capturing is too high.                                                                                                    | Check whether the hard disk of<br>the PC is fast enough to save<br>the captured data. The<br>theoretical maximum load is 50<br>MB/s.                                                   |
|            |                                                       |                                                                               |                                                                                                    | Reduce the load of the data to be captured.                                                                                                    |
| 0xC0660005 | NETANA_<br>CAPTURE_<br>ERROR_URX_<br>OVERFLOW         | XC buffer overflow<br>(URX overflow)                                          | Occurs because a<br>non IEEE802.3<br>conform traffic is<br>captured (e.g. too<br>short frames, too<br>small IFG).                                                                 | Record only IEEE802.3-<br>compliant message traffic.                                                                                                    |
| 0xC066000B | NETANA_<br>CAPTURE_ER<br>ROR_NO_HOS<br>TBUFFER        | No free DMA buffer<br>available.                                              | Host is too slow to<br>handle data<br>efficiently.                                                                                                    | Check whether the hard disk of<br>the PC is fast enough to save<br>the captured data. The<br>theoretical maximum load is 50<br>MB/s.                                                   |
|            |                                                       |                                                                               |                                                                                                    | Reduce the load of the data to be captured.                                                                                                    |
| 0xC066000C | NETANA_<br>CAPTURE_<br>ERROR_NO_IN<br>TRAMBUFFER      | Internal capture buffer<br>overflow                                           | No free INTRAM<br>Firmware is out of<br>memory resources<br>and is unable to<br>buffer more data.<br>This may also be<br>caused by a slow file<br>system or a slow<br>application | Check whether the hard disk of<br>the PC is fast enough to save<br>the captured data. The<br>theoretical maximum load is 50<br>MB/s.<br>Reduce the load of the data to<br>be captured. |
| 0xC066000D | NETANA_<br>CAPTURE_<br>ERROR_FIFO_<br>FULL            | Firmware is out of<br>FIFO resources and is<br>unable to buffer more<br>data. | This may also be<br>caused by a slow file<br>system or a slow<br>application                                                                                                    | Optimize your application or use a faster PC.                                                                                                    |
| 0xC0770000 | NETANA_<br>CAPTURE_<br>ERROR_<br>DRIVER_FILE_<br>FULL | End of capture file<br>reached. Driver has<br>stopped capturing.              | The error is triggered<br>when the ringbuffer<br>mode is not<br>activated and the<br>end of capture file is<br>reached.                                                           | No error                                                                                                    |

Table 14: Capturing Errors Description

91/94

# 5 Appendix

## 5.1 References

[1] Driver Manual netANALYZER API, Windows XP/Vista/7/8, V1.x

## 5.2 List of Figures

| Figure 1: netSCOPE System Data Flow                                                         | 10 |
|---------------------------------------------------------------------------------------------|----|
| Figure 2: LabVIEW Start Screen                                                              | 11 |
| Figure 3: LabVIEW netSCOPE.Ivlib on Main Application Instance / Items Pane                  | 12 |
| Figure 4: netSCOPE.lvlib:Interactive Example.vi                                             | 13 |
| Figure 5: netSCOPE.lvlib:Interactive Example.vi - Front Panel                               | 13 |
| Figure 6: netSCOPE.lvlib:Interactive Example.vi - Front Panel                               | 14 |
| Figure 7: netSCOPE.lvlib: Interactive Example.vi - Select Device Frontpanel.vi              | 14 |
| Figure 8: netSCOPE.lvlib:Interactive Example.vi - Front Panel                               | 15 |
| Figure 9: netSCOPE.lvlib: EtherCAT Select Variables Dialog.vi                               | 16 |
| Figure 10: netSCOPE.lvlib: EtherCAT Select Variables Dialog.vi – Available Variables        | 16 |
| Figure 11: netSCOPE.lvlib: Add or Modify Variable Dialog.vi                                 | 17 |
| Figure 12: netSCOPE.lvlib: Add or Modify Variable Dialog.vi                                 | 18 |
| Figure 13: netSCOPE.lvlib: EtherCAT Select Variables Dialog.vi                              | 19 |
| Figure 14: netSCOPE.lvlib:Interactive Example.vi - Front Panel                              | 20 |
| Figure 15: netSCOPE.lvlib:Interactive Example.vi - Front Panel                              | 21 |
| Figure 16: netSCOPE.lvlib:Interactive Example.vi - Front Panel (Example: 4 Bytes in cyclic) | 22 |
| Figure 17: netSCOPE.lvlib:Simple Example.vi                                                 | 23 |
| Figure 18: netSCOPE.lvlib:Simple Example.vi - Front Panel                                   | 23 |
| Figure 19: netSCOPE.lvlib:Simple Example.vi Block Diagram - Slope for Manual Data Input     | 24 |
| Figure 20: netSCOPE.lvlib:Simple Example.vi Block Diagram                                   | 25 |
| Figure 21: netSCOPE.lvlib:Simple Example.vi Block Diagram - Loop for Data Visualization     | 28 |
| Figure 22: netSCOPE.lvlib:Select Device Frontpanel.vi                                       | 30 |
| Figure 23: netSCOPE.lvlib: Select Device Frontpanel.vi - Front Panel                        | 31 |
| Figure 24: netSCOPE.lvlib:Select Device Frontpanel.vi - Front Panel                         | 32 |
| Figure 25: netSCOPE.lvlib:EtherCAT Add or Modify Variable Dialog.vi                         | 33 |
| Figure 26: netSCOPE.lvlib:EtherCAT Add or Modify Variable Dialog.vi – Front Panel           | 34 |
| Figure 27: netSCOPE.lvlib: EtherCAT Select Variables Dialog.vi                              | 37 |
| Figure 28: netSCOPE.lvlib: EtherCAT Select Variables Dialog.vi                              | 38 |
| Figure 29: netSCOPE.lvlib: EtherCAT Select Variables Dialog.vi – Available Variables        | 39 |
| Figure 30: netSCOPE.lvlib: Add or Modify Variable Dialog.vi                                 | 40 |
| Figure 31: netSCOPE.lvlib: Add or Modify Variable Dialog.vi                                 | 41 |
| Figure 32: netSCOPE.lvlib: EtherCAT Select Variables Dialog.vi                              | 42 |
| Figure 33: netSCOPE.lvlib: EtherCAT Select Variables Dialog.vi – Controls and Indicators    | 43 |
| Figure 34: netSCOPE.lvlib:Get Capture Buffer State.vi                                       | 44 |
| Figure 35: netSCOPE.lvlib:Get Ethernet Port State.vi                                        | 46 |
| Figure 36: netSCOPE.lvlib:Get Instrument State.vi                                           | 48 |
| Figure 37: netSCOPE.lvlib:Set Bus Active.vi                                                 | 49 |
| Figure 38: netSCOPE.lvlib:Set Bus Inactive.vi                                               | 50 |
| Figure 39: netSCOPE.lvlib:Start Capture.vi                                                  | 51 |
| Figure 40: netSCOPE.lvlib:Stop Capture.vi                                                   | 52 |
| Figure 41: netSCOPE.lvlib:EtherCAT Configure Detection.vi                                   | 53 |
| Figure 42: netSCOPE.lvlib:Register Notification Event Handler.vi                            | 55 |
| Figure 43: netSCOPE.lvlib:Ringbuffer Configuration.vi                                       | 57 |
| Figure 44: netSCOPE.lvlib:Unregister Notification Event Handler.vi                          | 59 |
|                                                                                             |    |

| Appendix                                                               | 92/94 |
|------------------------------------------------------------------------|-------|
| Figure 45: netSCOPE.lvlib:Read Data.vi                                 | 60    |
| Figure 46: Variable Data Management                                    | 60    |
| Figure 47: netSCOPE.lvlib:EtherCAT Add or Modify Variable.vi           | 63    |
| Figure 48: EtherCAT Datagram and Variable Definition                   | 63    |
| Figure 49: netSCOPE.lvlib:EtherCAT Get Specific Variable Definition.vi | 67    |
| Figure 50: EtherCAT Datagram and Variable Definition                   | 68    |
| Figure 51: netSCOPE.lvlib:EtherCAT Load ENI File.vi                    | 72    |
| Figure 52: netSCOPE.lvlib:Error Descriptions.vi                        | 73    |
| Figure 53: netSCOPE.lvlib:Get Generic Variable Definition.vi           | 74    |
| Figure 54: netSCOPE.lvlib:Get Instrument List.vi                       | 77    |
| Figure 55: netSCOPE.lvlib:Get Variable IDs by Name.vi                  | 79    |
| Figure 56: netSCOPE.lvlib:Identify.vi                                  | 80    |
| Figure 57: netSCOPE.lvlib:Remove Variable.vi                           | 81    |
| Figure 58: netSCOPE.lvlib:Revision Query.vi                            | 82    |
| Figure 59: netSCOPE.lvlib:Close Instrument.vi                          | 83    |
| Figure 60: netSCOPE.lvlib:Close System.vi                              | 84    |
| Figure 61: netSCOPE.lvlib:Initialize Instrument.vi                     | 85    |
| Figure 62: netSCOPE.lvlib:Initialize System.vi                         | 86    |

## 5.3 List of Tables

| Table 1: List of Revisions                                                   | 4  |
|------------------------------------------------------------------------------|----|
| Table 2: netSCOPE.lvlib: Add or Modify Variable Dialog.vi – Example EtherCAT | 36 |
| Table 3: Important Error Codes, possible Causes and Troubleshooting          | 56 |
| Table 4: EtherCAT Commands                                                   | 64 |
| Table 5: Supported Data Types in EtherCAT                                    | 65 |
| Table 6: EtherCAT Commands                                                   | 69 |
| Table 7: Supported Data Types in EtherCAT                                    | 70 |
| Table 8: Supported Data Types in EtherCAT                                    | 75 |
| Table 9: Overview Error Codes and Ranges                                     | 87 |
| Table 10: LabVIEW Errors Description                                         | 88 |
| Table 11: Generic Errors Description                                         | 88 |
| Table 12: Toolkit Errors Description                                         | 89 |
| Table 13: Toolkit Errors Description                                         | 89 |
| Table 14: Capturing Errors Description                                       | 90 |

## 5.4 Glossary

### ENI

EtherCAT Network Information

The EtherCAT Network Information (ENI) Specification describes the structure of ENI files using XML schemas.

### EtherCAT

A communication system for industrial Ethernet designed and developed by Beckhoff Automation GmbH.

### LabVIEW

Laboratory Virtual Instrumentation Engineering Workbench

LabVIEW is a graphical programming system from National Instruments. It is the leading graphical programming language for measurement and automation applications.

### netSCOPE

Hilscher's netSCOPE is a tool to capture network traffic from Real-Time Ethernet systems and to display data content for analysis purposes.

## VI

Virtual Instrument

LabVIEW programs/subroutines are called virtual instruments (VIs).

## 5.5 Contacts

#### Headquarters

#### Germany

Hilscher Gesellschaft für Systemautomation mbH Rheinstrasse 15 65795 Hattersheim Phone: +49 (0) 6190 9907-0 Fax: +49 (0) 6190 9907-50 E-Mail: info@hilscher.com

Support Phone: +49 (0) 6190 9907-99 E-Mail: de.support@hilscher.com

#### **Subsidiaries**

#### China

Hilscher Systemautomation (Shanghai) Co. Ltd. 200010 Shanghai Phone: +86 (0) 21-6355-5161 E-Mail: <u>info@hilscher.cn</u>

#### Support

Phone: +86 (0) 21-6355-5161 E-Mail: <u>cn.support@hilscher.com</u>

#### France

Hilscher France S.a.r.l. 69500 Bron Phone: +33 (0) 4 72 37 98 40 E-Mail: info@hilscher.fr

#### Support

Phone: +33 (0) 4 72 37 98 40 E-Mail: <u>fr.support@hilscher.com</u>

#### India

Hilscher India Pvt. Ltd. New Delhi - 110 065 Phone: +91 11 26915430 E-Mail: info@hilscher.in

### Italy

Hilscher Italia S.r.l. 20090 Vimodrone (MI) Phone: +39 02 25007068 E-Mail: <u>info@hilscher.it</u>

#### Support Phone: +39 02 25007068 E-Mail: it.support@hilscher.com

#### Japan

Hilscher Japan KK Tokyo, 160-0022 Phone: +81 (0) 3-5362-0521 E-Mail: info@hilscher.jp

#### Support

Phone: +81 (0) 3-5362-0521 E-Mail: jp.support@hilscher.com

#### Korea

Hilscher Korea Inc. Seongnam, Gyeonggi, 463-400 Phone: +82 (0) 31-789-3715 E-Mail: info@hilscher.kr

#### Switzerland

Hilscher Swiss GmbH 4500 Solothurn Phone: +41 (0) 32 623 6633 E-Mail: info@hilscher.ch

#### **Support** Phone: +49 (0) 6190 9907-99

E-Mail: <u>ch.support@hilscher.com</u>

#### USA

Hilscher North America, Inc. Lisle, IL 60532 Phone: +1 630-505-5301 E-Mail: info@hilscher.us

### Support

Phone: +1 630-505-5301 E-Mail: <u>us.support@hilscher.com</u>